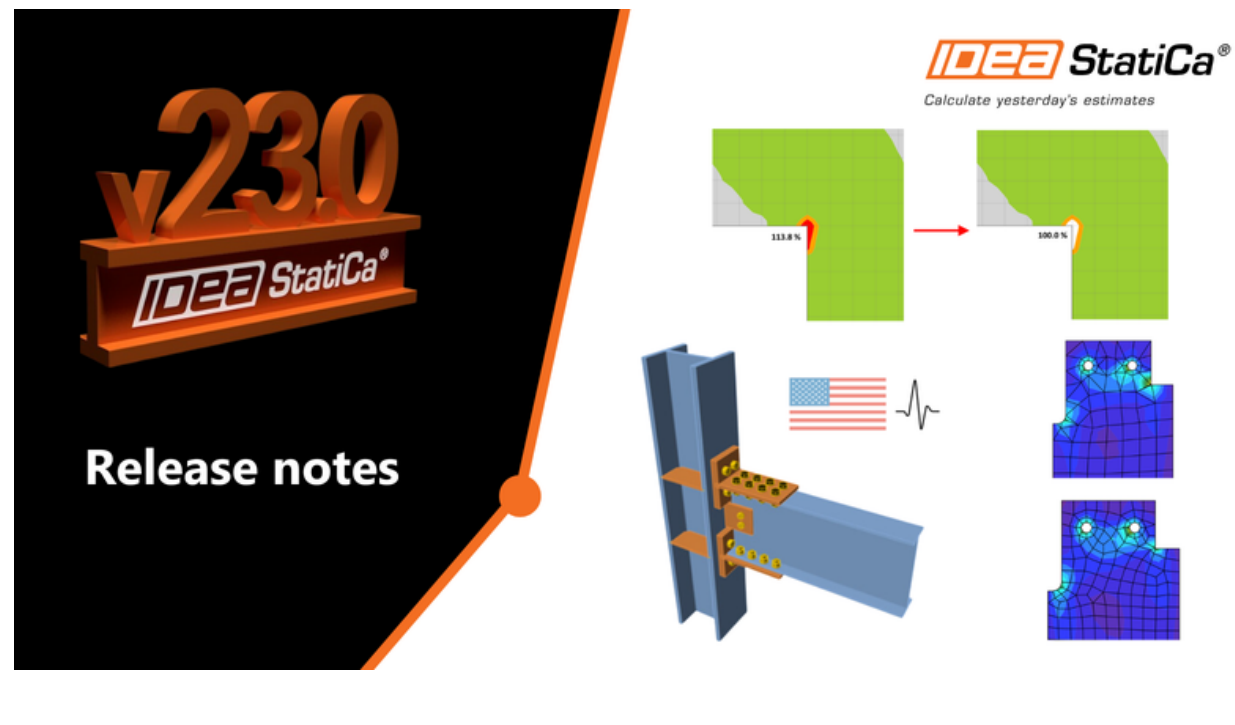

#### RELEASE NOTES Release notes IDEA StatiCa 23.0

Apr 26, 2023

Welcome to the latest version of IDEA StatiCa. We've turned the volume all the way up to 23.0 to bring you super new features that help you to streamline your workflows, win back valuable time and money, and eliminate risk. And for those of you in the US, we have some significant updates... read on!

### **News for Steel**

**Speed**, **precision**, and **clarity** are the order of the day for our Steel applications in IDEA StatiCa 23.0. For those of you looking for **more transparency in your code check outputs**, we have included more features and **improvements to reports**. As one example, not only can you see things such as eccentricities added due to the alignment of one plate to another, you can **also see the load effects**, whether they start at the beginning of the member or at the end. Plus, should you, in your excitement, accidently click the report tab, the report will not auto-generate, which is guaranteed to avoid some serious frustration!

Did we mention **AISC prequalification checks for seismic design**? This allows you to already see limits in the 3D scene, remedy any problems in your models immediately with everything then clearly shown in check tables and the report.

With our **stunning new mesher**, you get even more accurate results with improved reliability and a nicer mesh. Now open sections have a finer mesh by default, helping you achieve results that are safer than ever before.

#### Code check more with transparent inputs

#### Check welds of welded sections

IDEA StatiCa can check the longitudinal welds of members with welded cross-sections now.

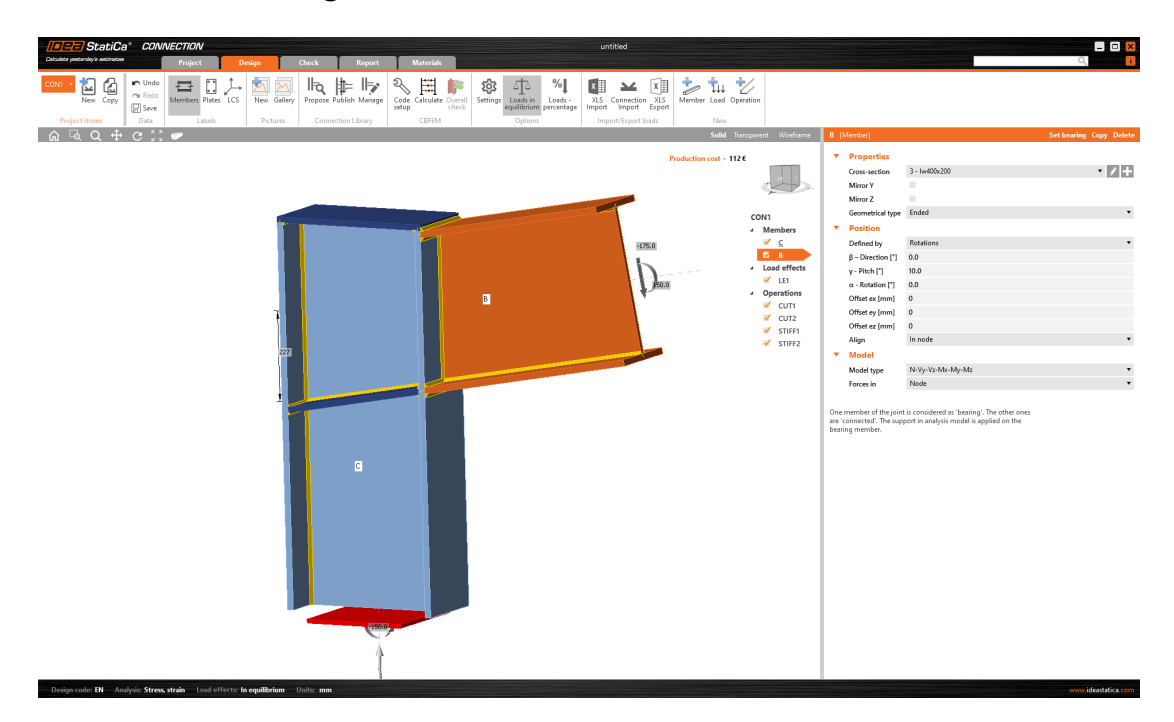

You can change the type of the weld from butt to fillet weld and set its parameters as material or weld throat thickness.

The option to change the weld type to such weld profiles to perform crane girder welds and crane runway beam welds is available for welded cross-sections in the library:

| Cross-Section I | Navigator     |             |                    |    | ×     |
|-----------------|---------------|-------------|--------------------|----|-------|
| Rolled Weld     | led, Composed | Cold-formed | Timber             |    |       |
|                 |               |             |                    |    |       |
|                 |               |             |                    |    |       |
|                 |               |             | $\bigtriangledown$ | TT |       |
|                 |               |             |                    |    | Close |

The new fields with the weld parameters can be found in the cross-section definition window:

| lw |                        |                         |                  |          |                    | × |
|----|------------------------|-------------------------|------------------|----------|--------------------|---|
| -  | lw                     |                         |                  |          | 7                  |   |
|    | Name                   | lw400x200               |                  |          | Ā                  |   |
|    | Height [mm]            | 400                     |                  | <b>1</b> |                    |   |
| -  | Flange                 |                         |                  |          |                    |   |
|    | Thickness [mm]         | 16.0                    |                  |          |                    |   |
|    | Width [mm]             | 200                     |                  |          |                    |   |
| -  | Web                    |                         |                  |          |                    |   |
|    | Thickness [mm]         | 12.0                    |                  | - 368    | у                  |   |
| -  | Material               |                         |                  |          |                    |   |
|    | Steel                  | s 355 🔹 🖍 🕂             |                  |          |                    |   |
| -  | Welds                  |                         |                  |          |                    |   |
|    | Top flange-web [mm]    | 5 📫 < default > 🔻 🚣 🚣 🚣 |                  |          |                    |   |
|    | Bottom flange-web [mm] | 5 🗘 < default > 🔻 🦺 🦺 🔔 |                  |          |                    |   |
|    |                        |                         |                  |          |                    |   |
|    |                        |                         |                  |          | $4^{94}$ $12^{94}$ |   |
|    |                        |                         | ∧ <sup>z</sup> , |          | 200                |   |
|    |                        |                         | <u>└</u> >'      |          |                    |   |
|    |                        |                         |                  |          | OK Cancel          |   |

If you want to review the parameters, you can open the appropriate cross-section in Materials:

| / CONNECT                                |                                                  | untitled E                                                                                                    |
|------------------------------------------|--------------------------------------------------|----------------------------------------------------------------------------------------------------|
|                                          | oject Design Check Report Materials              | u and a second second second second second second second second second second second second second second second |
| New Copy MPRL Cross-sect                 | tion Steel Concrete Bolt grade assembly:         |                                                                                                    |
| Project items DB                         | New Edit                                         |                                                                                                    |
| Materials                                |                                                  |                                                                                                    |
| ✓ Cross-sections<br>1 - HEB240           | ▼ Iw 5.5                                         |                                                                                                    |
| 2 - IPE360                               | Height (mm) 400                                  | Z                                                                                                    |
| <ul> <li>Materials</li> </ul>            | ▼ Flange                                         |                                                                                                    |
| S 355 (Steel)<br>Bolt assemblies         | Thickness [mm] 16.0                              | ۲ et                                                                                                    |
|                                          | ▼ Web                                            |                                                                                                    |
|                                          | Thickness [mm] 12.0                              |                                                                                                    |
|                                          | Material     Steel S355                          |                                                                                                    |
|                                          | Velds                                            |                                                                                                    |
|                                          | Top flange-web (mr S 🗧 < default > 🔻 🔔 🛄 🔔       |                                                                                                    |
|                                          | Bottom flange-web 5 Characteristics              |                                                                                                    |
|                                          | A [mm2] 10816                                    |                                                                                                    |
|                                          | Ay [mm2] 6400                                    | 8 %                                                                                                    |
|                                          | α[ <sup>1</sup> ] 0.0                            | 4 %                                                                                                    |
|                                          | ly [mm4] 2.859E+08                               |                                                                                                    |
|                                          | lyz [mm4] 2.1386E+07<br>lyz [mm4] 3.0726E-09     |                                                                                                    |
|                                          | lp (mm4) 3.0729E+08                              |                                                                                                    |
|                                          | It [mm4] 7.4888E+05<br>Iw [mm6] 7.8839E+11       |                                                                                                    |
|                                          | Wely [mm3] 1.4295E+06                            |                                                                                                    |
|                                          | Wpl,y [mm3] 1.6351E+06<br>Wel v [mm3] 2.1386E+05 |                                                                                                    |
|                                          | Wp[,z [mm3] 3.2E+05                              |                                                                                                    |
|                                          | ly [mm] 162.6                                    |                                                                                                    |
|                                          | y0 (mm) 0                                        |                                                                                                    |
|                                          | 20 [mm] 0                                        |                                                                                                    |
|                                          |                                                  | 94 12 94                                                                                                    |
|                                          | ,Z                                               | 200                                                                                                    |
|                                          | L_Y                                              |                                                                                                    |
| Design code: EN Analysis: Stress. strain | Load effects: In equilibrium Units: .mm          | www.idextbics.com                                                                                                |

The welds are checked, and the values of stress, strain, and checks based on code are presented in the Results:

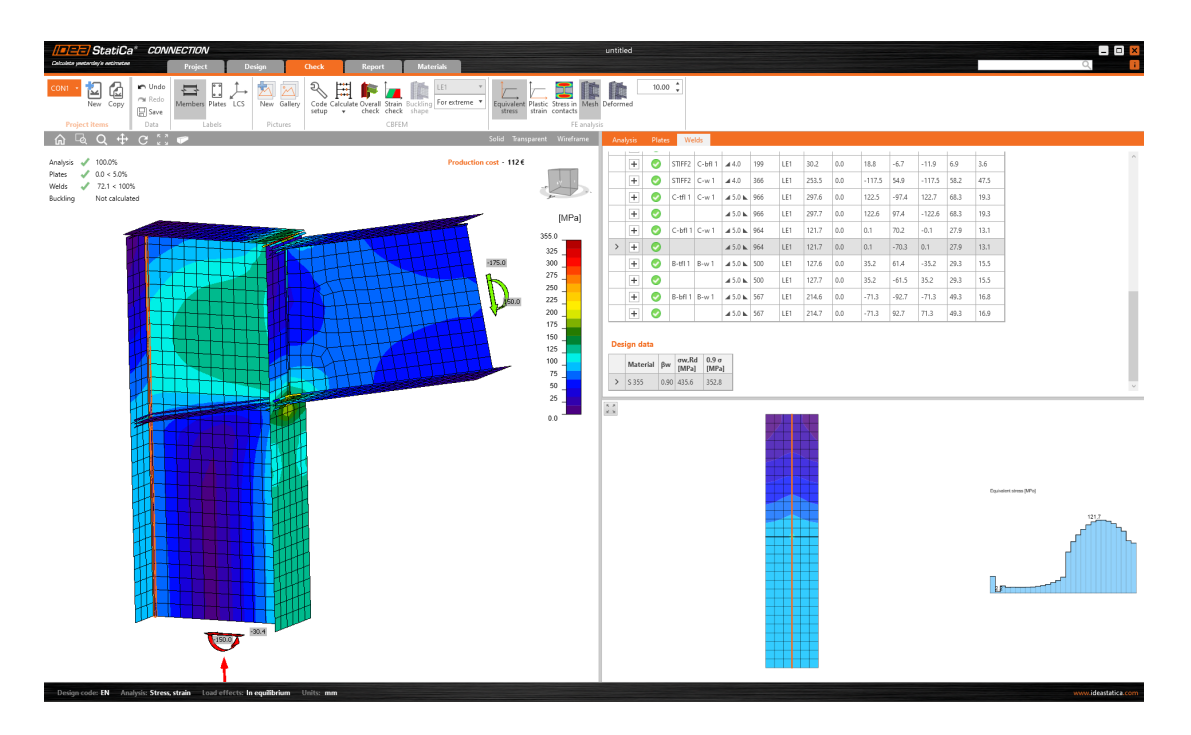

All the results are presented also in the Report.

| StatiCa <sup>®</sup> CONNECTION                |                    |                                |                                               | untitled         |                  |                   |
|------------------------------------------------|--------------------|--------------------------------|-----------------------------------------------|------------------|------------------|-------------------|
| Debuice percentry's enclosed Project Design    | Check              | Report Materials               |                                               |                  |                  | ۹                 |
| CONI · COPY Concrete Print Preview DOC PDF DXF | Brief One Detailed | BOM Current All Selected       |                                               |                  |                  |                   |
| Welds                                          |                    |                                |                                               |                  | *                | Repet             |
| Item                                           | Edge Tw            | L Loads 0 <sub>w,Ed</sub> Epi  | σ <sub>⊥</sub> τ <sub>  </sub> τ <sub>⊥</sub> | Ut Uto Status    | ✓ Report         |                   |
| 0.01                                           | C-w 1 ∡ 5.0 ⊾      | (MPa) (%)<br>966 LE1 297.6 0.0 | (MPa) (MPa) (MPa)<br>122.5 -97.4 122.7        | 68.3 19.3 OK     | - Parag          | aph               |
|                                                | ⊿ 5.0 ⊾            | 966 LE1 297.7 0.0              | 122.6 97.4 -122.6                             | 68.3 19.3 OK     | - Mate           | ials 🖌            |
| C-bit 1                                        | C-w 1 ∡ 5.0 ⊾      | 964 LE1 121.7 0.0              | 0.1 70.2 -0.1                                 | 27.9 13.1 OK     | - Proje          | t items           |
|                                                | <b>⊿</b> 5.0 ⊾     | 964 LE1 121.7 0.0              | 0.1 -70.3 0.1                                 | 27.9 13.1 OK     | Lc               | 3N1               |
| B-th 1                                         | B-w1 ⊿ 5.0 ⊾       | 500 LE1 127.6 0.0              | 35.2 61.4 -35.2                               | 29.3 15.5 OK     | — Code           | settings 🗸        |
|                                                | 45.0 ⊾             | 500 LE1 127.7 0.0              | 35.2 -61.5 35.2                               | 29.3 15.5 OK     | - Theor          | etical background |
| 8-011                                          | B-w1 45.0 L        | 567 LE1 214.6 0.0              | -71.3 -92.7 -71.3                             | 49.3 16.8 OK     | - Softw          | are info          |
| 081                                            | B-H1 47.0 M        | 199 LE1 194.8 0.0              | 96.0 0.8 97.9                                 | 44.7 31.9 OK     |                  |                   |
|                                                | 47.0 ⊾             | 199 LE1 173.0 0.0              | 83.6 25.4 -83.7                               | 39.7 24.0 OK     |                  |                   |
| C-811                                          | B-bfl1 ∡7.0 ⊾      | 199 LE1 212.8 0.0              | -31.5 32.7 -117.0                             | 48.8 30.9 OK     |                  |                   |
|                                                |                    | 199 LE1 216.0 0.0              | -146.7 1.5 91.5                               | 49.6 36.5 OK     |                  |                   |
| C-811                                          | B-w 1 ▲ 4.0 ⊾      | 373 LE1 172.0 0.0              | -52.2 79.0 -52.2                              | 39.5 21.6 OK     |                  |                   |
|                                                | <b>⊿</b> 4.0 ⊾     | 373 LE1 172.0 0.0              | -52.1 -79.0 52.2                              | 39.5 21.6 OK     |                  |                   |
| C-bil 1                                        | STIFF1a 4.0 L      | 94 LE1 25.7 0.0                | 8.1 10.9 8.9                                  | 5.9 3.6 OK       |                  |                   |
| Cont.                                          | 4.0 k              | 94 LE1 52.7 0.0                | -28.5 14.4 21.2                               | 12.1 8.0 OK      |                  |                   |
| CW1                                            | 440                | 370 LE1 92.1 0.0               | -117 -485 -82                                 | 18.8 9.9 OK      |                  |                   |
| C411                                           | STIFF1a 44.0 M     | 94 LE1 202.7 0.0               | -97.0 -17.1 -101.3                            | 45.5 42.6 OK     |                  |                   |
|                                                |                    | 94 LE1 122.4 0.0               | -64.1 12.4 58.9                               | 28.1 23.9 OK     |                  |                   |
| C-bfl 1                                        | STIFF1b 4.0 L      | 94 LE1 52.7 0.0                | -28.5 -14.4 -21.2                             | 12.1 8.0 OK      |                  |                   |
|                                                | <b>⊿</b> 4.0 ⊾     | 94 LE1 25.7 0.0                | 8.1 -10.9 -8.9                                | 5.9 3.6 OK       |                  |                   |
| C-w 1                                          | STIFF1b 4.0 L      | 370 LE1 82.1 0.0               | -11.7 46.5 -6.2                               | 18.8 9.9 OK      |                  |                   |
|                                                | 4.0 ⊾              | 370 LE1 79.9 0.0               | 21.8 -41.3 -16.3                              | 18.3 10.0 OK     |                  |                   |
| 041                                            | STIFF16 44.0 K     | 94 LE1 122.4 0.0               | -64.1 -12.3 -58.9                             | 28.1 23.9 OK     |                  |                   |
| 971002                                         | 0.01 440           | 100 LE1 202.6 0.0              | -97.0 17.1 101.3                              | 40.5 42.0 UK     |                  |                   |
| STIFF2                                         | C-bfl 1 44.0       | 199 LE1 30.2 0.0               | 18.8 -6.7 -11.9                               | 6.9 3.6 OK       |                  |                   |
| STIFF2                                         | C-w 1 🖌 4.0        | 366 LE1 253.5 0.0              | -117.5 54.9 -117.5                            | 58.2 47.5 OK     |                  |                   |
| Design da                                      | ata                |                                |                                               |                  | Project item     | settings          |
|                                                | Material           | β_                             | σ <sub>w,Rd</sub>                             | 0.9 0            | Drawings - mo    | del JA JA JA      |
| 8 355                                          |                    | (-)                            | (MPa)<br>435.6                                | (ser-a)<br>352.8 |                  | I 🖾 🗷             |
| Symbol                                         | volapation         |                                |                                               |                  | Drawings - res   | alts 😫 📶 🔛        |
| Junior e                                       | Throat thicknes    |                                |                                               |                  | Bill of material | × 📰 🗷             |
| L                                              | Length             |                                |                                               |                  | Cost estimation  | × 🗉               |
| σ <sub>wEd</sub>                               | Equivalent stre    | 15                             |                                               |                  | Formulas         | × :- :=           |
| Ser.                                           | Strain             |                                |                                               |                  | Explanations     | × 📰 📰             |
| σ_                                             | Perpendicular s    | itress                         |                                               |                  | Picture colors   | 4 4               |
| T <sub>1</sub>                                 | Shear stress pa    | anallel to weld axis           |                                               |                  |                  |                   |

This feature is available in IDEA StatiCa Connection, Member, and Checkbot. In Connection, the full functionality is provided. For projects in Member, the welds of the welded cross-sections can be defined, nevertheless, the codechecks of the full member's welds are not present. The welded cross-sections can be defined in Checkbot as well. Available in the **Enhanced** edition of IDEA StatiCa Steel.

### Download the new version of IDEA StatiCa and try all the features

DOWNLOAD NEW VERSION ightarrow

### Detailed model and loads reporting

To deliver the project, a proper report is necessary. We ensure you have all the detailed information and calculation details about the model and loads setup included. You are able to generate a more detailed report with the following information:

#### Supports and forces

The chosen model type (the applied supports, respectively) are presented in the table and in the figure below. For example, the supported end of the bearing member will have all six reactions listed, while the free end will have none of them. For the N-Vy-Vz model type, the complementary forces, i.e., Mx-My-Mz, will be presented. The calculation report also includes boundary conditions.

The table also presents the position of the applied forces.

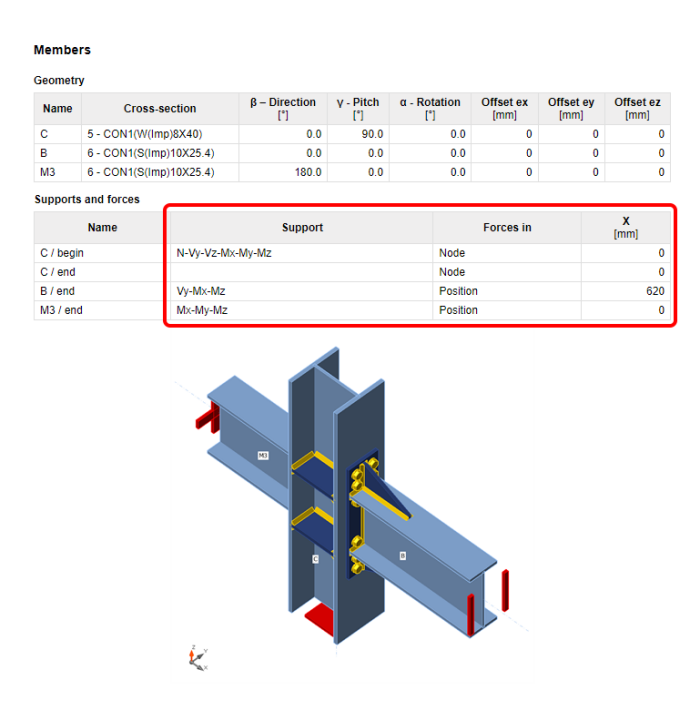

#### Alignment added to eccentricities

The chosen alignment type is now taken into account when displaying the table of members' offsets. The geometry table in the report calculates the total offset in the global coordinates.

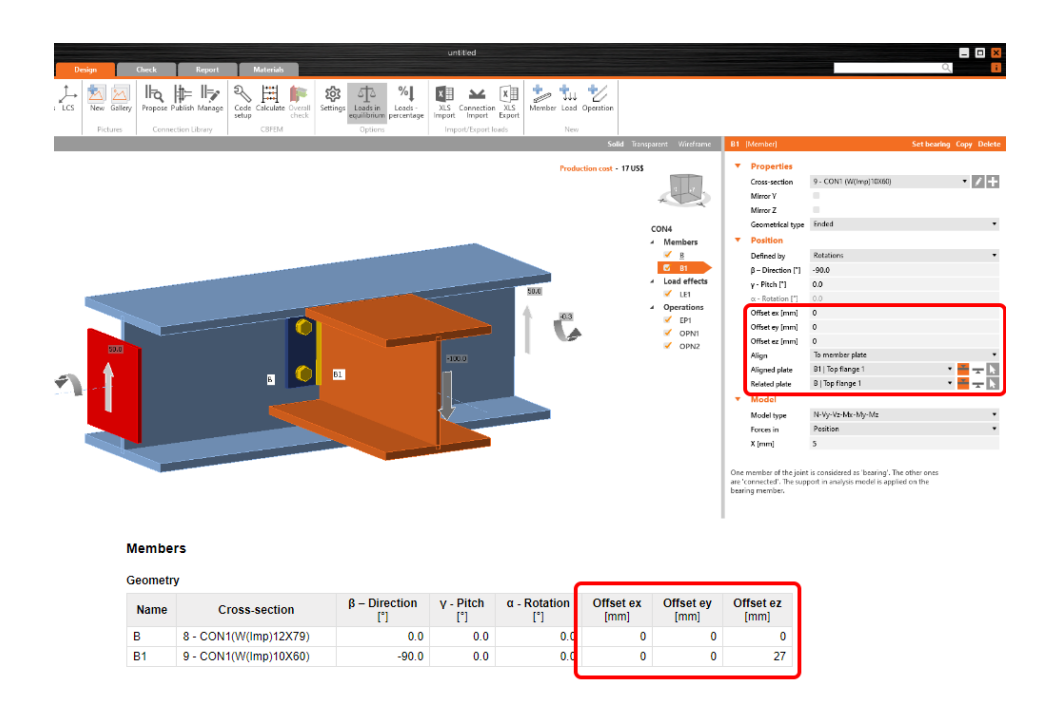

#### Load effects

The loaded part of members (Begin/End), as well as the table of unbalanced forces, has been added to the table of applied load effects.

| Name | Member    | N<br>[kN] | <b>Vy</b><br>[kN] | Vz<br>[kN] | Mx<br>[kNm] | <b>My</b><br>[kNm] | <b>Mz</b><br>[kNm] |
|------|-----------|-----------|-------------------|------------|-------------|--------------------|--------------------|
| LE1  | B / Begin | 0.0       | 0.0               | 50.0       | -0.3        | 0.0                | 0.0                |
|      | B / End   | 0.0       | 0.0               | 50.0       | -0.3        | 0.0                | 0.0                |
|      | B1 / End  | 0.0       | 0.0               | -100.0     | 0.0         | 0.0                | 0.0                |
| LE2  | B / Begin | 0.0       | 0.0               | 50.0       | -0.3        | 0.0                | 0.0                |
|      | B / End   | 0.0       | 0.0               | 50.0       | -0.3        | 0.0                | 0.0                |
|      | B1 / End  | 0.0       | 0.0               | 0.0        | 0.0         | 0.0                | 0.0                |

#### Load effects (forces in equilibrium)

#### **Unbalanced forces**

| Name | <b>X</b><br>[kN] | Y<br>[kN] | <b>Z</b><br>[kN] | <b>Mx</b><br>[kNm] | <b>My</b><br>[kNm] | <b>Mz</b><br>[kNm] |
|------|------------------|-----------|------------------|--------------------|--------------------|--------------------|
| LE1  | 0.0              | 0.0       | 0.0              | 0.0                | 0.0                | 0.0                |
| LE2  | -17.4            | 0.0       | 98.5             | -0.5               | 0.0                | -0.1               |

#### **Buckling shape**

A figure with the most probable buckling shape (lowest factor) has been added to the report for when the buckling analysis is performed.

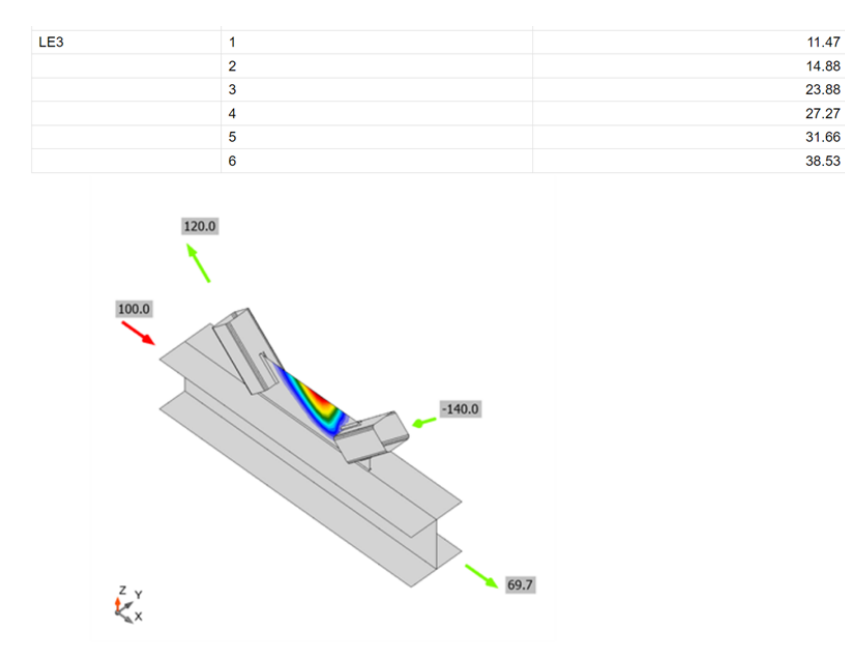

First buckling mode shape, LE2

#### Report not generated automatically

Generating the report may take some time, and it is not always needed. From now on, the report is generated manually by pressing the Generate button.

| Columna StatiCa <sup>®</sup> CONNECTION<br>Columna project | Design Check Report Materials                                                        | untitled |                                                                                                    |
|------------------------------------------------------------|--------------------------------------------------------------------------------------|----------|----------------------------------------------------------------------------------------------------|
| CONS • 20 Copy<br>New Copy<br>Project Items                | CF DIS Berl Or Detailed SUM Current All Selected<br>Type of report<br>Type of report |          |                                                                                                    |
|                                                            | Set Project News settings for dealed report and clock Generation                     | bion     | Properties       Image and the setting of the setting of |

Currently, this functionality works properly just the first time the Report tab is opened. The next time, the report is automatically regenerated. This may be a part of future development.

Available in both **Expert** and **Enhanced** editions of IDEA StatiCa Steel.

### Download the new version of IDEA StatiCa and try all the features

DOWNLOAD NEW VERSION ightarrow

### Qualification checks of seismic prequalified connections for AISC

IDEA StatiCa provides the feature in the Connection application – Check of Prequalified Connection for Seismic Applications according to the code ANSI/AISC 358-16. The results of the checks are listed in a new table in the report with all the necessary information to prove that the requirements of prequalified connections design of the code ANSI/AISC 358-16 have been fulfilled.

The checking of the code requirements is done in real-time. Short messages displayed directly on the 3D scene help the designer create the connection design in a more efficient way with significant time savings.

This new feature is intended as a check of scope of prequalification for all engineers who perform structure designs and analysis of structures according to the AISC codes for seismic design.

### Theoretical background

Standard ANSI/AISC 358-16 specifies the design, detailing, fabrication and quality criteria for connections that are prequalified in accordance with the AISC Seismic Provisions for Structural Steel Buildings (herein referred to as AISC Seismic Provisions) for use with special moment frames (SMF) and intermediate moment frames (IMF). The connections contained in this standard are prequalified to meet the requirements in AISC Seismic Provisions only when designed and constructed in accordance with the requirements of this standard.

### First setting

There is a new property grid where it is necessary to set the Analysis type to Capacity design and enable the option for Prequalified connection.

I

| Solid | Transparent Wireframe                 | 09 |                         |                                  |
|-------|---------------------------------------|----|-------------------------|----------------------------------|
|       |                                       | •  | Project item            |                                  |
|       |                                       |    | Name                    | 09                               |
|       |                                       |    | Description             |                                  |
|       | K                                     |    | Design code edition     | AISC 360-16 (LRFD) 🔻             |
|       | 09                                    |    | Analysis type           | Capacity design 🔹 🔻              |
|       | Members                               |    | Prequalified connection | ×                                |
|       | ✓ <u>M1</u>                           |    | System                  | Intermediate moment frames (IMF) |
|       | 🖌 M2                                  |    | Connection type         | Reduced beam section (RBS)       |
|       | ▲ Load effects                        |    | Report                  | You can add text and pictures    |
|       | 🖌 LE1                                 |    |                         |                                  |
|       | LE-CD2                                |    |                         |                                  |
|       | <ul> <li>Operations</li> </ul>        |    |                         |                                  |
|       | FP1                                   |    |                         |                                  |
|       | CUT1                                  |    |                         |                                  |
|       | OPN1                                  |    |                         |                                  |
|       | OPN2                                  |    |                         |                                  |
|       | OPN3                                  |    |                         |                                  |
|       | STIFF1                                |    |                         |                                  |
|       | <ul> <li>Dissipative items</li> </ul> |    |                         |                                  |
|       | JISS1                                 |    |                         |                                  |

After that, it is possible to select the System and Connection type according to the one in code ANSI/AISC 358-16. There are two possible systems, Special moment frame (SMF) and Intermediate moment frame (IMF)

The connection types incorporated into the Connection app were selected based on their frequency of use and usability for analysis in the Connection app. A list of them is shown in the figure below.

### 09 Project item Name 09 Description 09 Losign code edition AISC 360-16 (LRFD)

# Analysis type Capacity design Prequalified connection Intermediate moment frames (IMF) System Intermediate moment frame (SMF) Connection type Special moment frames (IMF) Benort Intermediate moment frames (IMF)

| ▼ Pr<br>Na<br>De<br>De | roject item<br>ame<br>escription<br>esign code edition | 09<br>AISC 360-16 (LRFD)                                                                                                    |
|------------------------|--------------------------------------------------------|----------------------------------------------------------------------------------------------------|
| Na<br>De<br>De         | ame<br>escription<br>esign code edition                | 09<br>AISC 360-16 (LRFD)                                                                                                    |
| De<br>De               | escription<br>esign code edition                       | AISC 360-16 (LRFD)                                                                                                    |
| De                     | esign code edition                                     | AISC 360-16 (LRFD) *                                                                                                    |
|                        |                                                        |                                                                                                    |
| An                     | nalysis type                                           | Capacity design 🔹                                                                                                    |
| Pre                    | requalified connection                                 | ×                                                                                                    |
| Sv                     | vstem                                                  | Intermediate moment frames (IMF)                                                                                                    |
| Co                     | onnection type                                         | Reduced beam section (RBS)                                                                                                    |
| Re                     | eport                                                  | Reduced beam section (RBS)<br>Bolted unstiffened extended end plate (BUEEP - 4E)<br>Bolted stiffened extended end plate (BSEEP - 4ES)<br>Bolted stiffened extended end plate (BSEEP - 8ES)<br>Bolted flange plate (BFP)<br>Welded flange-welded web (WUF-W)<br>Double-tee |

Models for seismic design are proposed in the wizard. The user can choose a single-sided or double-sided beam connected to the column. All these models are set to the proper connection type by default and are set up with appropriate load effects.

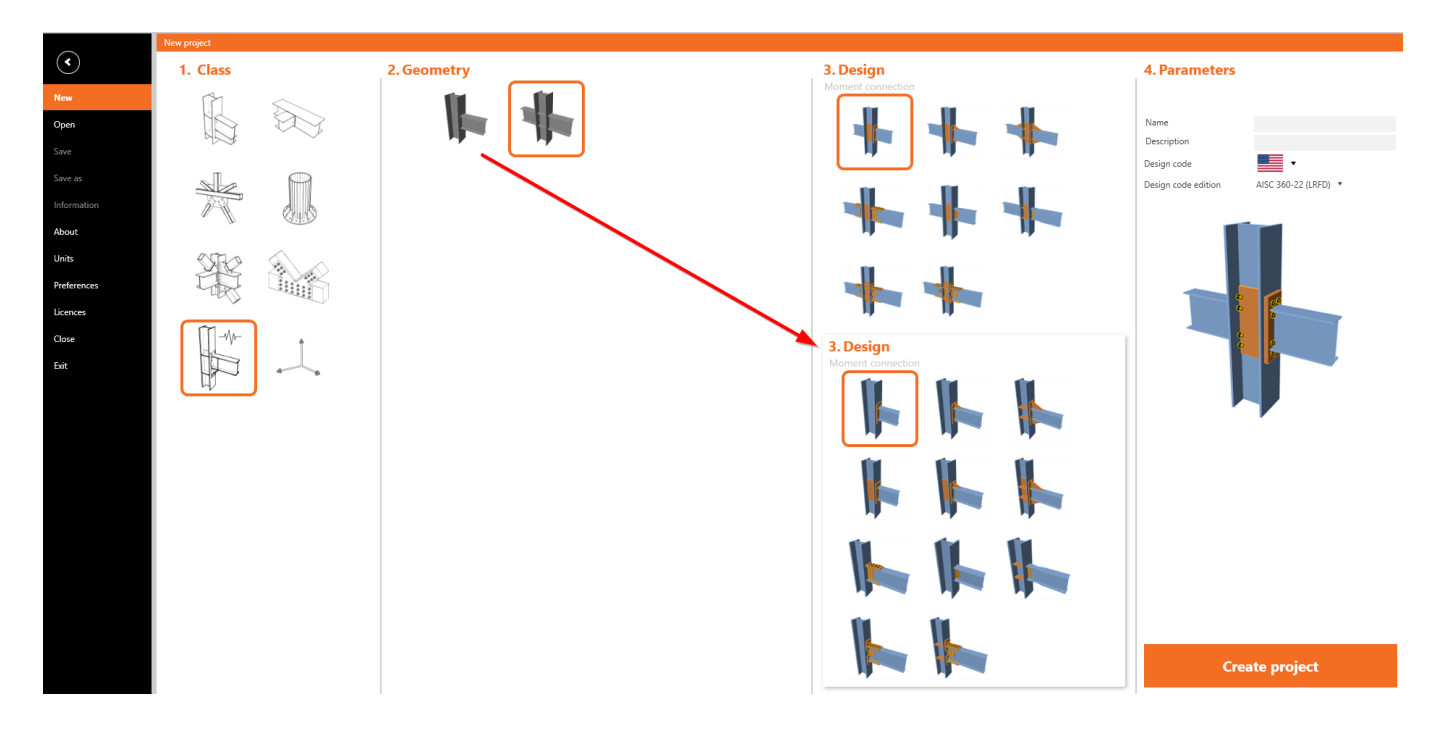

#### Usage

A message regarding the design of the prequalified connection is always displayed to the user.

If the design of the prequalified connection meets the code requirements, a green-OK-status message is displayed.

If any of the requirements is not fulfilled, the status of the message is changed to a yellow-exclamation-mark warning and a short message with the specific limitation is displayed. This message provides an immediate response to the designer's action as well as a specific value that needs attention for correction. Most of the checked values are related to IDEA StatiCa operations. If the design consists of only basic items such as stiffening plate, bolt grip, etc., a generic message can appear directing the user to use IDEA StatiCa's operations instead.

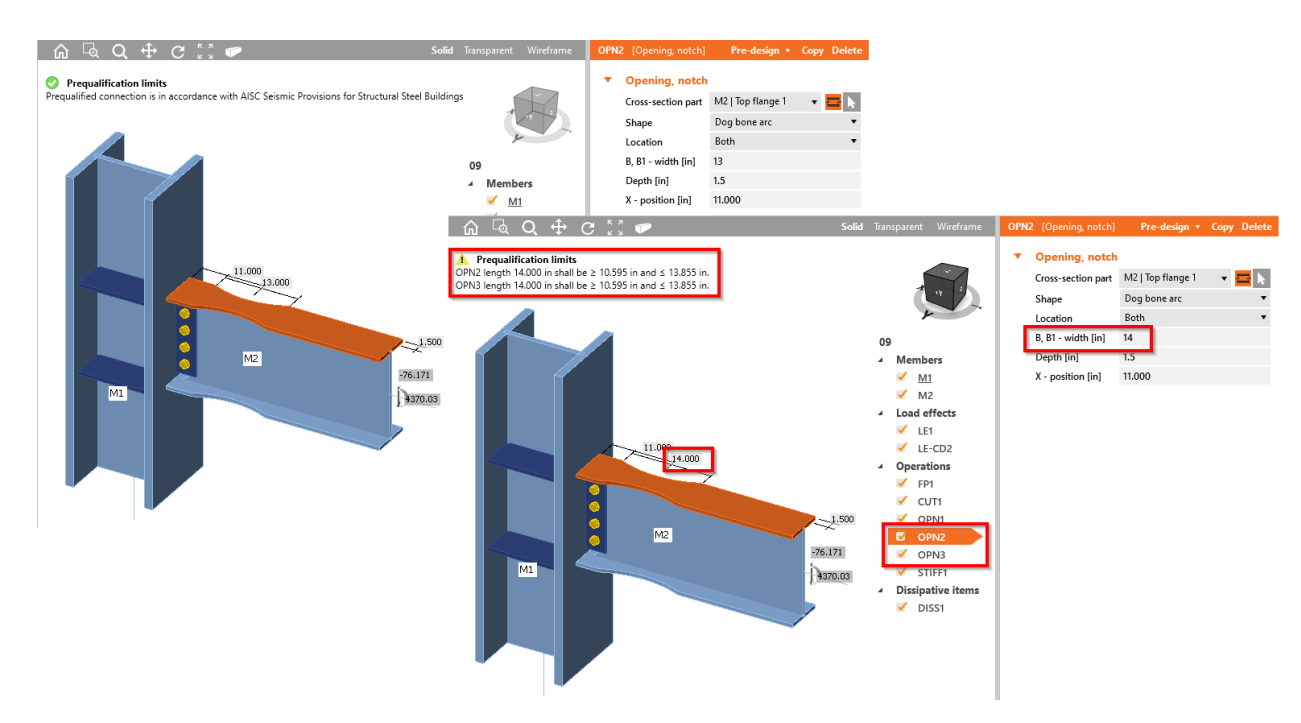

The results of the successful analysis of the detail are presented in the Report. There is a new table where all provided checks are stated. Every check has information about the item, the current value and requested value limit, a reference to the chapter of the code and the status of the check.

The used system and Connection type are also stated.

| .,                                                                                                    | Intermediate                                                                                                    | e moment frames                                                                                                   | (IMF)                                                                                                    |                                                                                                    |                                                                                                    |                                                                                                    |                                                                                                    |                                                                                                    |                                                          |
|----------------------------------------------------------------------------------------------------|----------------------------------------------------------------------------------------------------|----------------------------------------------------------------------------------------------------|----------------------------------------------------------------------------------------------------|----------------------------------------------------------------------------------------------------|----------------------------------------------------------------------------------------------------|----------------------------------------------------------------------------------------------------|----------------------------------------------------------------------------------------------------|----------------------------------------------------------------------------------------------------|----------------------------------------------------------|
| Connection type:                                                                                                    | Reduced be                                                                                                    | am section (RBS                                                                                                   | )                                                                                                    |                                                                                                    |                                                                                                    |                                                                                                    |                                                                                                    |                                                                                                    |                                                          |
| imit checks                                                                                                    |                                                                                                    |                                                                                                    |                                                                                                    |                                                                                                    |                                                                                                    |                                                                                                    |                                                                                                    |                                                                                                    |                                                          |
| Iter                                                                                                    | m                                                                                                    | Value                                                                                                    |                                                                                                    | Requirement                                                                                                    | Reference                                                                                                    | Status                                                                                                    |                                                                                                    |                                                                                                    |                                                          |
| M1 – depth                                                                                                    |                                                                                                    | 393.70                                                                                                    | ≤ 1095.38                                                                                                    | mm                                                                                                    | [1] 5.3.2(3)                                                                                                    | ОК                                                                                                    |                                                                                                    |                                                                                                    |                                                          |
| M1 – flange slenderness                                                                                                    | s                                                                                                    | 5.45                                                                                                    | ≤ 9.19                                                                                                    |                                                                                                    | [1] 5.3.2(6)                                                                                                    | ОК                                                                                                    |                                                                                                    |                                                                                                    |                                                          |
| M1 – web slenderness                                                                                                    |                                                                                                    | 14.18                                                                                                    | ≤ 36.06                                                                                                    |                                                                                                    | [1] 5.3.2(6)                                                                                                    | OK                                                                                                    |                                                                                                    |                                                                                                    |                                                          |
| M2 – depth                                                                                                    |                                                                                                    | 414.02                                                                                                    | ≤ 1095.38                                                                                                    | mm                                                                                                    | [1] 5.3.1(2)                                                                                                    | ОК                                                                                                    |                                                                                                    |                                                                                                    |                                                          |
| M2 – weight                                                                                                    |                                                                                                    | 75                                                                                                    | ≤ 449 kg/m                                                                                                    | 13                                                                                                    | [1] 5.3.1(3)                                                                                                    | OK                                                                                                    |                                                                                                    |                                                                                                    |                                                          |
| M2 – flange thickness                                                                                                    |                                                                                                    | 16.00                                                                                                    | ≤ 44.45 mr                                                                                                    | n                                                                                                    | [1] 5.3.1(4)                                                                                                    | ОК                                                                                                    |                                                                                                    |                                                                                                    |                                                          |
| M2 – flange slenderness                                                                                                    | s                                                                                                    | 5.61                                                                                                    | ≤ 9.19                                                                                                    |                                                                                                    | [1] 5.3.1(6)                                                                                                    | OK                                                                                                    |                                                                                                    |                                                                                                    |                                                          |
| M2 – web slenderness                                                                                                    |                                                                                                    | 39.58                                                                                                    | ≤ 90.94                                                                                                    |                                                                                                    | [1] 5.3.1(6)                                                                                                    | ОК                                                                                                    |                                                                                                    |                                                                                                    |                                                          |
| OPN2 – distance "a"                                                                                                    |                                                                                                    | 98.43                                                                                                    | ≥ 89.79 mr                                                                                                    | m ≤ 134.68 mm                                                                                                    | [1] (5.8-1)                                                                                                    | OK                                                                                                    |                                                                                                    |                                                                                                    |                                                          |
| OPN2 – length "b"                                                                                                    |                                                                                                    | 304.80                                                                                                    | ≥ 269.11 m                                                                                                    | nm ≤ 351.92 mm                                                                                                    | [1] (5.8-2)                                                                                                    | ОК                                                                                                    |                                                                                                    |                                                                                                    |                                                          |
| OPN2 – depth "c"                                                                                                    |                                                                                                    | 38.10                                                                                                    | ≥ 17.96 mr                                                                                                    |                                                                                                    |                                                                                                    |                                                                                                    |                                                                                                    |                                                                                                    |                                                          |
| OPN3 – distance "a"                                                                                                    |                                                                                                    | 98.43                                                                                                    | ≥ 89.79 mi                                                                                                    | Frequaimeu co                                                                                                    | requaimed connection                                                                                                    |                                                                                                    |                                                                                                    |                                                                                                    |                                                          |
| ODNO Leasth Th                                                                                                    |                                                                                                    |                                                                                                    |                                                                                                    | Contains                                                                                                    | the first second second s |                                                                                                    | - (IME)                                                                                                    |                                                                                                    |                                                          |
| OPINS – lerigth "b"                                                                                                    |                                                                                                    | 304.80                                                                                                    | ≥ 269.11 n                                                                                                    | system:                                                                                                    | Intermediate                                                                                                    | e moment trame                                                                                                    | is (IIVIF)                                                                                                    |                                                                                                    |                                                          |
| OPN3 – length "b"<br>OPN3 – depth "c"                                                                                                    |                                                                                                    | 304.80<br>38.10                                                                                                   | ≥ 269.11 n<br>≥ 17.96 mi                                                                                                 | Connection type:                                                                                                    | Reduced be                                                                                                    | am section (RE                                                                                                    | s (IMP)<br>S)                                                                                                    |                                                                                                    |                                                          |
| OPN3 – length "b"<br>OPN3 – depth "c"<br>M1-bfl 1 : M2-bfl 1 – wel                                                                                                    | ld type                                                                                                    | 304.80<br>38.10<br>CJP                                                                                            | ≥ 269.11 n<br>≥ 17.96 mi<br>CJP                                                                                          | Connection type:                                                                                                    | Reduced be                                                                                                    | am section (RE                                                                                                    | s (INF)<br>S)                                                                                                    |                                                                                                    |                                                          |
| OPN3 - length "b"<br>OPN3 - depth "c"<br>M1-bfl 1 : M2-bfl 1 - wel<br>M1-bfl 1 : M2-bfl 1 - wel                                                                                                    | ld type<br>Id material                                                                                                    | 304.80<br>38.10<br>CJP<br>E70xx                                                                                   | ≥ 269.11 n<br>≥ 17.96 m<br>CJP<br>E70xx/E80                                                                              | Connection type:                                                                                                    | Reduced be                                                                                                    | am section (RE                                                                                                    | S (INF)<br>S)                                                                                                    | Deference                                                                                                    | Statu                                                    |
| OPN3 - length "b"<br>OPN3 - depth "c"<br>M1-bfi 1 : M2-bfi 1 - wei<br>M1-bfi 1 : M2-bfi 1 - wei<br>M1-bfi 1 : M2-tfi 1 - weic                                                                                                    | ld type<br>Id material<br>d type                                                                                                    | 304.80<br>38.10<br>CJP<br>E70xx<br>CJP                                                                            | ≥ 269.11 n<br>≥ 17.96 m<br>CJP<br>E70xx/E80<br>CJP                                                                       | Limit checks                                                                                                    | Reduced be                                                                                                    | Value                                                                                                    | S (IMF)<br>S)<br>Requirement                                                                                                    | Reference                                                                                                    | Statu                                                    |
| OPN3 – length "b"<br>OPN3 – depth "c"<br>M1-bfi 1 : M2-bfi 1 – wel<br>M1-bfi 1 : M2-bfi 1 – wel<br>M1-bfi 1 : M2-tfi 1 – wel<br>M1-bfi 1 : M2-tfi 1 – welc                                                                                                    | ld type<br>Id material<br>d type<br>d material                                                                                                    | 304.80<br>38.10<br>CJP<br>E70xx<br>CJP<br>E70xx                                                                   | ≥ 269.11 n<br>≥ 17.96 m<br>CJP<br>E70xx/E8(<br>CJP<br>E70xx/E8(                                                          | Connection type:<br>Limit checks                                                                                                    | Reduced be                                                                                                    | Value                                                                                                    | Requirement                                                                                                    | Reference<br>[1] 5.3.2(3)                                                                                                    | Statu                                                    |
| OFN3 - length "c"<br>OPN3 - depth "c"<br>M1-bft 1 : M2-bft 1 - wel<br>M1-bft 1 : M2-bft 1 - wel<br>M1-bft 1 : M2-tft 1 - wel<br>M1-bft 1 : M2-tft 1 - wel<br>M1-bft 1 : M2-tft 1 - welc                                                                                                    | ld type<br>Id material<br>d type<br>d material<br>d type                                                                                                    | 304.80<br>38.10<br>CJP<br>E70xx<br>CJP<br>E70xx<br>CJP                                                            | ≥ 269.11 n<br>≥ 17.96 m<br>CJP<br>E70xx/E8(<br>CJP<br>E70xx/E8(<br>CJP<br>CJP                                            | Connection type:<br>Limit checks<br>M1 – depth<br>M1 – flange slenderne                                                                                                    | Reduced be                                                                                                    | Value 15.500 5.45                                                                                                    | Requirement           ≤ 43,125 in           ≤ 9,19           > 26 05                                                                                                    | Reference<br>[1] 5.3.2(3)<br>[1] 5.3.2(6)                                                                                                    | Statu:<br>OK<br>OK                                       |
| OPN3 - length "b"<br>OPN3 - depth "c"<br>M1-bfi 1: M2-bfi 1 - wel<br>M1-bfi 1: M2-bfi 1 - wel<br>M1-bfi 1: M2-tfi 1 - welc<br>M1-bfi 1: M2-tfi 1 - welc<br>M1-bfi 1: M2-tfi 1 - welc<br>M1-bfi 1: M2-tfi 1 - welc                                                                                                    | ld type<br>Id material<br>d type<br>d material<br>d type                                                                                                    | 304.80<br>38.10<br>CJP<br>E70xx<br>CJP<br>E70xx<br>CJP<br>Fulfilled                                               | ≥ 269.11 n<br>≥ 17.96 mi<br>CJP<br>E70xx/E8(<br>CJP<br>E70xx/E8(<br>CJP<br>Free from                                     | Limit checks<br>M1 – depth<br>M1 – liange slendernes<br>M2 – depth                                                                                                    | Reduced be                                                                                                    | Value           15.500           5.45           14.18                                                                                                    | Requirement<br>< 43.125 in<br>< 9.19<br>< 33.06<br>< 10.15 in                                                                                                    | Reference<br>[1] 5.3.2(3)<br>[1] 5.3.2(6)<br>[1] 5.3.2(6)<br>[1] 5.3.2(7)                                                                                                    | Status<br>OK<br>OK                                       |
| OPN3 - length "b"<br>OPN3 - depth "c"<br>M1-bf1 1: M2-bf1 1 - wel<br>M1-bf1 1: M2-bf1 1 - wel<br>M1-bf1 1: M2-tf1 1 - welc<br>M1-bf1 1: M2-tf1 1 - welc<br>M1-bf1 1: M2-tf1 1 - welc<br>M2 - protected zone<br>M2 - fin plate                                                                                                    | ld type<br>Id material<br>d type<br>d material<br>d type                                                                                                    | 304.80<br>38.10<br>CJP<br>E70xx<br>CJP<br>E70xx<br>CJP<br>Fulfilled<br>9.53                                       | ≥ 269.11 n<br>≥ 17.96 m<br>CJP<br>E70xx/E8(<br>CJP<br>E70xx/E8(<br>CJP<br>Free from<br>≥ 9.53 mm                         | Connection type:<br>Limit checks<br>M1 – depth<br>M1 – flange slendernes<br>M2 – depth<br>M3 – web slendernes                                                                                                    | Reduced be                                                                                                    | Value           15.500         5.45           14.18         16.300                                                                                                    | Requirement<br>\$43.125 in<br>\$9.19<br>\$36.06<br>\$43.225 in<br>\$29.19<br>\$36.06<br>\$43.225 in<br>\$29.06<br>\$43.25 in<br>\$29.06<br>\$43.25 in<br>\$29.06<br>\$45.06<br>\$45.06 | Reference<br>[1] 5.3.2(3)<br>[1] 5.3.2(6)<br>[1] 5.3.2(6)<br>[1] 5.3.2(6)<br>[1] 5.3.1(2)                                                                                                    | Status<br>OK<br>OK<br>OK                                 |
| VPTV3 - identifin "D"<br>OPN3 - depth "c"<br>M1-bfi 1: M2-bfi 1 - wel<br>M1-bfi 1: M2-bfi 1 - wel<br>M1-bfi 1: M2-tfi 1 - wel<br>M1-bfi 1: M2-tfi 1 - wel<br>M1-bfi 1: M2-wi 1 - welc<br>M2 - protected zone<br>M2 - fin plate<br>M1 - continuity plates                                                                                                    | id type<br>Id material<br>d type<br>d material<br>d type                                                                                                    | 304.80<br>38:10<br>CJP<br>E70xx<br>CJP<br>E70xx<br>CJP<br>Fulfilled<br>9.53<br>Fulfilled                          |                                                                                                    | Connection type:<br>Limit checks<br>M1 – depth<br>M1 – flange slendernes<br>M2 – depth<br>M2 – depth<br>M2 – gange thickness                                                                                                    | Reduced be                                                                                                    | Value           15.500         5.45           14.18         16.300           5         0.630                                                                                                | Requirement           ≤ 43.125 in           ≤ 9.19           ≥ 30.06           ≤ 43.125 in           ≤ 28.06           ≤ 1.25 in                                                                                                    | Reference           [1] 5.3.2(3)           [1] 5.3.2(6)           [1] 5.3.2(6)           [1] 5.3.1(2)           [1] 5.3.1(3)           [1] 5.3.1(2)                                                                                                    | Status<br>OK<br>OK<br>OK<br>OK                           |
| OFN3 - depth "0"<br>OFN3 - depth "0"<br>M1-bfl 1: M2-bfl 1 - wel<br>M1-bfl 1: M2-bfl 1 - wel<br>M1-bfl 1: M2-bfl 1 - wel<br>M1-bfl 1: M2-tfl 1 - wel<br>M1-bfl 1: M2-wfl 1 - wel<br>M2 - protected zone<br>M2 - fin plate<br>M1 - continuity plates<br>M2 - weld access holes                                                                                                    | Id type<br>Id material<br>d type<br>d material<br>d type                                                                                                    | 304.80<br>38.10<br>CJP<br>E70xx<br>CJP<br>E70xx<br>CJP<br>Fuffiled<br>9.53<br>Fuffiled<br>Fuffiled                |                                                                                                    | Limit checks<br>the second second secon                                                                                                    | Reduced be                                                                                                    | Value           15.500         5.45           14.18         16.300           5         0.630           5.61         5.61                                                                    | Requirement           < 43.125 in                                                                                                    | Reference           [1] 5.3.2(3)           [1] 5.3.2(6)           [1] 5.3.2(6)           [1] 5.3.1(2)           [1] 5.3.1(3)           [1] 5.3.1(4)           [1] 5.3.1(6)                                                                                                    | Status<br>OK<br>OK<br>OK<br>OK                           |
| OPN3 – depth "C"<br>OPN3 – depth "C"<br>M1-bfl 1: M2-bfl 1 – wel<br>M1-bfl 1: M2-bfl 1 – wel<br>M1-bfl 1: M2-tfl 1 – welc<br>M1-bfl 1: M2-tfl 1 – welc<br>M1-bfl 1: M2-tfl 1 – welc<br>M2 – protected zone<br>M2 – fin plate<br>M1 – continuity plates<br>M2 – weld access holes<br>derence                                                                                                    | id type<br>Id material<br>d type<br>d material<br>d type                                                                                                    | 304.80<br>38.10<br>CJP<br>E70xx<br>CJP<br>E70xx<br>CJP<br>Fuifilled<br>9.53<br>Fuifilled<br>Fuifilled             | ≥ 269.11 n<br>≥ 17.96 m<br>CJP<br>E70xx/E8(<br>CJP<br>E70xx/E8(<br>CJP<br>Free from<br>≥ 9.53 mm<br>Geometry<br>Geometry | System:<br>Connection type:<br>Limit checks<br>M1 – depth<br>M1 – depth<br>M1 – depth<br>M2 – web slendernes:<br>M2 – depth<br>M2 – meight<br>M2 – flange thickness<br>M2 – flange slenderne<br>M2 – web slenderne                                                                                                    | Intermediate<br>Reduced be                                                                                                    | Value           15.500           5.45           14.18           16.300           5           0.630           5.61           30.58                                                           | Requirement           < 43.125 in                                                                                                    | Reference           [1] 5.3.2(3)           [1] 5.3.2(6)           [1] 5.3.2(6)           [1] 5.3.1(2)           [1] 5.3.1(3)           [1] 5.3.1(4)           [1] 5.3.1(6)           [1] 5.3.1(6)                                                                                                    | Status<br>OK<br>OK<br>OK<br>OK<br>OK                     |
| DFN3 - depth "c"<br>M1-bfl 1: M2-bfl 1 - wel<br>M1-bfl 1: M2-bfl 1 - wel<br>M1-bfl 1: M2-bfl 1 - wel<br>M1-bfl 1: M2-tfl 1 - weld<br>M1-bfl 1: M2-tfl 1 - weld<br>M1-bfl 1: M2-tfl 1 - weld<br>M2 - tin plate<br>M2 - continuity plates<br>M2 - weld access holes<br>effence<br>11 _ ANSI/AISC                                                                                                    | id type<br>id material<br>d type<br>d material<br>d type<br>35<br>358-16 ANSI/AISE                                                                                                    | 304.80<br>38.10<br>CJP<br>E70xx<br>CJP<br>Fuffiled<br>9.53<br>Fuffiled<br>C 358e1-18                              | ≥ 269.11 n<br>≥ 17.96 m<br>CJP<br>E70xx/E8(<br>CJP<br>E70xx/E8(<br>CJP<br>Free from<br>≥ 9.53 mm<br>Geometry<br>Geometry | Connection type:<br>Limit checks<br>It depth<br>M1 – depth<br>M1 – flange slenderne:<br>M2 – depth<br>M2 – depth<br>M2 – flange thickness<br>M2 – flange slenderne<br>M2 – flange slenderne<br>M2 – flange slenderne<br>M2 – web slendernes                                                                                                    | Intermediate<br>Reduced be<br>am                                                                                                    | Woment training           warm section (RE           15.500           5.45           14.18           16.300           5           0.630           5.61           39.58           4.000      | Requirement           < 43.125 in                                                                                                    | Reference           [1] 5.3.2(3)           [1] 5.3.2(6)           [1] 5.3.2(6)           [1] 5.3.1(2)           [1] 15.3.1(3)           [1] 15.3.1(4)           [1] 15.3.1(6)           [1] 15.3.1(6)           [1] 15.3.1(6)                                                                                                    | Status<br>OK<br>OK<br>OK<br>OK<br>OK                     |
| UPR3 - energin To<br>OPR3 - depth "c"<br>M1-bf1 1: M2-bf1 - wel<br>M1-bf1 1: M2-bf1 - wel<br>M1-bf1 1: M2-bf1 - wel<br>M1-bf1 1: M2-bf1 - wel<br>M1-bf1 1: M2-bf1 - welch<br>M1-bf1 1: M2-wf1 - welch<br>M2 - protected zone<br>M2 - fin plate<br>M2 - weld access holes<br><b>eference</b><br>11 ANSI/AISC<br>21 ANSI/AISC<br>21 ANSI/AISC                                                                                                    | id type<br>id material<br>d material<br>d type<br>d material<br>d type<br>s<br>c 358-16, ANSI/AISI<br>c 318-16                                                                                           | 304.80<br>38.10<br>CJP<br>E70xx<br>CJP<br>E70xx<br>CJP<br>Fulfilled<br>9.53<br>Fulfilled<br>C 358s1-18            | ≥ 269.11 n<br>≥ 17.96 m<br>CJP<br>E70xx/E8(<br>CJP<br>E70xx/E8(<br>CJP<br>Free from<br>≥ 9.53 mm<br>Geometry             | System:<br>Connection type:<br>Limit checks<br>It depth<br>M1 - depth<br>M1 - depth<br>M1 - depth<br>M1 - web slenderns<br>M2 - depth<br>M2 - weight<br>M2 - meight<br>M2 - meight<br>M2 | intermediate<br>Reduced be<br>em<br>ess<br>a<br>a<br>a<br>a<br>a<br>a<br>a<br>a<br>a<br>a<br>a<br>a<br>a<br>a<br>a                                                                                                    | Woment trame           value           15.500           5.45           14.18           16.300           5           0.630           5.61           39.58           4.000           14.000   | Requirement           < 43.125 in                                                                                                    | Reference<br>[1] 5 3 2(3)<br>[1] 5 3 2(6)<br>[1] 5 3 2(6)<br>[1] 5 3 1(2)<br>[1] 5 3 1(2)<br>[1] 5 3 1(3)<br>[1] 5 3 1(4)<br>[1] 5 3 1(6)<br>[1] (5 8-1)<br>[1] (5 8-2)                                                                                                    | Status<br>OK<br>OK<br>OK<br>OK<br>OK<br>OK               |
| Um3 - migm 10<br>DPN3 - depth "c"<br>M1-bit 1: M2-bit 1 - wel<br>M1-bit 1: M2-bit 1 - wel<br>M1-bit 1: M2-bit 1 - wel<br>M1-bit 1: M2-bit 1 - wel<br>M1-bit 1: M2-bit 1 - wel<br>M1-bit 1: M2-bit 1 - wel<br>M2 - protected zone<br>M2 - protected zone<br>M2 - continuity plates<br>M2 - wel access holes<br>M2 - well access holes<br>M2 - M3/M3/M3C<br>21 ANSI/M3C                                                                                                    | id type<br>Id material<br>d material<br>d material<br>d type<br>3<br>3<br>3<br>3<br>3<br>3<br>3<br>3<br>4<br>1<br>6<br>3<br>6<br>3<br>6<br>-<br>-<br>-<br>-<br>-<br>-<br>-<br>-<br>-<br>-<br>-<br>-<br>- | 304.80<br>38.10<br>CJP<br>E70xx<br>CJP<br>E70xx<br>CJP<br>Fuffiled<br>9.53<br>Fuffiled<br>Fuffiled<br>C 358s1-18  | ≥ 269.11 n<br>≥ 17.96 m<br>CJP<br>E70xx/E8(<br>CJP<br>E70xx/E8(<br>CJP<br>Free from<br>≥ 9.53 mm<br>Geometry<br>Geometry | Connection type:<br>Limit checks<br>IIII - depth<br>M1 - depth<br>M1 - web stenderness<br>M2 - depth<br>M2 - weight<br>M2 - mange stendernes<br>M2 - mange stendernes<br>M2 - weight<br>M2 - weight<br>M2 - weigh      | intermediate<br>Reduced be<br>em<br>iss<br>iss<br>iss<br>iss<br>iss                                                                                                    | Woment training           Value           15.500           5.45           14.18           16.300           5           0.630           5.61           39.58           4.000           15.00 | Requirement           < 43.125 in                                                                                                    | Reference<br>(15 5.2(3)<br>(15 5.2(6)<br>(15 5.3(6)<br>(15 5.3(6)<br>(15 5.3(3)<br>(15 5.3(4)<br>(15 5.3(6)<br>(15 5.3(6)<br>(11 (5.8-1)<br>(1) (5.8-2)                                                                                                    | Status<br>OK<br>OK<br>OK<br>OK<br>OK<br>OK<br>OK<br>OK   |
| Umx3 - migm 10           OPN3 - depth "c"           M1-bit 11         M2-bit 1 - well           M1-bit 12         M2-bit 1 - well           M1-bit 14         M2-bit 1 - well           M1-bit 14         M2-bit 1 - well           M1-bit 14         M2-bit 1 - well           M1-bit 14         M2-bit 1 - well           M1 - bit 14         M1-bit 14           M2 - protected zone         M2 - protected zone           M2 - min plate         M1 - continuity plates           M1 - continuity plates         M2 - axis/AISC           Q1         ANSI/AISC           Q2         ANSI/AISC           M3         ANSI/AISC | id type<br>id material<br>d type<br>d material<br>d type<br>3<br>358-16, ANSI/AISI<br>341-16<br>360-16                                                                                                   | 304.80<br>38.10<br>CJP<br>E70xx<br>CJP<br>Fufiled<br>9.53<br>Fufiled<br>Fufiled<br>C 358s1-18                     | ≥ 269.11 n<br>≥ 17.96 m<br>CJP<br>E70xx/E8(<br>CJP<br>E70xx/E8(<br>CJP<br>Free from<br>≥ 9.53 m<br>Geometry<br>Geometry  | System:           Connection type:           Limit checks           It           M1 – depth           M1 – flange slenderne           M2 – depth           M2 – depth           M2 – nange slenderne           M2 – flange slenderne           M2 – flange slenderne           M2 – flange slenderne           M2 – flange slenderne           M2 – flange slenderne           OPN2 – slength "b"           OPN2 – slength "b"           OPN2 – depth "b"                                                                                                    | Intermediate<br>Reduced be<br>em                                                                                                    | Walue           15,500           5,45           14,18           16,300           5           0,630           5,61           39,58           4,000           14,000           15,000         | Requirement           ≤ 43.125 in           ≤ 9.19           ≤ 30.66           ≤ 43.125 in           ≤ 28.06           ≤ 43.125 in           ≤ 28.06           ≤ 1.750 in           ≤ 9.19           ≤ 30.30 in           ≤ 1.750 in           ≤ 9.55 in ≤ 5.303 in           ≥ 10.595 in ≤ 13.855 in           ≥ 10.70 fm = 1.768 in           ≥ 15.50 in ≤ 5.303 in                                                                                                    | Reference           [1] 5 3.2(3)           [1] 5 3.2(6)           [1] 5 3.2(6)           [1] 5 3.2(6)           [1] 5 3.3(2)           [1] 5 3.3(2)           [1] 5 3.3(4)           [1] 5 3.3(4)           [1] 5 3.3(6)           [1] 5 3.3(6)           [1] 5 3.3(6)           [1] (5 8-1)           [1] (5 8-2)           [1] (5 8-3)           [1] (5 8-3) | Statu:<br>OK<br>OK<br>OK<br>OK<br>OK<br>OK<br>Not OI     |
| Um3 - migm D<br>DPN3 - depth "c"<br>MI-b01 1: M2-b11 - wel<br>MI-b01 1: M2-b11 - wel<br>MI-b01 1: M2-b11 - wel<br>MI-b01 1: M2-t11 - wel<br>MI-b01 1: M2-t11 - wel<br>MI-b01 1: M2-t11 - wel<br>MI-b01 1: M2-t11 - wel<br>MI - continuity plates<br>M2 - weld access holes<br>eference<br>(1) ANSI/AISC<br>(2) ANSI/AISC<br>(2) ANSI/AISC                                                                                                    | Id type<br>Id material<br>d type<br>d material<br>d type<br>2 358-16, ANSI/AISI<br>3 341-16<br>2 360-16                                                                                                  | 304.80<br>38.10<br>CJP<br>E70xx<br>CJP<br>E70x<br>CJP<br>Fulfilled<br>9.53<br>Fulfilled<br>Fulfilled<br>Fulfilled | ≥ 269.11 n<br>≥ 17.96 m<br>CJP<br>E70xx/E8(<br>CJP<br>E70xx/E8(<br>CJP<br>Free from<br>≥ 9.53 m<br>Geometry<br>Geometry  | System:           Connection type:           Limit checks           M1 – depth           M1 – flange sienderms           M2 – depth           M2 – web slendernes           M2 – flange sienderms           M2 – flange sienderms           M2 – flange sienderms           M2 – flange sienderms           M2 – flange sienderms           OPN2 – distance "a"           OPN2 – distance "a"           OPN2 – distance "a"           OPN3 – death "b"                                                                                                    | intermediate<br>Reduced be                                                                                                    | moment trame<br>am section (RE<br>15.500<br>5.45<br>14.18<br>16.300<br>5<br>5<br>0.630<br>5.61<br>39.58<br>4.000<br>14.000<br>1.500<br>4.000<br>1.500<br>4.000                              | Requirement           4 3.125 in           9.19           \$ 50.06           4 3.125 in           2.8 pcf           1.750 in           9.19           \$ 50.55 in ≤ 5.303 in           > 10.595 in ≤ 5.303 in           > 10.595 in ≤ 5.303 in           > 10.595 in ≤ 1.3855 in           > 20.707 ms.1768 in           > 3.535 in ≤ 5.303 in                                                                                                    | Reference<br>(1 5 3 2(3)<br>(1 5 3 2(4))<br>(1 5 3 2(4))<br>(1 5 3 2(4))<br>(1 5 3 1(4))<br>(1 5 3 1(4))<br>(1 5 3 1(4))<br>(1 5 3 1(6))<br>(1 5 3 1(6))<br>(1 5 8 -1)<br>(1 (5 8 -2))<br>(1 (5 8 -2))<br>(1 (5 8 -2))<br>(1 (5 8 -2))                                                                                                    | Statu<br>OK<br>OK<br>OK<br>OK<br>OK<br>OK<br>Not O<br>OK |

#### Specification of the checked requirements

Connection type specific checks and the general checks that are not related to a specific connection type are provided.

#### **General checks**

A check of **Limiting Width-to-Thickness Ratios** is performed according to AISC 341-16: Chapter D.1.1b and Table D1.1. The minimum requested slenderness of the flange and the web of the cross-section is checked.

A check of **Type of member's section** according to the ANSI/AISC 358-16: Chapter 2.3 is performed. The types of the cross-section used in the members for prequalified design are limited according to the code. In the Connection app, the limitations of the supported cross sections are used for prequalified connection design.

Types of cross-sections used for beams:

| Cross-Sectio | n Navig    | ator      |                  |             |                    | ×  |       |
|--------------|------------|-----------|------------------|-------------|--------------------|----|-------|
| Rolled W     | elded, Cor | mposed    | Cold-formed Timb | er          |                    |    |       |
|              | 1.6        |           | D.               |             |                    |    |       |
|              |            | Cross-Sec | tion Navigator   |             |                    |    | ×     |
|              |            | Rolled    | Welded, Composed | Cold-formed | Timber             |    |       |
| Ţ            |            |           |                  |             |                    |    |       |
|              |            |           |                  |             |                    |    |       |
|              |            |           |                  |             | $\bigtriangledown$ | TT |       |
|              |            |           |                  |             |                    |    | Close |

Types of cross-sections usable for columns:

| Cross-Section | n Navigator ×                              |       |
|---------------|--------------------------------------------|-------|
| Rolled We     | elded, Composed Cold-formed Timber         |       |
|               | Cross-Section Navigator                    | ×     |
|               | Rolled Welded, Composed Cold-formed Timber |       |
| Ţ             |                                            | I     |
|               |                                            |       |
|               |                                            |       |
|               |                                            | Close |

**Fastening assemblies** are checked according to ANSI/AISC 358-16: Chapter 4.1. There is a list of bolt assemblies dedicated to a prequalified connection.

Protected zones are checked according to ANSI/AISC 341-16: Chapter D1.3.

The geometry of the **Continuity plates** is checked according to AISC 341-16: Chapter E2.6f.2 and Chapter E3.6f.2. The geometry of the **Doubler plates** is checked according to AISC 341-16: Chapter E3.6e.

#### **Specific checks**

**Reduced Beam Section (RBS)** 

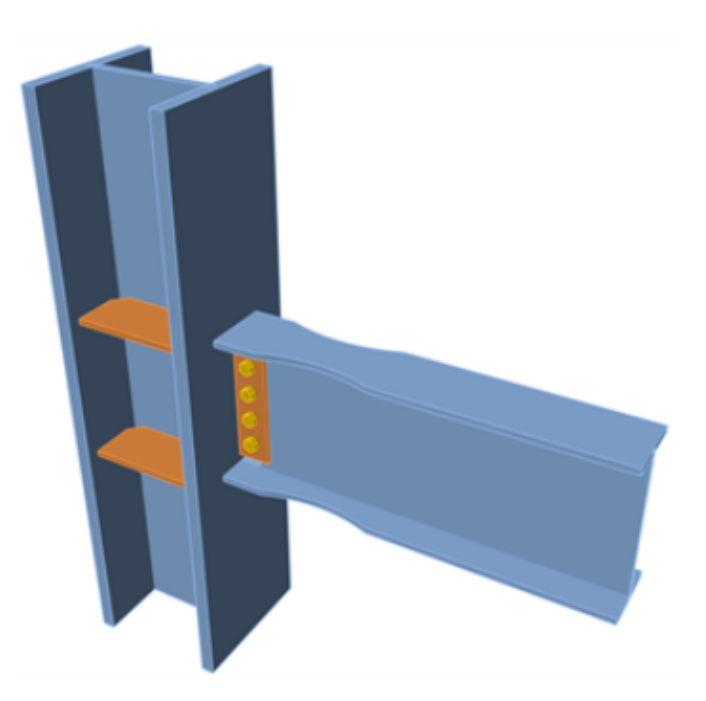

This Connection type is checked according to Chapter 5 in code ANSI/AISC 358-16. The following checks are provided:

- Checks of the beam limitations according to Chapter 5.3.1.
- Checks of the column limitations according to Chapter 5.3.2.
- Checks of the beam-flange to column weld limitations according to Chapter 5.5 and a related check of the weld access hole according to AISC 360-16: Chapter J1.6.
- A check of the beam-web to column weld limitations according to Chapter 5.6.
- A check of the geometry of the RBS according to Chapter 5.8 Step 1.

The shear strength according to Chapter 5.6 (1) and the weld of the fin plate, according to Chapter 5.6 (2), are stated as out of scope of the check in Connection.

A new feature is prepared for the pre-design of the weld access hole, which is performed in the beam web according to the AISC Seismic Design Manual – Table 1-1. This feature can be used to define the optimal geometry of the weld access hole by software that fulfills the code's requirements.

| OPN | l [Opening, notch]   |            | Pre-design 🔹  | Copy Delete   |
|-----|----------------------|------------|---------------|---------------|
| _   | On an in a state     |            | AISC Seismic  | design manual |
|     | Opening, notch       |            | AWS D1.8 - 6. | 11.1.2        |
|     | Cross-section part   | M2   Web 1 |               | 🔹 🗖 🔖         |
|     | Shape                | Notch      |               | •             |
|     | Location             | Both       |               | •             |
|     | B, B1 - width [in]   | 2 -1.15625 |               |               |
|     | H, H1 - depth [in]   | 1.59375 0  |               |               |
|     | Rounding radius [in] | 0.500      |               |               |

#### Bolted Unstiffened/Stiffened Extended End Plate (BUEEP - 4E / BSEEP - 4ES / BSEEP - 8ES)

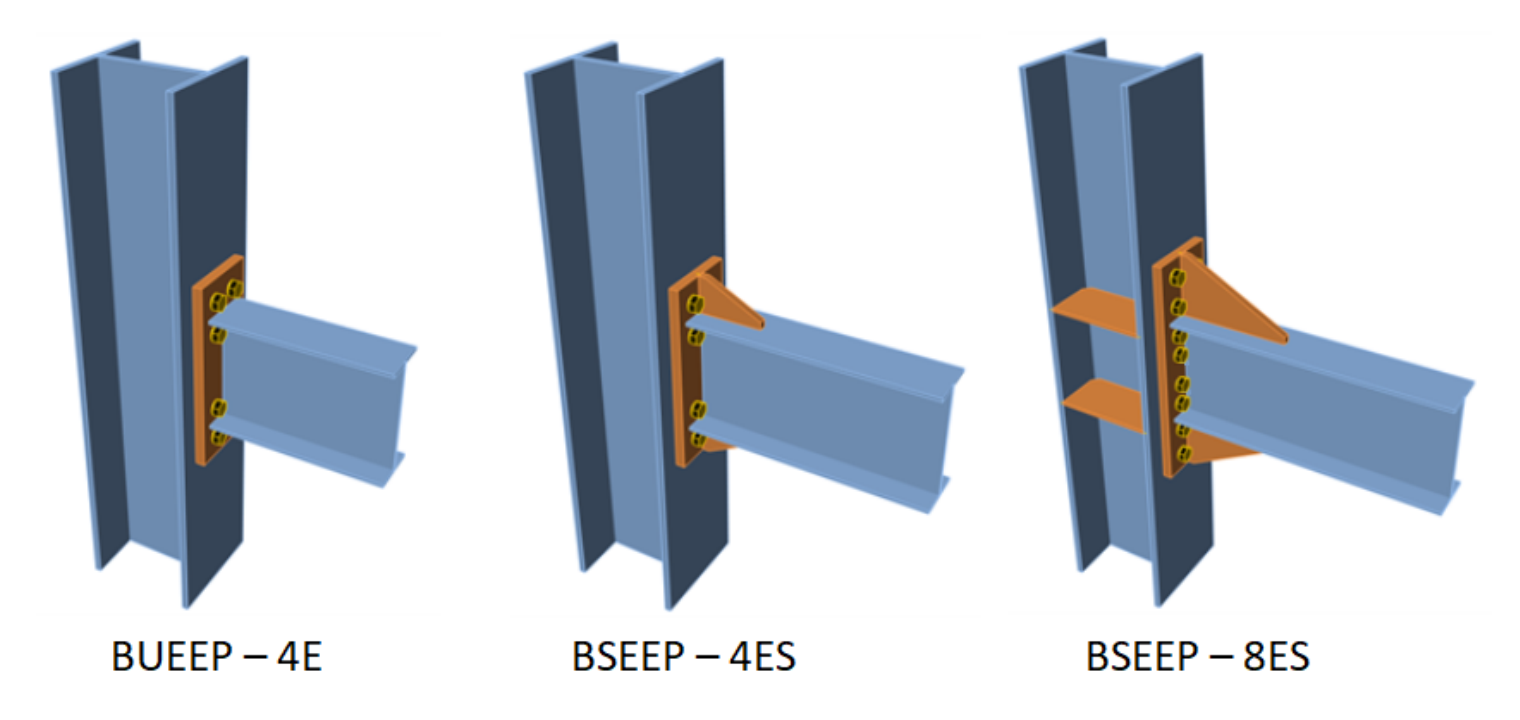

This connection type is checked according to Chapter 6 in code ANSI/AISC 358-16. The following checks are provided:

- Checks of the beam limitations according to Chapter 6.3.1.
- Checks of the column limitations according to Chapter 6.3.2.
- Checks of the connection detailing limitations according to Chapter 6.7 and Table 6.1. This check contains a check of the bolt and end plate geometry, if stiffened, also the stiffener of the end plate.

The finger shims are not supported in the operation and are stated as out of scope of the check in Connection. Also, the check of the welds for the full strength of the beam web in tension, according to the Chapter 6.7.6 (3), is stated as out of scope of the check in Connection.

#### **Bolted Flange Plate (BFP)**

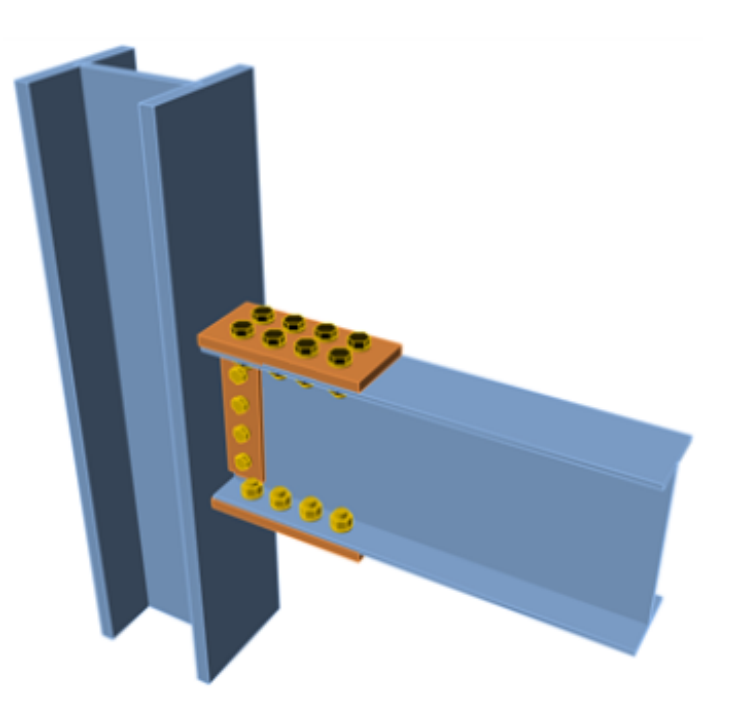

This connection type is checked according to Chapter 7 in code ANSI/AISC 358-16. The following checks are provided:

- Checks of the beam limitations according to Chapter 7.3.1.
- Checks of the column limitations according to Chapter 7.3.2.
- Checks of the connection detailing limitations according to Chapter 7.5. This check contains a check of the plate's material, welds and bolt grade and diameter.

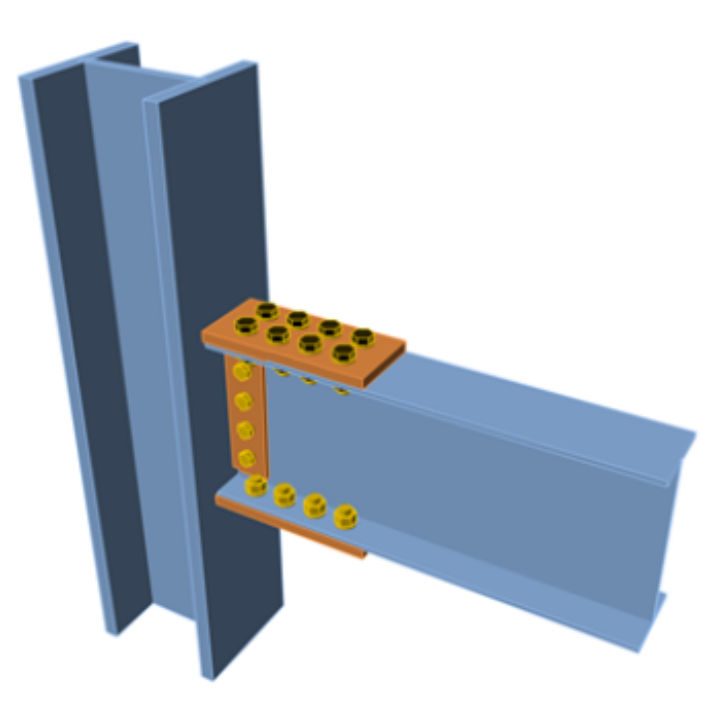

#### Welded Unreinforced Flange-welded Web

This connection type is checked according to Chapter 8 in code ANSI/AISC 358-16. The following checks are provided:

- Checks of the beam limitations according to Chapter 8.3.1.
- Checks of the column limitations according to Chapter 8.3.2.

- Checks of the beam-flange to column weld limitations according to Chapter 8.5. and a related check of the weld access hole according to AWS D1.8/D1.8M: Chapter 6.11.1.2.
- Check of the beam-web to column weld limitations according to Chapter 8.6.

The weld of the single plate to the column according to the Chapter 5.6 (2) is stated as out of scope of the check in Connection.

A new feature is for the pre-designing of the weld access hole, which is performed in the beam web according to AWS D1.8/D1.8M: Chapter 6.11.1.2. This feature can be used to define the optimal geometry of the weld access hole using the software, which fulfills the code requirements.

| OPN1 | [Opening, notch]     |            | Pre-design 🔹        | Copy I    | Delete |  |  |  |
|------|----------------------|------------|---------------------|-----------|--------|--|--|--|
|      |                      | _          | AISC Seismic o      | design ma | anual  |  |  |  |
| •    | Opening, notch       |            | AWS D1.8 - 6.11.1.2 |           |        |  |  |  |
|      | Cross-section part   | M2   Web 1 |                     |           |        |  |  |  |
|      | Shape                | Notch      |                     |           | •      |  |  |  |
|      | Location             | Both       |                     |           | •      |  |  |  |
|      | B, B1 - width [in]   | 2 -1.15625 |                     |           |        |  |  |  |
|      | H, H1 - depth [in]   | 1.59375 0  |                     |           |        |  |  |  |
|      | Rounding radius [in] | 0.500      |                     |           |        |  |  |  |

#### Double-tee

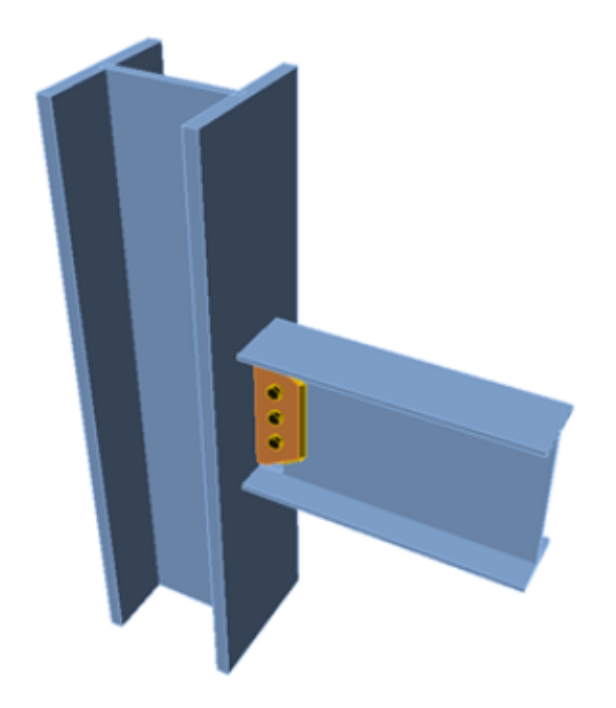

This connection type is checked according to Chapter 13 in code ANSI/AISC 358-16. The following checks are provided:

- Checks of the beam limitations according to Chapter 13.3.1.
- Checks of the column limitations according to Chapter 13.3.2.
- Checks of the connection detailing limitations according to Chapter 13.5. This check contains a check of the continuity plates', welds' and bolts' geometry and grade.

Available in **Enhanced** edition of IDEA StatiCa Steel.

### Download the new version of IDEA StatiCa and try all the features

DOWNLOAD NEW VERSION ightarrow

### Update of ANSI/AISC 360-22, CSA S16:19 standards, and Taiwan sections

We have implemented the new editions of the structural design standards for North American users. The library of cross-sections was enhanced by Taiwanese profiles.

#### No directional strength increase for HSS (AISC)

For the welds of the rectangular hollow sections, we have implemented the requirement given by the Specification Edition 2022 of AISC. No directional strength increase is assumed in the weld resistance check.

This will lead to better safety of the design.

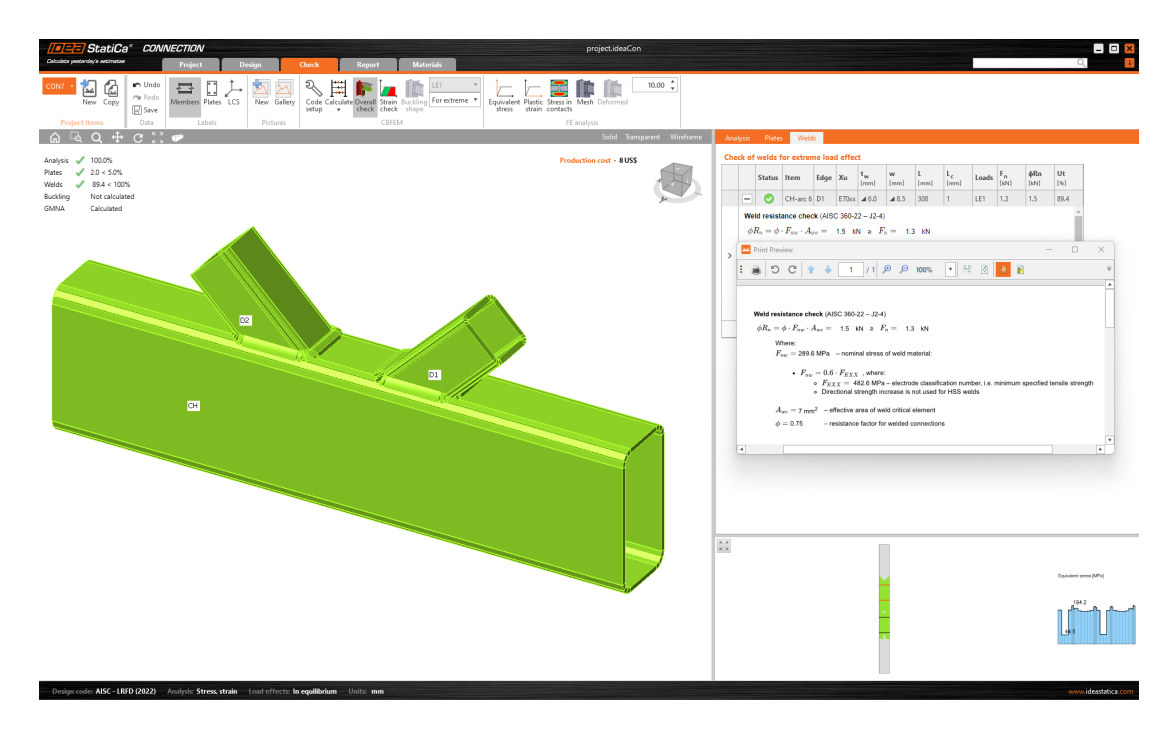

#### New codes

American users may now select the new editions of the design standards:

- CSA S16:19 (Canada, 2022)
- ANSI/AISC 360-22 (USA, 2022)

| CON | 1                   |                          | CON | н                   |                                                                                    |                    |  |  |
|-----|---------------------|--------------------------|-----|---------------------|------------------------------------------------------------------------------------|--------------------|--|--|
| •   | Project item        |                          | •   | Project item        |                                                                                    |                    |  |  |
|     | Name                | CON1                     | •   | Name                | CON1                                                                               |                    |  |  |
|     | Description         |                          |     | Description         |                                                                                    |                    |  |  |
| 1   | Design code edition | CSA S16-14 🗸             |     | Design code edition | AISC 360-22 (LRFD)                                                                 |                    |  |  |
|     | Analysis type       | CSA 516-14<br>CSA 516:19 |     | ľ                   | Analysis type                                                                      | AISC 360-22 (LRFD) |  |  |
| 1   | Report              |                          |     | Report              | AISC 360-22 (ASD)<br>AISC 360-16 (LRFD)<br>AISC 360-16 (ASD)<br>AISC 360-10 (LRFD) |                    |  |  |
|     |                     |                          |     |                     | AISC 360-10 (ASD)                                                                  |                    |  |  |

#### **Cross-section library update**

The library of cross-sections (MPRL) was enhanced by local sections from Taiwan. These are:

- Channel parallel
- Channel tapered
- Wide flat plate

The update has been available in Connection, Member, and Checkbot since patch 22.1.1.

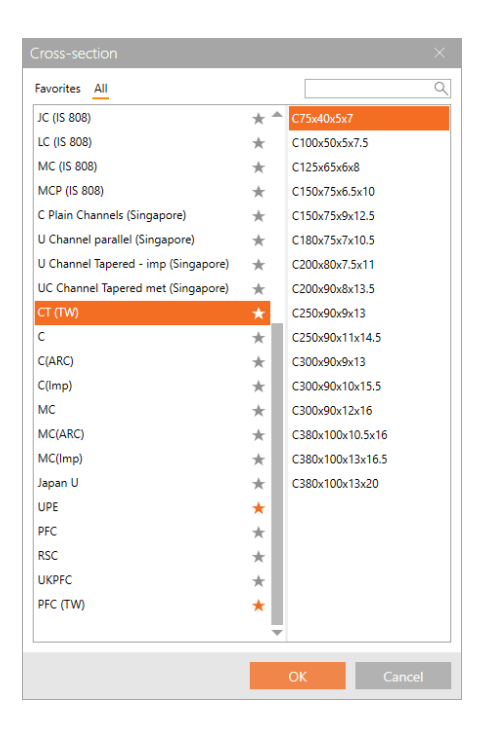

Available in the **Expert** and **Enhanced** editions of IDEA StatiCa Steel.

### Download the new version of IDEA StatiCa and try all the features

DOWNLOAD NEW VERSION ightarrow

### Calculation of anchors with stand-off

In version 23.0, IDEA StatiCa provides a new feature regarding RN 23.0: Anchors with stand-off. An anchor with stand-off is designed as a bar element loaded by compressive or tensile force, shear force, and **bending moment**. The calculation of the bending moment has been improved to respect better the real behavior of stand-off anchors.

The value of the bending moment depends on the ratio between base plate stiffness and anchor stiffness. For a very weak plate and stiff anchors, the bending moment in the anchor will be as follows:

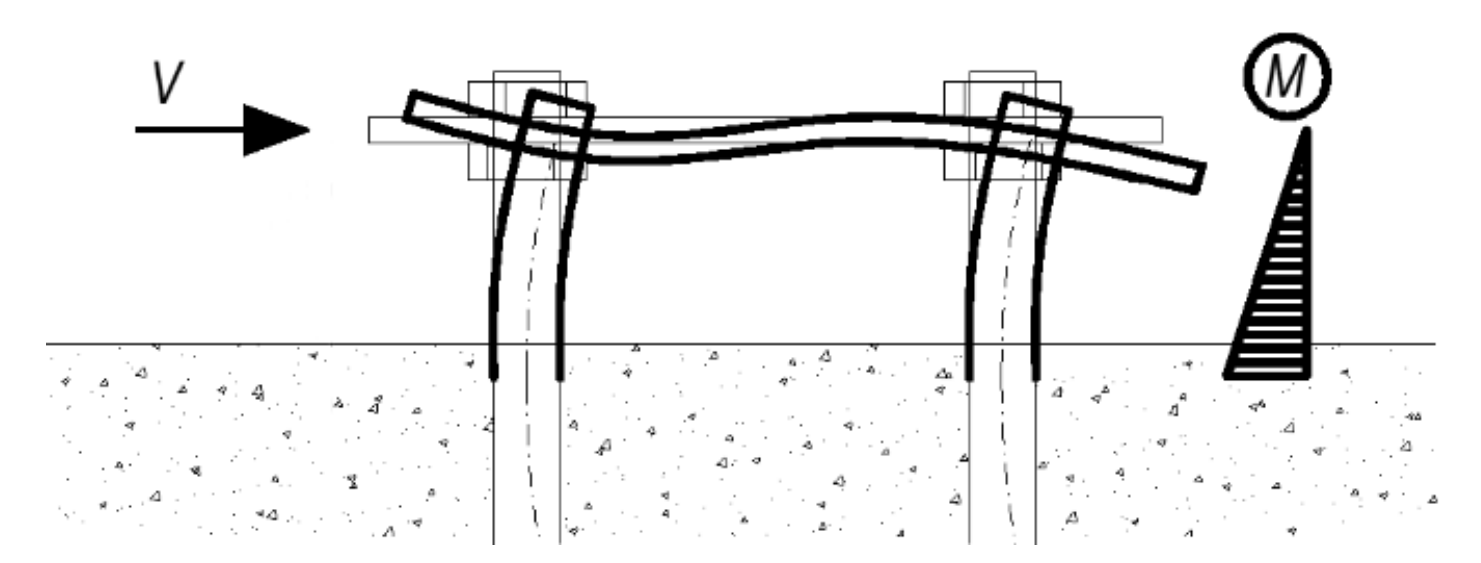

For stiff plate and weak anchors, the bending moment will look like this:

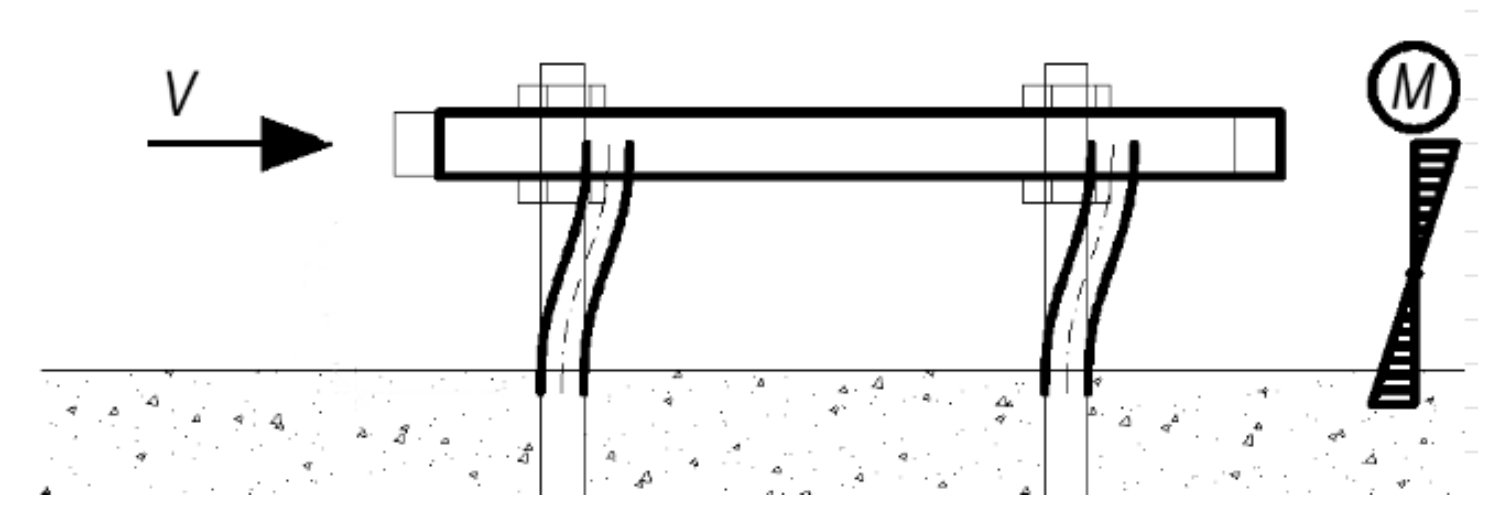

In previous versions, the bending moment in stand-off anchoring was always calculated as in the first case, assuming a weak plate and stiff anchors. The lever arm for moment calculation was the distance between the mid-plane of the plate and the concrete plus one-half of the anchor diameter. This was quite an over-conservative approach.

Since release 22.1.5, the calculation of the bending moment has been updated. The value is determined directly by the finite element model. The anchor is modelled as a beam element and moments in it respect the actual stiffness of the system. The anchor is fixed on both sides, one side is  $0.5 \times d$  below the concrete level, and the other side is in the midplane of the plate. The extreme of the calculated moment is taken into account in the code check then.

More information regarding the code checking of anchors can be found in the theoretical background. Individual codes can be found here: EC, AISC, AS, STO.

Available in both Expert and Enhanced editions of IDEA StatiCa Steel.

### Download the new version of IDEA StatiCa and try all the features

DOWNLOAD NEW VERSION ightarrow

### Eurocode updates to thin-walled members and anchors

The calculations of checks by Eurocode are refactored in the Connection application. This also features warnings when the use-case lies out of the validity of the Eurocode.

### Eurocode refactoring

To comply with the structure of the application, additional slight changes in the code calculations are present in the following:

- Improved formulas in Eurocode
- Improved Check tables with unified subscripts, and units format

• Improved Report tables

| Check   | k of           | bolts fo                               | or extr         | eme loa    | d effect           |                           |                           | _                         | _                      |                        | _                       |      |      |        |
|---------|----------------|----------------------------------------|-----------------|------------|--------------------|---------------------------|---------------------------|---------------------------|------------------------|------------------------|-------------------------|------|------|--------|
|         |                | Status                                 | ltem            | Grade      | Loads              | F <sub>t,Ed</sub><br>[kN] | F <sub>v,Ed</sub><br>[kN] | F <sub>b,Rd</sub><br>[kN] | Ut <sub>t</sub><br>[%] | Ut <sub>s</sub><br>[%] | Ut <sub>ts</sub><br>[%] |      |      |        |
|         | -              | 0                                      | B1              | M16 8.8    | - 1 LE1            | 31.3                      | 3.0                       | 156.8                     | 34.6                   | 5.0                    | 29.7                    |      |      |        |
|         | Tens           | sion res                               | istance         | e check    | (EN 1993-1         | -8 – Tab.                 | 3.4)                      |                           |                        |                        |                         |      |      |        |
|         | $F_{t}$        | $Rd = \frac{k_2}{k_2}$                 | $f_{ab} A_{a}$  | = 90.4     | kN a               | $F_{t,Ed} =$              | 31.3                      | kN                        |                        |                        | - 1                     |      |      |        |
|         |                |                                        | 1142            |            |                    |                           |                           |                           |                        |                        |                         |      |      |        |
| Bolts   |                |                                        |                 |            |                    |                           |                           |                           |                        |                        |                         |      |      |        |
|         |                | hana                                   |                 | Itom       | Crad               |                           | Londo                     | F <sub>t,Ed</sub>         | F <sub>v,Ed</sub>      | F <sub>b,Rd</sub>      | Utt                     | Uts  | Utts | Status |
|         | 5              | nape                                   |                 | Item       | Grad               | 6                         | Loads                     | [kN]                      | [kN]                   | [kN]                   | [96]                    | [96] | [%]  | Status |
|         | 2              |                                        |                 | B1         | M16 8.8 -          | 1 L                       | E1                        | 73.7                      | 3.2                    | 99.1                   | 81.5                    | 5.3  | 63.5 | OK     |
|         | + -            | +  15                                  |                 | <b>D</b> D | M16 0 0            | 4 J                       | E 4                       | 70 7                      | 3.5                    | 00.4                   | 01 E                    | 6.0  | 82.8 | OK     |
| tress   | utilia         | zation                                 |                 |            |                    |                           |                           |                           |                        |                        |                         |      |      |        |
| $U_i =$ | may            | $\left(\frac{\sigma_{v,Ed}}{2}\right)$ | $ \sigma_1 $    | = 09       | 9 < 10             |                           |                           |                           |                        |                        |                         |      |      |        |
| Ĩ.      | Mibe           | •\ <i>0<sub>0,El</sub></i>             | $\sigma_{1,Bd}$ |            |                    |                           |                           |                           |                        |                        |                         |      |      |        |
| - 1     | $\sigma_{w,k}$ | ਮਾਰ.<br>ਅ = 43                         | 0.7 MP          | a – Ma     | ki <b>mum norn</b> | nal stress                | transver                  | rse to the a              | axis of the            | weld                   |                         |      |      |        |
| - 1     | $\sigma_w$     | M = 43                                 | 5.6 MP          | a – Equ    | uvalent stre       | ss resista                | ance                      |                           |                        |                        |                         |      |      |        |
| - 1     |                | = -165                                 | 5.7 MPa         | - Nor      | mal stress         | perpendi                  | cular to the              | he throat                 |                        | - 1                    |                         |      |      |        |
|         | σ              | w = 35                                 | 2.8 MP          | a – Per    | pendicular         | stress res                | istance                   |                           |                        |                        |                         |      |      |        |

This EC refactoring is in both Expert and Enhanced editions of IDEA StatiCa Steel.

### Range of EC validity

To increase the perceived safety of use, we have added information about the limitation and validity of the checks. These warnings are displayed at the top of the 3D scene.

#### Thin-walled members

The warning will tell you when the model stays out of the presumptions given by the Eurocode. This is to improve the safety of the use of application for thin-walled members.

Available in Connection since patch 22.1.5.

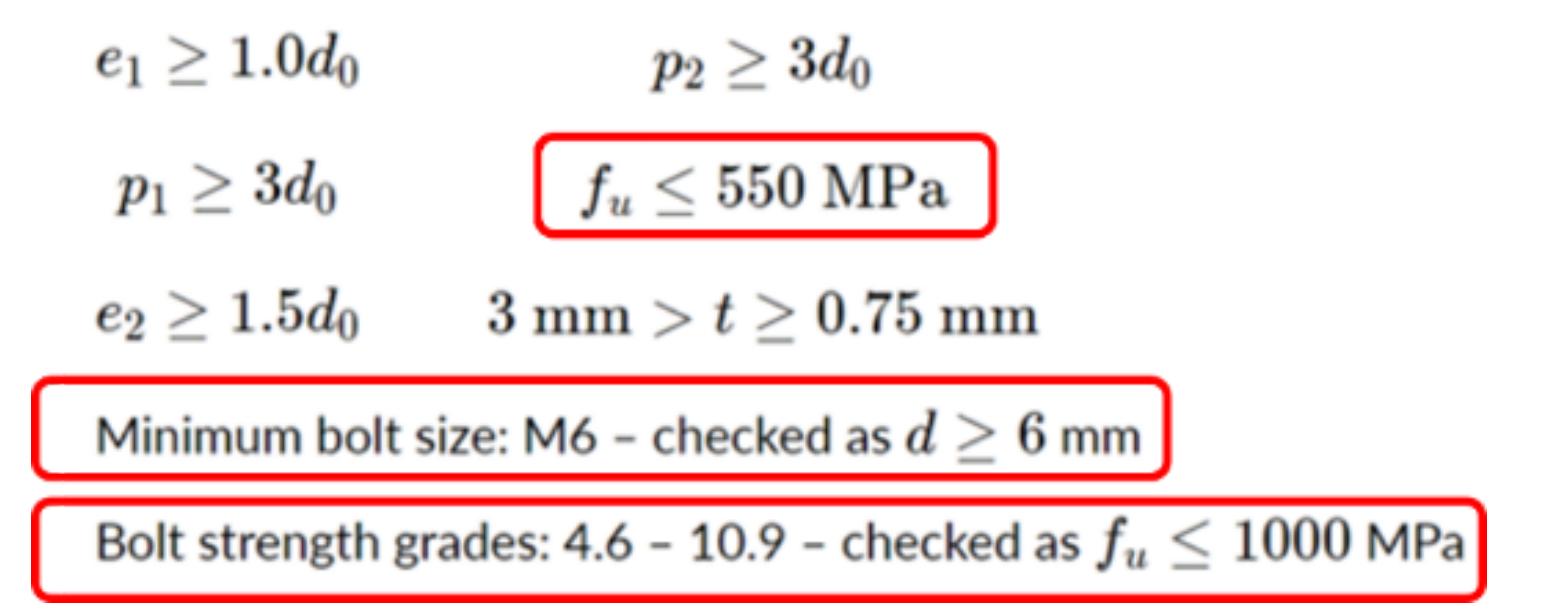

#### Anchor checks

The warning will show information about why anchors are failing. Anchor design codes are severely limited, and often we cannot perform anchor checks. Information about the limitation is given on top of the formulas.

Available in Connection since patch 22.1.1.

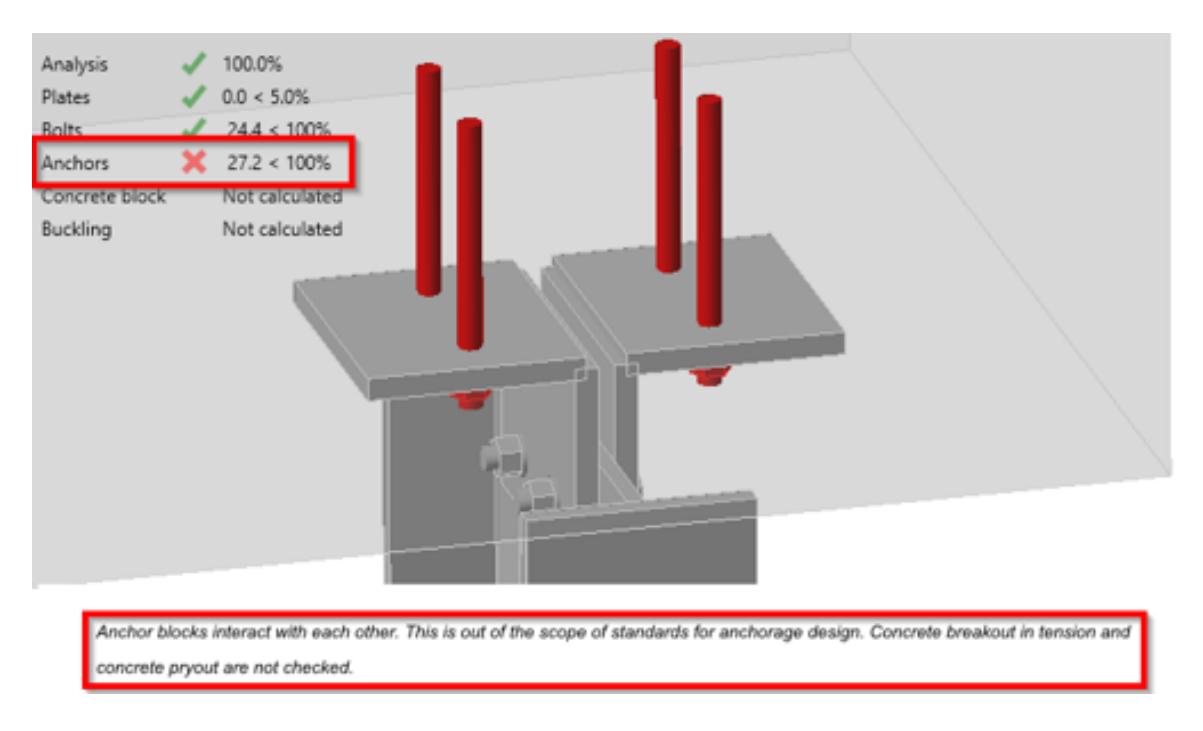

Available in both **Expert** and **Enhanced** editions of IDEA StatiCa Steel.

### Download the new version of IDEA StatiCa and try all the features

DOWNLOAD NEW VERSION ightarrow

Intuitive and fast modeling

### Working plane reference in LCS

The working plane manufacturing operation can be defined in reference to the local coordinates system of members and plates in the model. This will lead to a smoother workflow when modeling your connection.

In the past, defining the position and rotation of the working plane could be a little bit difficult. From now on, the origin of Working plane operation may be selected at the Member or Plate local coordinate system.

| • | Work plane     |             |  |  |  |  |  |
|---|----------------|-------------|--|--|--|--|--|
|   | Method         | By angles 🔹 |  |  |  |  |  |
| • | Origin         |             |  |  |  |  |  |
|   | Origin         | Member 🔹    |  |  |  |  |  |
|   | Member         | Joint       |  |  |  |  |  |
|   | X [mm]         | Plate       |  |  |  |  |  |
|   | Y [mm]         | 0           |  |  |  |  |  |
|   | Z [mm]         | 0           |  |  |  |  |  |
| • | Rotation       |             |  |  |  |  |  |
|   | Rotation Y [°] | 0.0         |  |  |  |  |  |
|   | Rotation Z [°] | 0.0         |  |  |  |  |  |

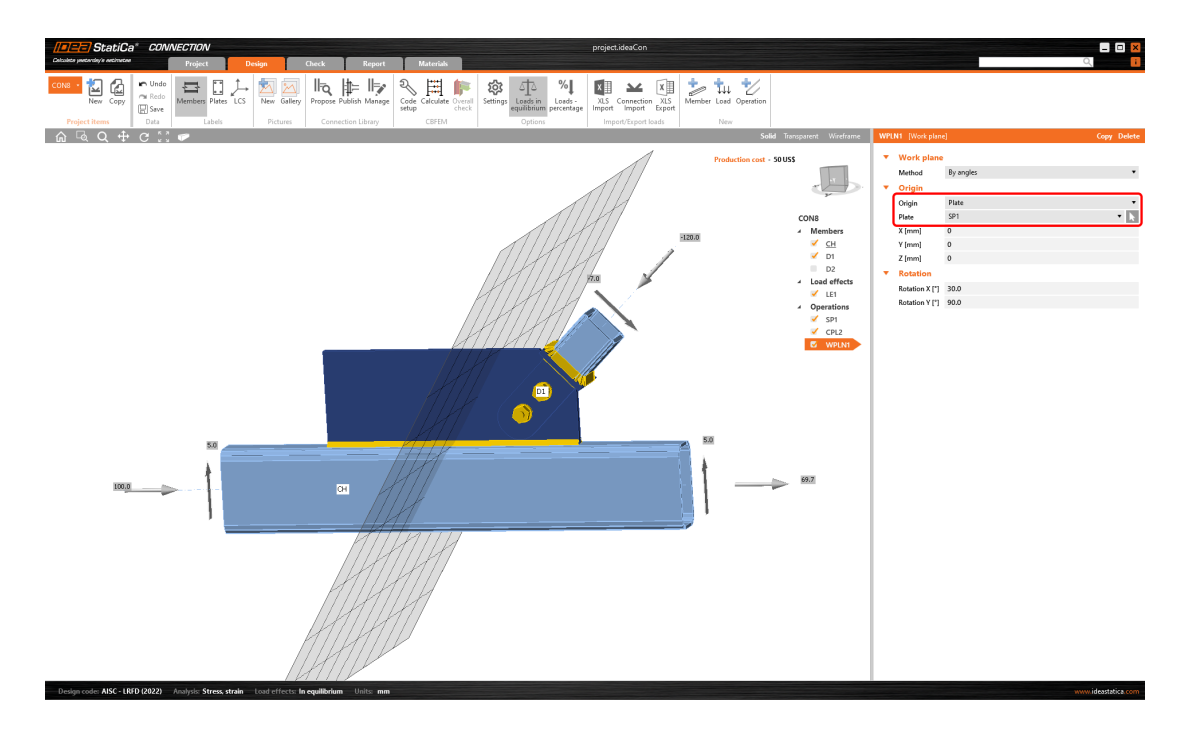

That is especially useful for, e.g., cuts of gusset plates according to members and all general cuts in the plane of model item.

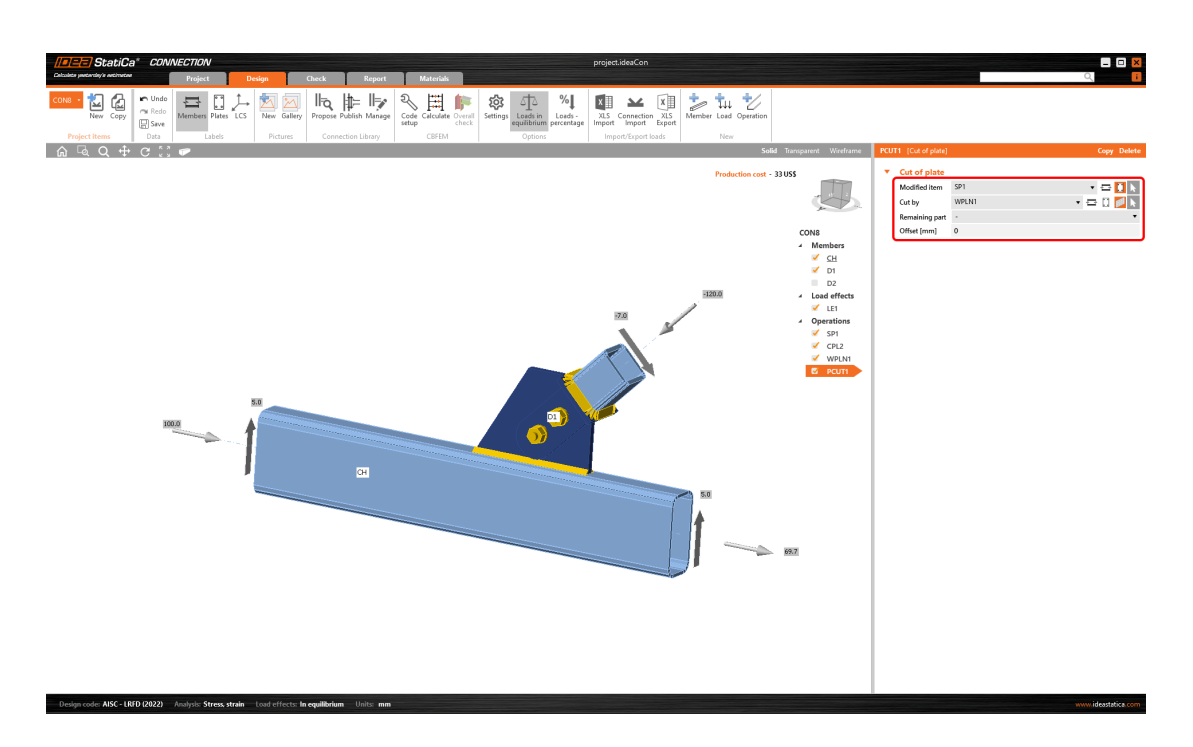

Available in both **Expert** and **Enhanced** editions of IDEA StatiCa Steel.

### Download the new version of IDEA StatiCa and try all the features

DOWNLOAD NEW VERSION ightarrow

#### Changes in the tree of entities

We like our UI to be well-organized and easy to understand, as you can see in the tree of entities presented in the 3D scene of Connection projects.

#### **Project settings**

For each project, you can set the project name, description, analysis type and also the field with a detailed description to be presented in the report. For the capacity design under AISC, additional parameters are also set here.

| Transparent Wireframe | CON1                             |                               |   |  |  |  |  |  |
|-----------------------|----------------------------------|-------------------------------|---|--|--|--|--|--|
| USS                   | <ul> <li>Project item</li> </ul> | Project item                  |   |  |  |  |  |  |
|                       | Name                             | CON1                          |   |  |  |  |  |  |
|                       | Description                      |                               |   |  |  |  |  |  |
| ×                     | Design code edition              | AISC 360-16 (LRFD)            | • |  |  |  |  |  |
| CON1                  | Analysis type                    | Capacity design               | • |  |  |  |  |  |
| 4 Members             | Prequalified connection          | ×                             |   |  |  |  |  |  |
| <u>✓ c</u>            | System                           | Special moment frame (SMF)    | ¥ |  |  |  |  |  |
| 🖌 В                   | Connection type                  | Reduced beam section (RBS)    | • |  |  |  |  |  |
| ▲ Load effects        | Report                           | You can add text and pictures | + |  |  |  |  |  |
| LE-MC1                |                                  |                               |   |  |  |  |  |  |

#### Groups of the manufacturing operations

You are able to group the used manufacturing operations based on:

- Operation type
- Connected member

The function can be accessed using by right-mouse clicking Operations. There are three types of view.

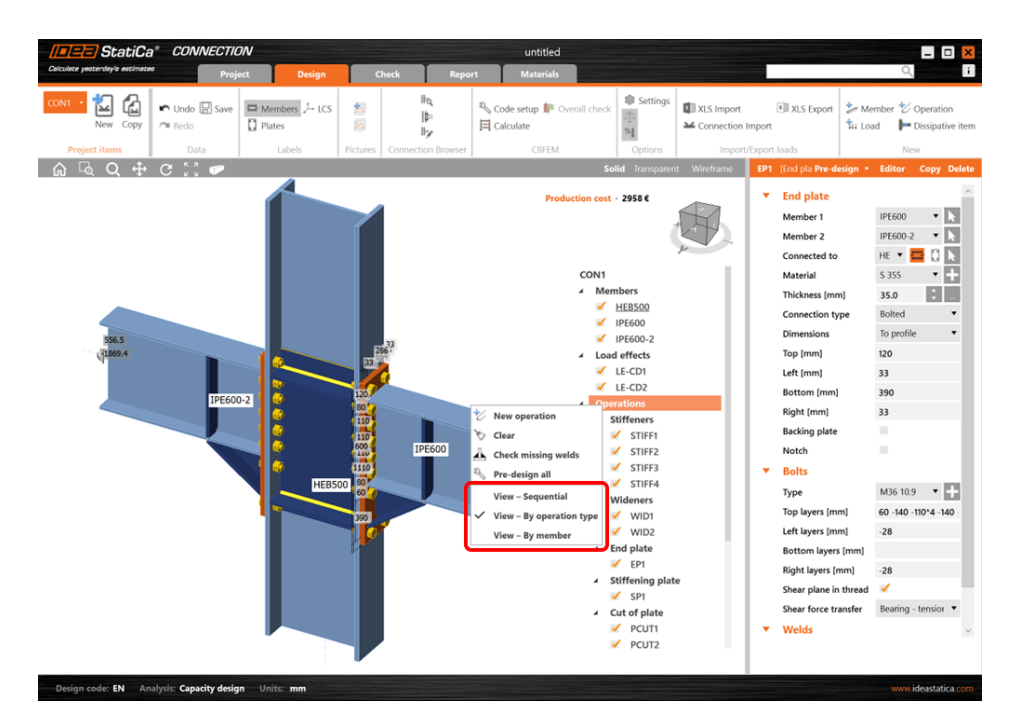

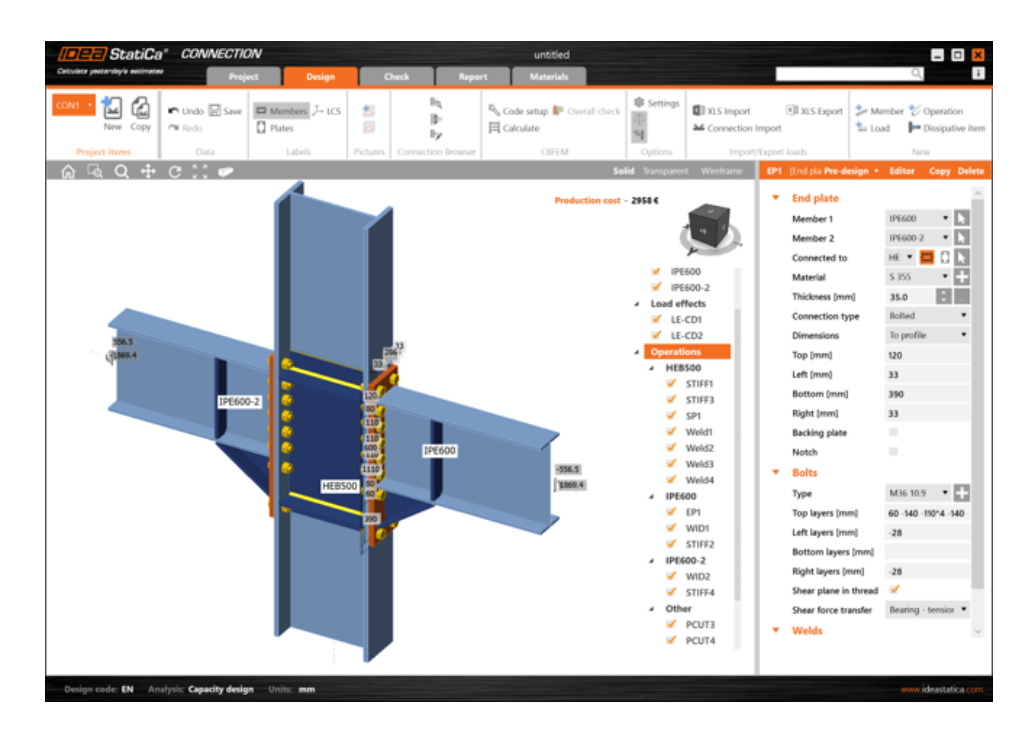

The default (Sequential) refers to the original way of organization of the tree – the order is identical to the order of the addition of each operation.

Please note that the grouping of operations does not change the principle of the application – the operations are always organized by order of appearance.

Available in both Expert and Enhanced editions of IDEA StatiCa Steel.

### Download the new version of IDEA StatiCa and try all the features

DOWNLOAD NEW VERSION ightarrow

#### **Cross-section searchbox**

As the library of cross-section (MPLR) is getting bigger, we have employed a new tool to make searching the desired section easier.

Since previous versions, you can set the specific class of cross-sections as favorite.

Now, you can use the search box within the library to find the desired section fast and easily. The search always works under the selected tab, i.e., if you are in Favorites, the search will go through your favorite sections only.

Together, it will speed up your work with cross-sections management.

| Cross-section ×     |   |           |          |  |  |  |  |  |
|---------------------|---|-----------|----------|--|--|--|--|--|
| Favorites All       |   | W         | ×        |  |  |  |  |  |
| w                   | * | W200X22.5 | <b>A</b> |  |  |  |  |  |
| W(ARC)              | * | W200X26.6 |          |  |  |  |  |  |
| W(Imp)              | * | W200X31.3 |          |  |  |  |  |  |
| W (CISC TSS 9.2)    | * | W200X35.9 |          |  |  |  |  |  |
| WWF (CISC TSS 9.2)  | * | W200X41.7 |          |  |  |  |  |  |
| HW (China)          | * | W200X46.1 |          |  |  |  |  |  |
| WB (IS 808)         | * | W200X52   |          |  |  |  |  |  |
| W - imp (Singapore) | * | W200X59   |          |  |  |  |  |  |
| W - met (Singapore) | * | W200X71   |          |  |  |  |  |  |
| W (AISC 15.0)       | * | W200X86   |          |  |  |  |  |  |
|                     |   | W200X100  |          |  |  |  |  |  |
|                     |   | W250X17.9 |          |  |  |  |  |  |
|                     |   | W250X22.3 |          |  |  |  |  |  |
|                     |   | W250X25.3 |          |  |  |  |  |  |
|                     |   | W250X28.4 |          |  |  |  |  |  |
|                     |   | W250X32.7 |          |  |  |  |  |  |
|                     |   | W250X38.5 |          |  |  |  |  |  |
|                     |   | W250X44.8 |          |  |  |  |  |  |
|                     |   | W250X49.1 |          |  |  |  |  |  |
|                     |   | W250X58   |          |  |  |  |  |  |
|                     |   | W250X67   |          |  |  |  |  |  |
|                     |   | W250X73   | -        |  |  |  |  |  |
|                     |   | ОК        | Cancel   |  |  |  |  |  |
|                     |   | UK        | Cancer   |  |  |  |  |  |

The feature has been possible to use in Connection, Member, and Checkbot since patch 22.1.5. Available in both **Expert** and **Enhanced** editions of IDEA StatiCa Steel.

### Download the new version of IDEA StatiCa and try all the features

DOWNLOAD NEW VERSION ightarrow

### Edge indexing in Member and Connection models

The indexing of plate edges means there are no discrepancies between Connection and Member data sharing and it prevents any model problems (e.g., missing welds).

The indexing of plate edges is synchronized for both untouched and shaped plates (via the plate Editor). New weld/contact operations added either in the Member app directly or in its Connection module now have the same numbering to prevent accidental mismatches and resolve bugs in the Member application.

Available in the **Enhanced** edition of IDEA StatiCa Steel.

### Download the new version of IDEA StatiCa and try all the features

DOWNLOAD NEW VERSION ightarrow

#### **Empty connections in Member**

In previous versions of the Member application, it was not possible to leave a connection (a node) empty without a design otherwise the calculation could not be started.

This problem is now solved with the release of version 23.0, enabling the Member to model, e.g., cantilevers or leave empty intermediate nodes.

Available in the **Enhanced** edition of IDEA StatiCa Steel.

#### Download the new version of IDEA StatiCa and try all the features

DOWNLOAD NEW VERSION ightarrow

### Load on surface warning in Member

A new warning message has been added in the Member app when applying a line load on a member surface.

When the line load is set to a member surface, such as the top flange of a beam with an I section, it is possible to input the load width. If the applied load area is wider than the plate, there is a warning displayed, and only the portion of the load that touches the surface is applied.

Available in the **Enhanced** edition of IDEA StatiCa Steel.

### Download the new version of IDEA StatiCa and try all the features

DOWNLOAD NEW VERSION ightarrow

#### Supports with offset in Member

Supports for related members in the Member application models can now be shifted with eccentricity to provide models with higher precision.

By default, the related member end is supported in alignment with the **Node**. In case there is an **ey** or **ez offset** for the related member, the support stays aligned to the original position on the same level as the theoretical node.

To align the support with the end of the member, you can now switch to the **Member axis**, which deletes the eccentricities for the support location.

Available in the **Enhanced** edition of IDEA StatiCa Steel.

### Download the new version of IDEA StatiCa and try all the features

DOWNLOAD NEW VERSION ightarrow

### **3D presentation: Scene options**

Draw results in 3s or 10s? The performance of 3D presentation in a graphical window highly depends on user display settings. The user is encouraged to test the optional settings for the computer. Correct settings may increase the speed of redrawing of 3D scene.

The 3D presentation depends on both, hardware and software. Unfortunately, it is not possible to suggest one setting for high performance and another for beautiful screenshots. Processor performance, graphics card performance, producer and drivers – they all affect the resulting performance of 3D window in IDEA StatiCa.

We recommend testing ideal settings for each personal computer. Pick a large model (you can find many of them in our Sample projects) and time how long it takes to switch, e.g., from stress plot to strain plot with various settings.

Note that 3D presentation settings are applied after starting a new project or opening an old one. You do not need to close the whole application.

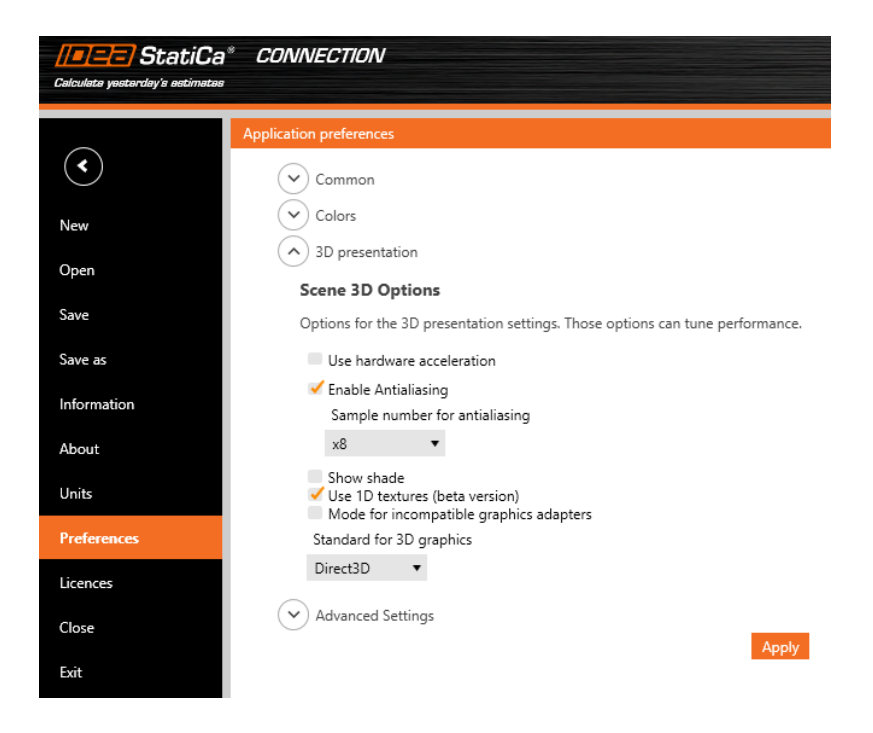

#### Use hardware acceleration

Hardware acceleration, or GPU rendering, lets the application move all graphics and text rendering from the CPU to the GPU. For high-performance GPU, this should reduce latency and speed-up 3D scene.

When compatibility issues occur, please install the latest GPU drivers or turn hardware acceleration off.

From our testing, the hardware acceleration has a big impact on 3D scene performance. However, this impact is not always positive. It actually seems that on computers with with weak, integrated graphics cards, but also with powerful AMD graphics cards, the rendering is about 3x slower with hardware acceleration turned on.

#### Antialiasing

Antialiasing smooths the edges of inclined lines. Theoretically, antialiasing turned on would slow down performance. However, not a significant impact was measured on our computers, even with a high sample number.

#### Show shade

Again, theoretically, shade should increase computational effort but no high impact was measured on our computers.

#### **Use 1D textures**

1D textures are suitable for maximizing performance. However, some graphic cards may have troubles, causing the rendered pictures to be black. If that happens, change the Standard for 3D graphics. Moreover, the stress patterns may change slightly for using 1D textures or not on one computer and even for computers using a different graphic card (NVidia vs AMD). The stress peaks are not affected and shown stress heatmaps are averaged in nodes, so it does not need to be a big concern.

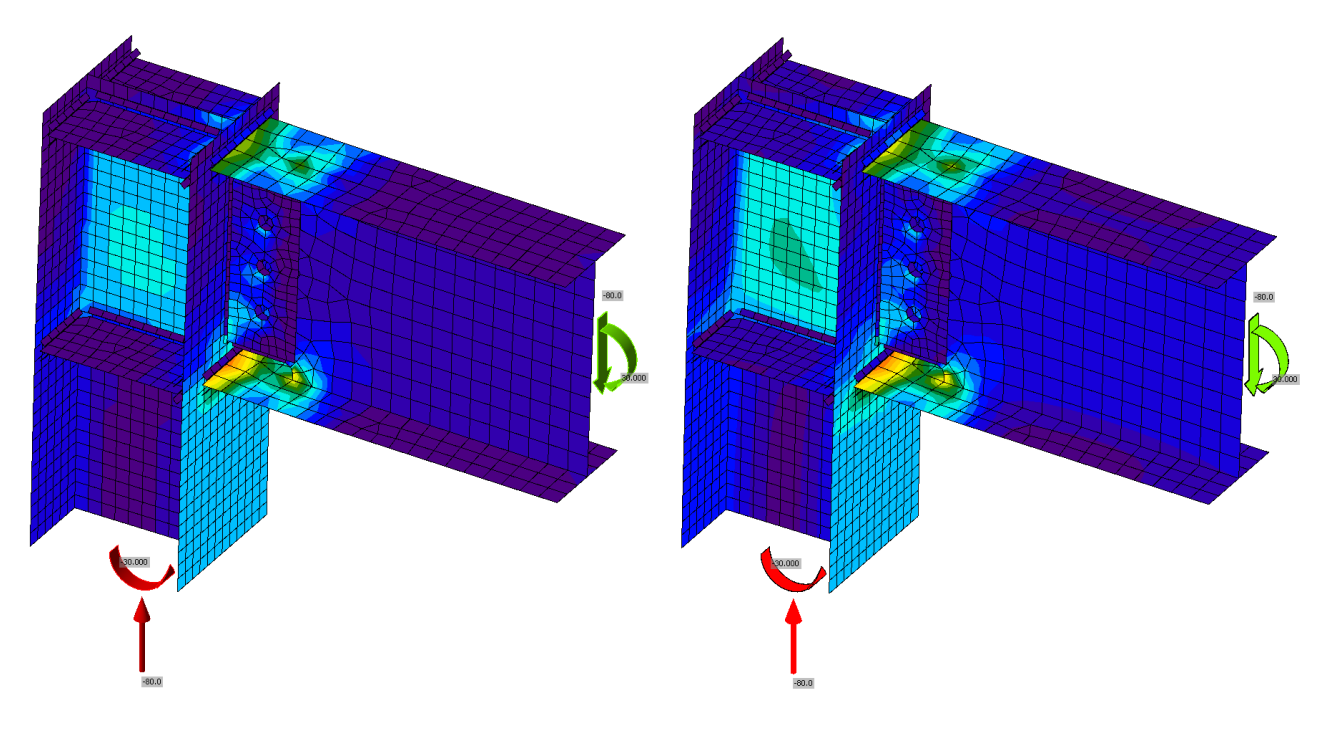

Figure: 1D textures activated on the left; deactivated on the right

#### Mode for incompatible graphic drivers

This mode should be activated if unwanted black rectangles appear in reports.

#### Standard for 3D graphics

Options are Direct3D and OpenGL. This setting should be changed, especially if rendered pictures are black when using 1D textures. The standard also affects the performance and optimal settings should be tested for a particular computer.

### Download the new version of IDEA StatiCa and try all the features

DOWNLOAD NEW VERSION ightarrow

**Speed and precision** 

#### Load Extreme Selection

This new feature of the 22.1.3 patch will help all users get the relevant result faster. There is no need to evaluate all of the load effects as most of them do not influence the final result. These depend on the particular extremes of loads only and now you are able to filter them easily. As designers of steel connections, you need to iterate to find the final design quickly. To do that, you don't have to evaluate the full set of load effects on the model. You only need to use the critical load effects to get this done.

There are different ways to define load effects in the IDEA StatiCa Connection model. For several load effects, the easiest way is to import the load via a BIM link or use the XLS import option.

You may also receive the load inputs in an Excel spreadsheet, which can contain hundreds of load combinations per connection. Since it is very ineffective to calculate that amount of load effects (time-wise) in IDEA StatiCa Connection, you need to select the decisive ones only, thus reducing the total number of load effects (and time!).

IDEA StatiCa Connection now has a useful function to filter the extreme load effects in an automated and easy way. But first...

#### What load is the extreme one?

The Load Extreme Selection evaluates the load components of **every connected member** in the connection and selects the most extreme ones based on the following criteria:

- Positive or negative maximum of each load component (N, Vy, Vz, Mx, My, Mz) 12x
- Maximum shear force resultant 1x
- Maximum bending moment resultant 1x
- Maximum positive and negative normal resultants 2x
- Maximum shear resultant 1x
- Maximum total resultant 1x

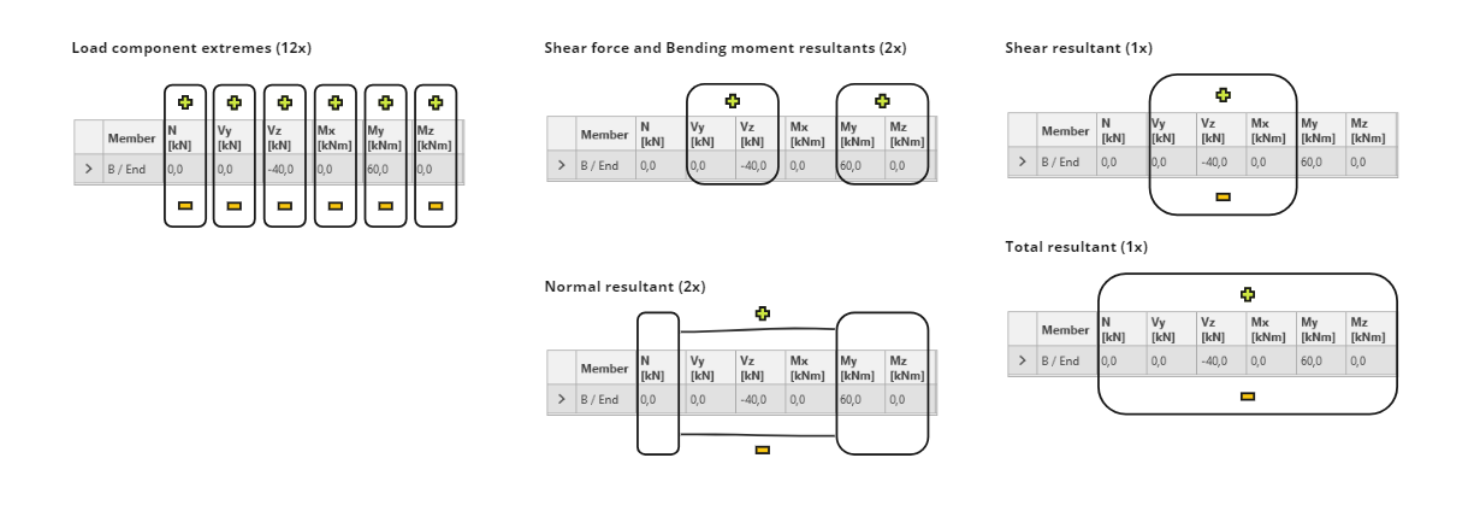

A theoretical maximum of 18 load extremes can be selected for each connected member. The total number of selected extremes is therefore *n* x 18, where *n* is the number of members in a connection. Nevertheless, the number of selected load sets can be lower as the extremes of members overlap.

Now, let's have a look at how you can filter extreme values.

#### Select the extremes and perform the analysis

To select the extremes to be analyzed, use the **right mouse button** on the Load effects and select the **Calculate load extremes** option.

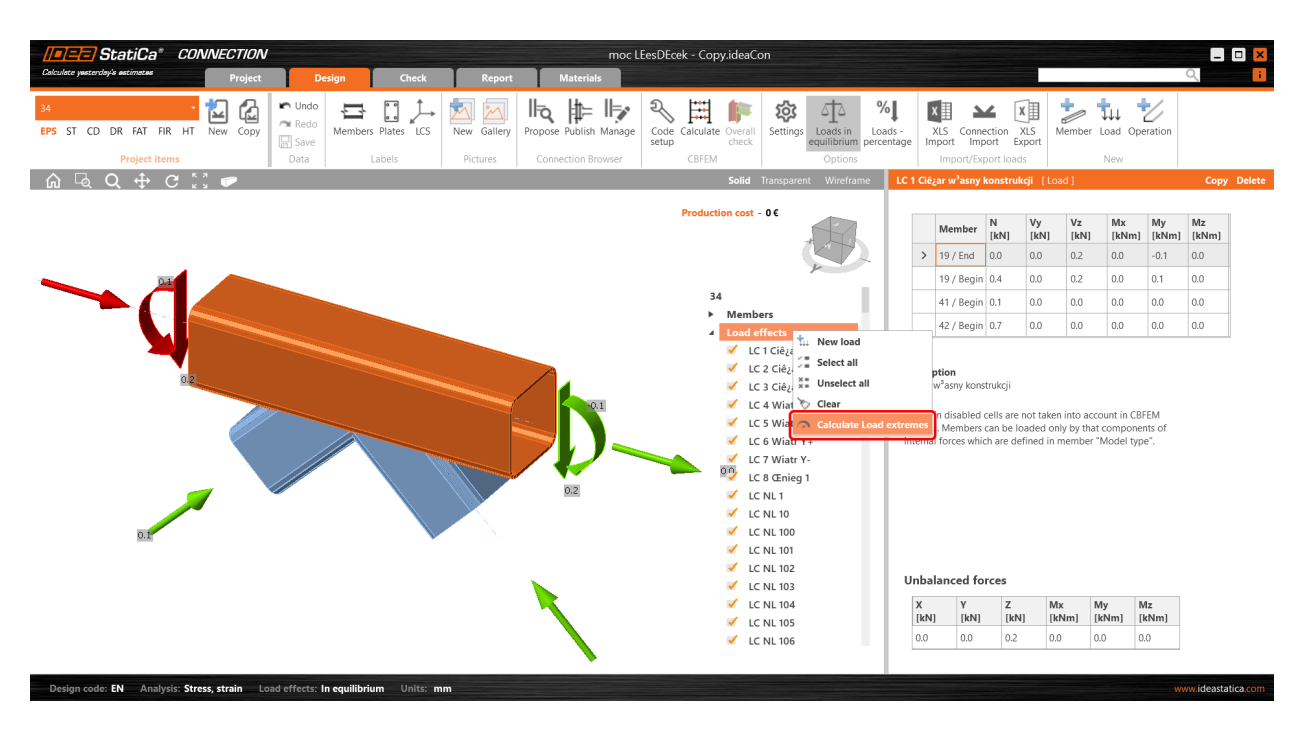

This unselects the irrelevant (non-extreme) load effects from the list. The reason for each selected extreme load effect is presented in the description under the table.

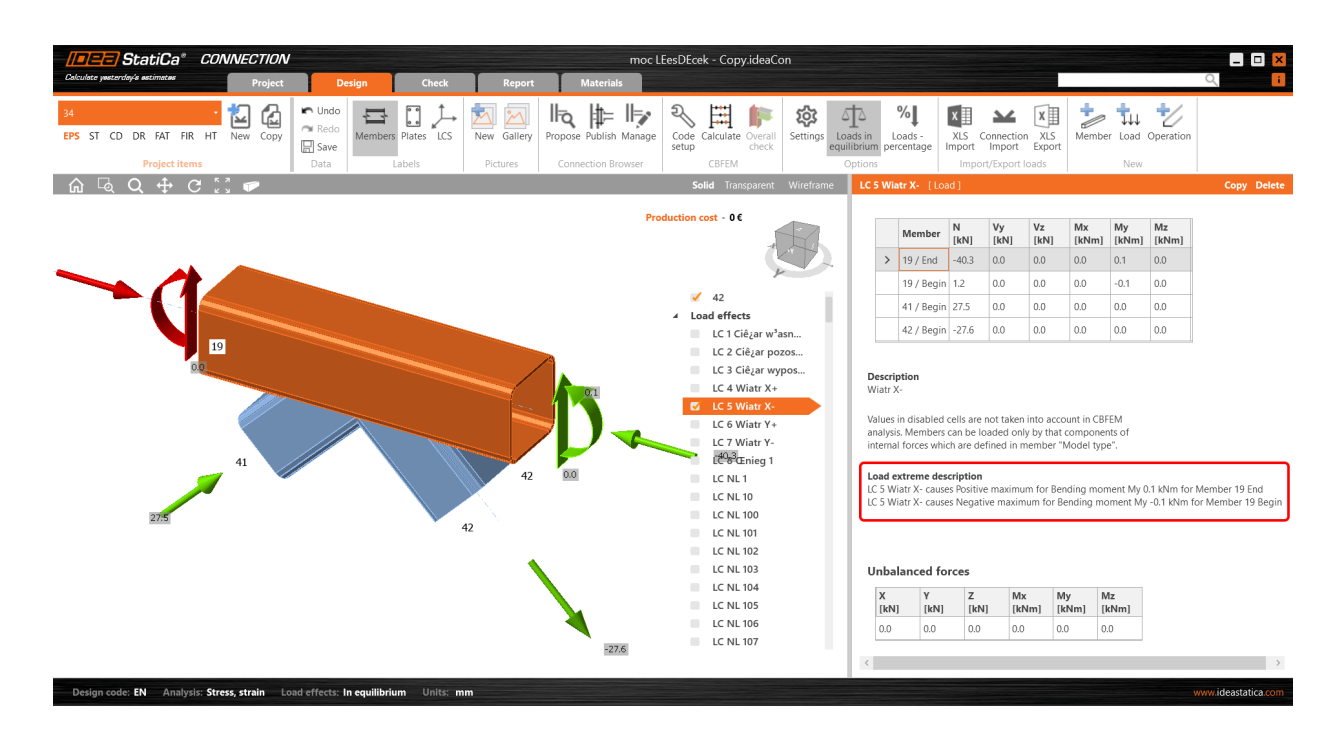

#### **XLS import of extremes**

You can use the extremes selection also when importing the load values from an Excel sheet. Check the **Import only** extremes box. You are instantly shown how many load effects are considered extremes.

| <u> = =   S</u>  | tatiCa° (                       | CONNECTION  | v                     |               |          |           |                    | noc LEesDEce    | k - Copy.ideaCo    | on                         |                 |                              |                         |                         |                           |                         | -               |
|------------------|---------------------------------|-------------|-----------------------|---------------|----------|-----------|--------------------|-----------------|--------------------|----------------------------|-----------------|------------------------------|-------------------------|-------------------------|---------------------------|-------------------------|-----------------|
| culata yesterday | le estimates                    | Project     | t De:                 | sign          | Check    | Report    | Materials          |                 |                    |                            |                 |                              |                         |                         |                           |                         | Q               |
| ST CD            | DR FAT FIR<br>Project items     | HT New Copy | ► Undo Redo Save Data | Members Plate | s LCS Ne | w Gallery | Propose Publish Ma | nage Code setup | Calculate<br>CBFEM | Settings                   | ads -<br>entage | (LS<br>port Imp<br>Import/Ex | ection ><br>port Ex     | LS Me                   | ember Loa                 | , 뉟<br>Operatio         | n               |
| · 🗟 (            | ∽ <b>+</b> . ~<br>Import of loa | d effects   |                       |               |          |           |                    |                 |                    | /<br>X                     | LE1 [Lo         | ad ]                         |                         |                         |                           |                         | Сор             |
| [                | Name                            | Member      | Position              | N [kN]        | Vy [kN]  | Vz [kN]   | Mx [kNm]           | My [kNm]        | Mz [kNm]           | Order of loads             |                 | Member                       | N<br>(kN)               | Vy<br>[kN]              | Vz N                      | lx My<br>(Nm) [kN       | Mz<br>[m] [kNm] |
|                  | LE3                             | 19          | Begin                 | 0.0           | 0.0      | 0.2       | 0.0                | -0.1            | 0.0                | 19 - Begin                 | >               | 19 / Begin                   | 0.0                     | 0.0                     | 0.0 0                     | 0 0.0                   | 0.0             |
|                  |                                 | 19          | End                   | 0.4           | 0.0      | 0.2       | 0.0                | 0.1             | 0.0                | 19 - End                   |                 | 19 / End                     | 0.0                     | 0.0                     | 0.0 0                     | 0.0                     | 0.0             |
|                  |                                 | 41          | Begin                 | 0.1           | 0.0      | 0.0       | 0.0                | 0.0             | 0.0                | 41 - Begin<br>42 - Begin   |                 | 41 / Begin                   | 0.0                     | 0.0                     | 0.0 0                     | 0.0                     | 0.0             |
|                  |                                 | 42          | Begin                 | 0.7           | 0.0      | 0.0       | 0.0                | 0.0             | 0.0                | in begin                   |                 | 42 / Begin                   | 0.0                     | 0.0                     | 0.0 0                     | 0 0.0                   | 0.0             |
|                  | LE4                             | 19          | Begin                 | 0.0           | 0.0      | 0.0       | 0.0                | 0.0             | 0.0                |                            |                 |                              |                         |                         |                           |                         |                 |
|                  |                                 | 19          | End                   | 0.3           | 0.0      | 0.0       | 0.0                | 0.0             | 0.0                |                            | Values i        | in disabled                  | cells are r             | not taken i             | nto account               | in CBFEM                |                 |
|                  |                                 | 41          | Begin                 | -0.2          | 0.0      | 0.0       | 0.0                | 0.0             | 0.0                |                            | internal        | s. Members<br>I forces whi   | can be lo<br>ch are del | aded only<br>'ined in m | by that con<br>ember "Moo | ponents of<br>el type". |                 |
|                  |                                 | 42          | Begin                 | 0.2           | 0.0      | 0.0       | 0.0                | 0.0             | 0.0                |                            |                 |                              |                         |                         |                           |                         |                 |
|                  | LES                             | 19          | Begin                 | 0.0           | 0.0      | 0.0       | 0.0                | 0.0             | 0.0                |                            |                 |                              |                         |                         |                           |                         |                 |
|                  |                                 | 19          | End                   | 0.9           | 0.0      | 0.0       | 0.0                | 0.0             | 0.0                |                            |                 |                              |                         |                         |                           |                         |                 |
|                  |                                 | 41          | Begin                 | -0.6          | 0.0      | 0.0       | 0.0                | 0.0             | 0.0                | Total load effects:<br>258 |                 |                              |                         |                         |                           |                         |                 |
|                  |                                 | 42          | Begin                 | 0.6           | 0.0      | 0.0       | 0.0                | 0.0             | 0.0                | Extreme load effects:      |                 |                              |                         |                         |                           |                         |                 |
|                  | LE6                             | 19          | Begin                 | -5.1          | 0.0      | 0.0       | 0.0                | -0.1            | 0.0                |                            |                 |                              |                         |                         |                           |                         |                 |
|                  |                                 | 19          | End                   | 36.9          | 0.0      | 0.0       | 0.0                | 0.1             | 0.0                | Import only<br>extremes    |                 |                              |                         |                         |                           |                         |                 |
|                  |                                 | 41          | Begin                 | -22.4         | 0.0      | 0.0       | 0.0                | 0.0             | 0.0                | Replace existing           | Unbal           | anced fo                     | rces                    |                         |                           |                         |                 |
|                  | 1                               |             |                       |               |          |           |                    |                 |                    | ▼ loads                    | X               | Y                            | Z                       | Mx                      | My<br>ml [kNm             | Mz                      |                 |
|                  |                                 |             |                       |               |          |           |                    |                 |                    |                            | [KN]            | [KN]                         | [KN                     | IKN                     |                           |                         |                 |

The extreme load effects are imported, and the rest are ignored.

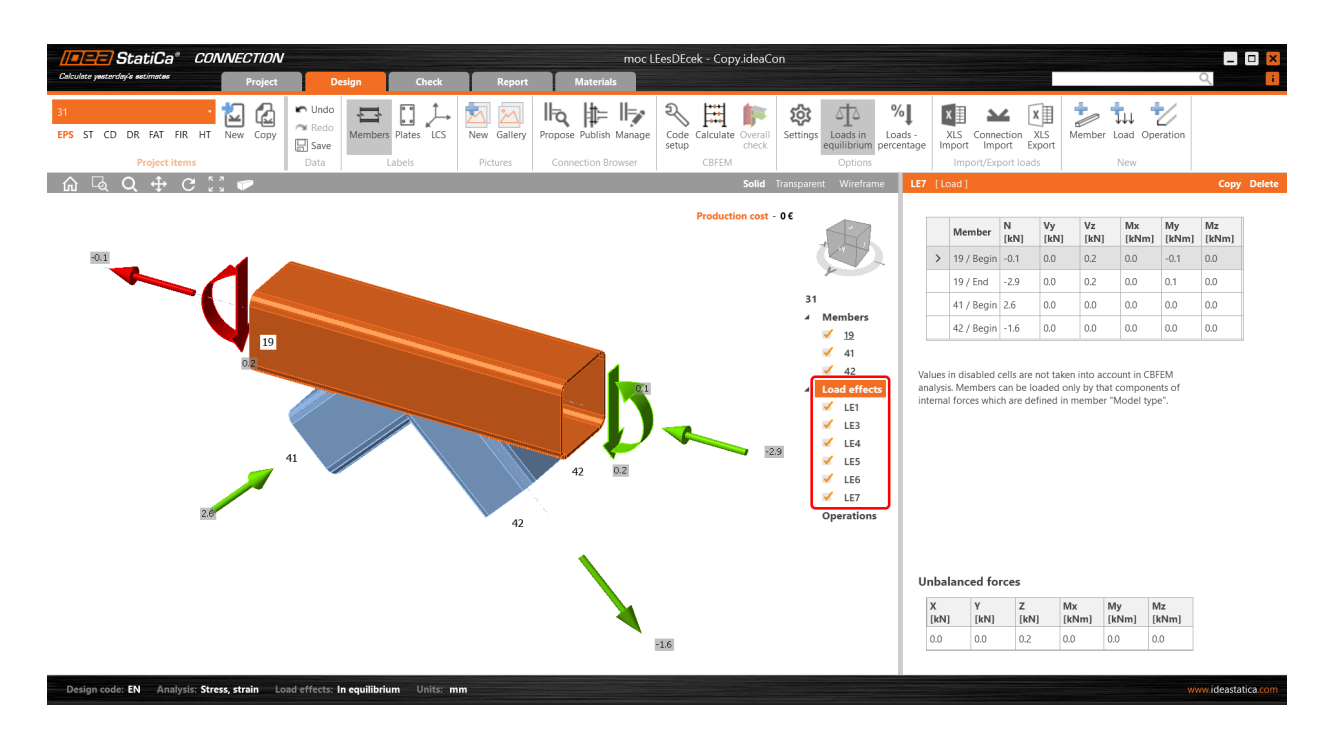

#### Setting the tolerances

To neglect the irrelevant (small) values of extremes, you can set the limits/tolerances for each component of the internal forces. The force value (an absolute value) lower than the set limit will not be considered to evaluate extremes.

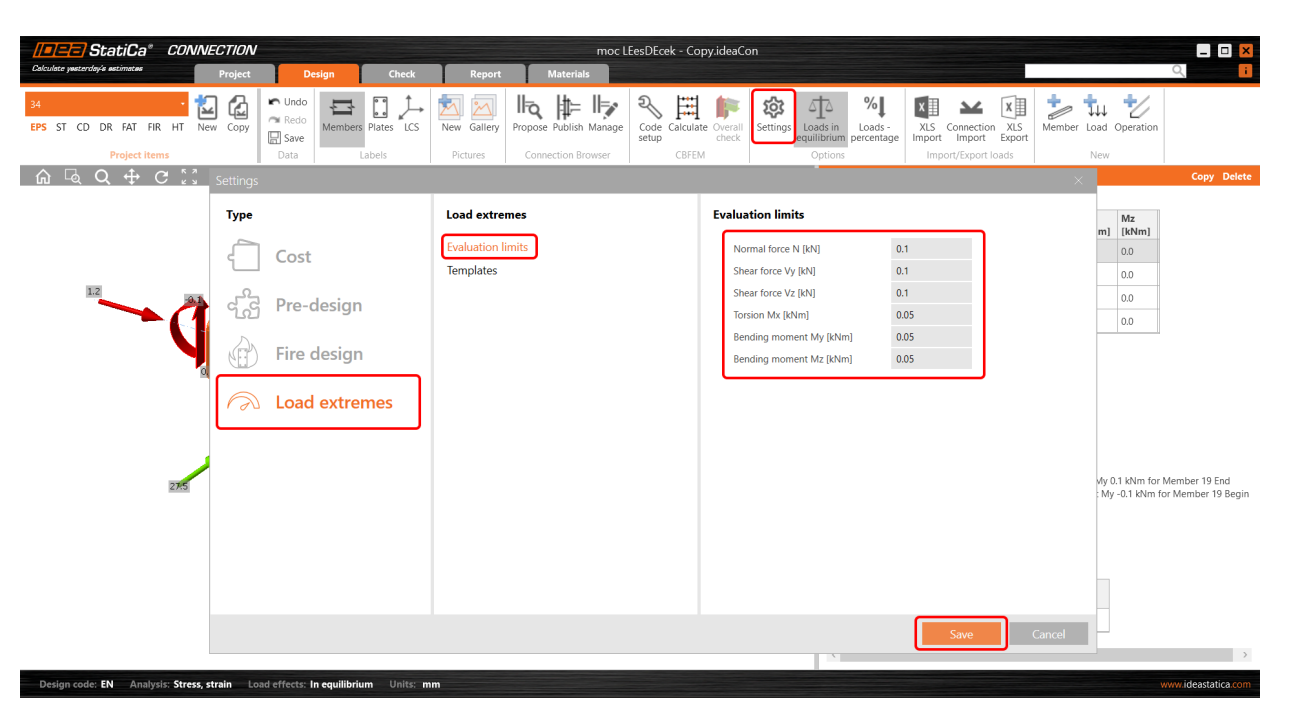

When you change these values to higher ones, a warning and the reasons for selecting the given load effect are presented.

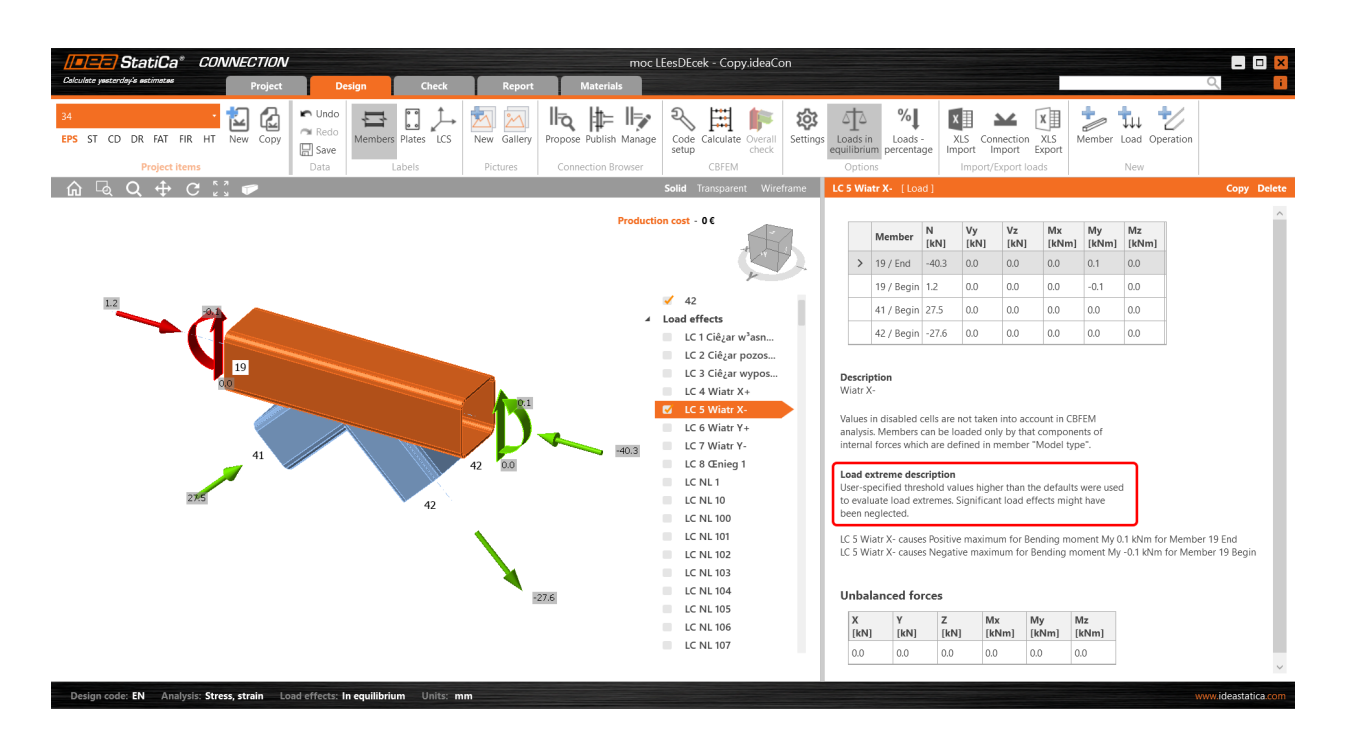

You can save your custom values among the templates and use them in another project by loading it or setting the template as the default one.

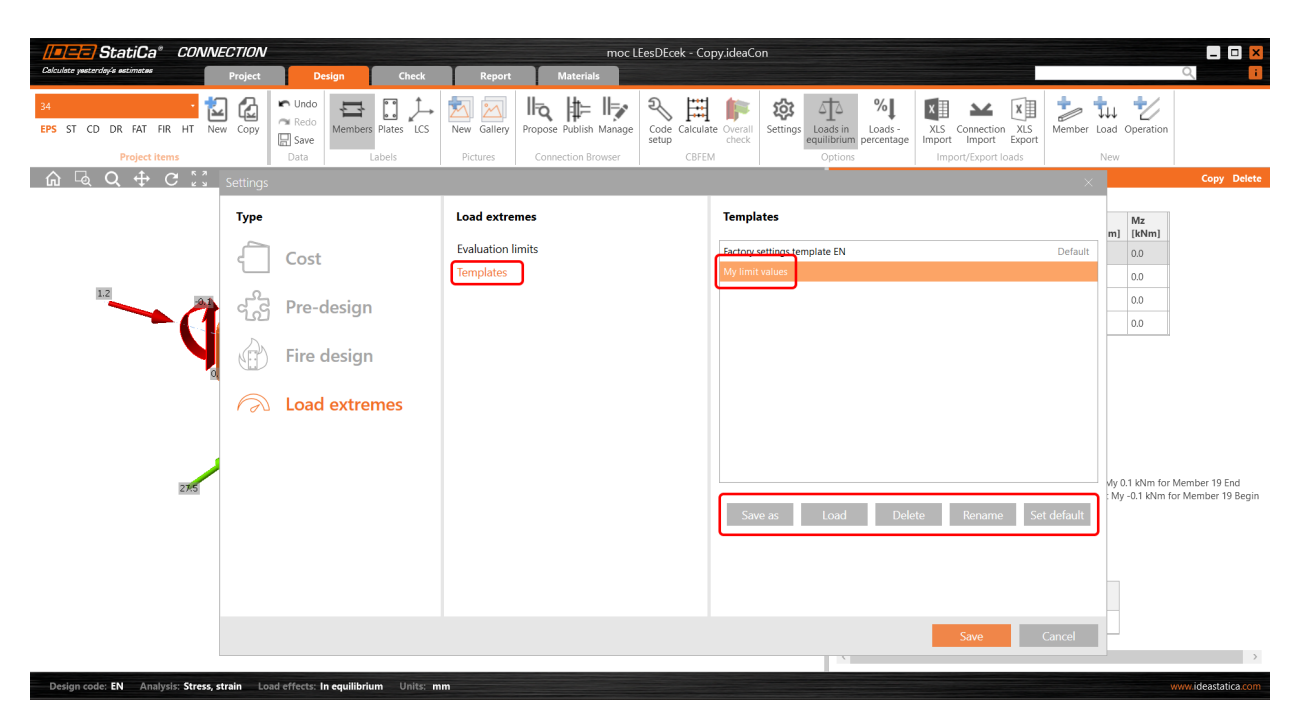

#### Selecting extreme loads via Checkbot (BIM link)

There is also another possibility to filter the load extremes in case you are using the BIM link (IDEA StatiCa Checkbot). Open the **Load configurator** in Checkbot and go to **Result classes for checks** in the middle column. Select the desired result class and in the right field, specify whether the loads should be filtered. When the **Evaluate critical effects** checkbox is selected, the force extremes are filtered. (You need to call the **Load update** after closing the Load configurator window.)

Please note that the filtering algorithm differs from the above-mentioned procedure: Read more in the Evaluate critical effects for loads imported via BIM links article.

| Calculars pactority's antifuced                | a* Checkbot                                                                                                    | Project Materials                                                                                                    |                                                                                                    |                                                                                                    | Checkbot                                                                                                    |                                                                                                    |                                                                                                    |                                                                   | _ <b>_ X</b>           |
|------------------------------------------------|----------------------------------------------------------------------------------------------------|----------------------------------------------------------------------------------------------------|----------------------------------------------------------------------------------------------------|----------------------------------------------------------------------------------------------------|----------------------------------------------------------------------------------------------------|----------------------------------------------------------------------------------------------------|----------------------------------------------------------------------------------------------------|-------------------------------------------------------------------|------------------------|
| Connections Member                             | Lodes Members Connections                                                                                                    | Open Reset Calculate S                                                                                                    | nc Delete Loads ymc Merge Divide                                                                                                    | Settings Conversion                                                                                | I Mx Results LC1LC1 ▼ Scale<br>y My → Global J→ Local Extreme Local es<br>z Mz                                                                  | tre •                                                                                                    |                                                                                                    |                                                                   |                        |
| List of project items                          | Labels                                                                                                    | +                                                                                                    | C 12 P                                                                                                    | Options                                                                                            | Member ID Forces                                                                                                    | iolid Transparent Wireframe                                                                                                    | 4 [Connection]                                                                                      |                                                                   | Open Load update Reset |
| ✓ Connections<br>♦ 2<br>♦ 4                    |                                                                                                    | Load configurat<br>Imported items<br>Load cases<br>Combinations<br>CO1<br>CO2<br>CO1011<br>CO1021                                                    | or<br>Rec<br>(                                                                                                    | ult classes for checks AII ULS Fund<br>CO1<br>CO2<br>CO1011<br>CO1021<br>CO1028                    | Properties - All ULS Fund     Result Class     Name All ULS for     Cookate collocal effects                                                    | ×                                                                                                    | Properties     Name     Node     Connected members     Connection point     Loads     Result class  | 4<br>4<br>2, 11, 12, 16, 18<br>[0.00; 1.40; 2.20]<br>All ULS Fund | 5                      |
|                                                |                                                                                                    | C01028<br>C01032                                                                                                    |                                                                                                    | C01692                                                                                             |                                                                                                    |                                                                                                    |                                                                                                    |                                                                   |                        |
|                                                |                                                                                                    |                                                                                                    |                                                                                                    |                                                                                                    | Save                                                                                                    | Cancel                                                                                                    |                                                                                                    |                                                                   |                        |
|                                                |                                                                                                    |                                                                                                    |                                                                                                    |                                                                                                    |                                                                                                    |                                                                                                    |                                                                                                    |                                                                   |                        |
| Support center<br>Tutorials<br>FAQ<br>Webinars | News<br>26:10:2022<br>University Webinas: University of TT<br>This webins will introduce the ress<br>studies completed at the University<br>verifications compared results from<br>calculations used in practice in the<br>the process as well as discuss the re- | nnessee Verifica<br>its of a series of verification<br>of Tennessee. These<br>IDEA StatiCa to traditional<br>USS, You will learn more about<br>suits | 21092022<br>How IDEA StatiCa works with your other<br>In this webinar the process of linking dff<br>StatiCa connection through Checkbot wi | software? - US 31.08.2022<br>erent software with IDEA In this well<br>I be demonstrated. about bot | while in IDEA StatiCa (ASC)<br>iner we will explain and answer the frequent questions<br>is and welds in IDEA StatiCa, from modeling to design. | 16082022<br>How to code-check a deep beam<br>Deep beans are nowadays a com<br>industrial buildings, or bridge str<br>the beam theory or deep beam? V<br>Navieror's hypothesis is still valid | non part of civil structures,<br>uctures. When we can consider<br>shat are the limits, where Bernor | ulli                                                              |                        |
| Design code: EN                                |                                                                                                    |                                                                                                    |                                                                                                    |                                                                                                    |                                                                                                    |                                                                                                    |                                                                                                    |                                                                   | RFEM -@-               |

Available in both **Expert** and **Enhanced** editions of IDEA StatiCa Steel.

### Download the new version of IDEA StatiCa and try all the features

DOWNLOAD NEW VERSION ightarrow

### Smooth results with precise meshing

As a result of the continuous research of our solver team, we are always bringing a big improvement in mesh generation for the finite element model in the Connection and Member applications. The updated mesher now gives smoother and, therefore, more precise results. We use the mesher CM2 MeshTools SDK. Using the latest meshing algorithms, it provides a smooth mesh structure.

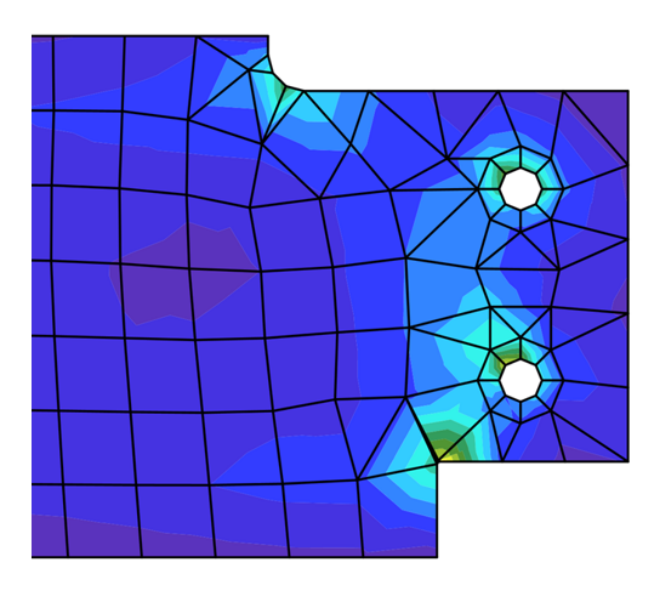

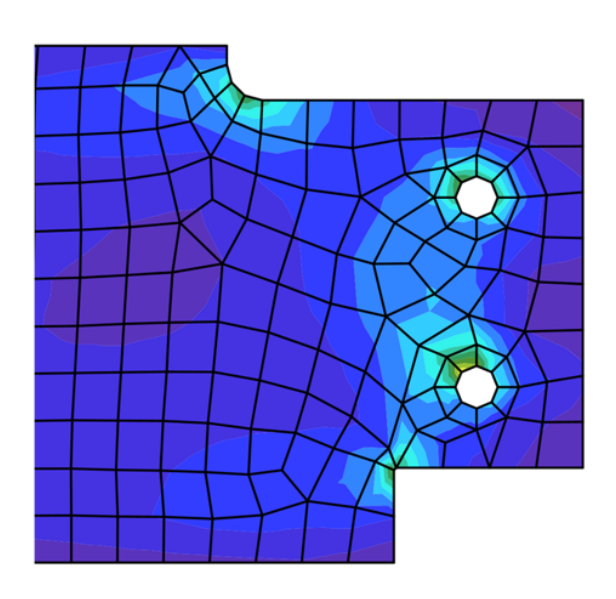

We have also programmed the newest rules for mesh generation to ensure better distribution in all plates. Connections composed of splice and backing plates, intermediate stiffening members, or stiffening plates used as custom end plates are tuned for even higher precision of analysis and match better with other parts of the connection.

## Version 22.1.5 (Splice vs backing plate) Version 23.0 (Splice vs backing plate)

Also, the default values for the mesh settings, such as the minimal size of elements and the number of elements on plates, are refined in the Code setup.

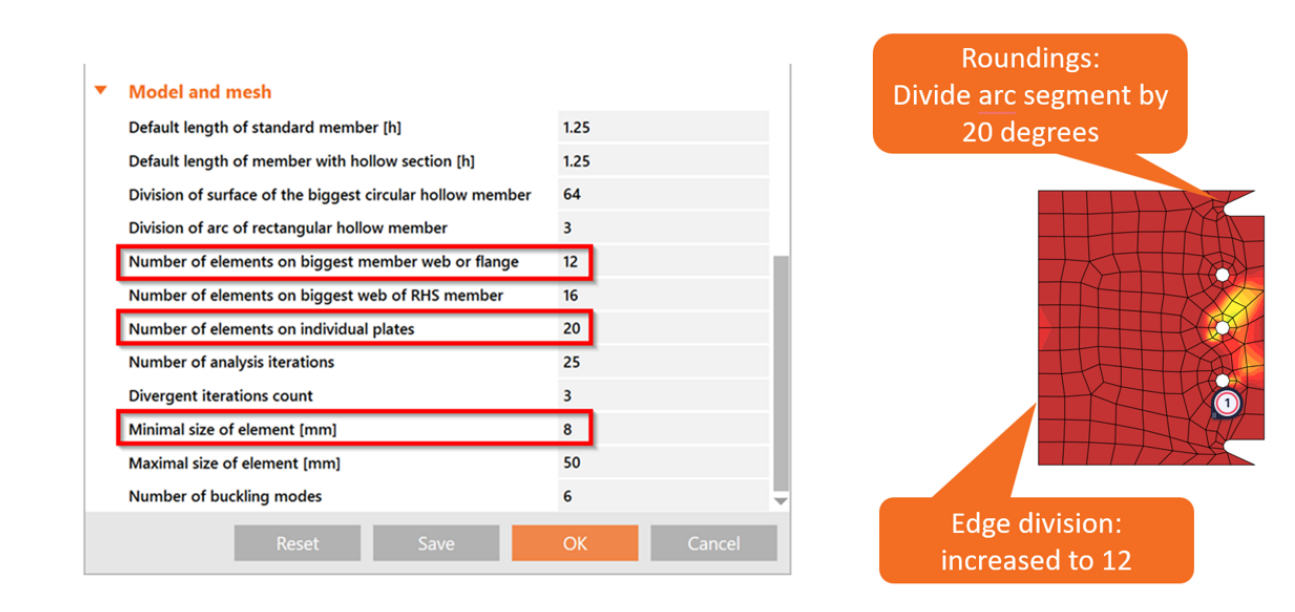

Available in both **Expert** and **Enhanced** editions of IDEA StatiCa Steel.

### Download the new version of IDEA StatiCa and try all the features

DOWNLOAD NEW VERSION ightarrow

#### Fast calculation time and redrawing of results

We have improved the speed of the IDEA StatiCa Connection and Member apps on multiple levels. Both calculation time and redrawing of the results are now faster.

Our mathematical team has improved the performance of the analysis solver. According to internal tests, there is a 35% average decrease in solver run time (calculation time may vary depending on connection models and CPU configuration).

Redrawing results in the 3D scene is now faster as well. Benchmark tests on large projects in the Member app show a speed up by 20-25%. 3D scene refreshing was simplified as well, instead of clearing entities one by one, they are now cleared as a whole.

Available in both Expert and Enhanced editions of IDEA StatiCa Steel.

### Download the new version of IDEA StatiCa and try all the features

DOWNLOAD NEW VERSION ightarrow

### Base plate extended over concrete block

Since patch 22.1.1, there has been an improvement in the analysis of concrete blocks under steel base plates to deliver more precise results in less calculation time.

In previous versions of IDEA StatiCa Connection, the whole concrete block used for anchoring a base plate used to be meshed for the analysis, meaning increasing the calculation time, especially in models with larger concrete blocks and a higher number of load effects.

This improvement ensures that only the necessary area of the concrete block is meshed and the untouched remaining surface is ignored.

This leads to cutting the calculation time dramatically for some models while the same safe and precise results are still provided.

Available in both **Expert** and **Enhanced** editions of IDEA StatiCa Steel.

### Download the new version of IDEA StatiCa and try all the features

DOWNLOAD NEW VERSION ightarrow

### **News for Concrete and Prestressing**

Our Concrete improvements are of a truly practical and international nature. And for those more demanding Concrete users of you out there, you will be excited to learn that we have implemented **automized calculation of equivalent time for long term deflection** in the Beam application. And what about those international updates?

Although metric is commonplace in Europe, the US and Middle East markets still use imperial. Previously, in the Detail application, when you applied new entities to the model that were in metric units but presented everything in imperial units, you got dimensions containing many decimal places. Not any longer. From 23.0 onwards, the dimensions can be **rounded according to your preferred unit system**.

It is now also possible to run a limited stress check to **ignore any irrelevant stress peaks for SLS checks** of concrete, which is fully in **compliance with Eurocode**. You get a 100% code check with a warning about neglected parts, while still remaining completely safe. This and the other enhancements to Detail mean it is an impressive **25% faster, saving you both time and money**!

Member also enjoys a serious mesh update in the form of **triangular mesh**. This brings the advantage of a much bigger mesh and the results being less mesh sensitive. Plus, due to the lower amount of finite elements, the **calculation is faster, the presentation of the results is faster and the application's response is better**, too.

#### The improvements in Concrete and Prestressing include:

### Limited stress check feature in Detail

Have you ever had an unsatisfactory SLS check due to a stress peak in concrete? We have come up with a new functionality, Limited Stress Check, that can solve this problem. Read the following article to learn how you can use the feature effectively and safely.

Stress peaks (singularities) can now be neglected from the stress limitation check! It was a big obstacle that has finally vanished thanks to the Limited Stress Check feature.

Before we explain this new option in detail, let's recall how the singularity, which can be neglected, and stress concentration, which cannot be neglected, differ. In the figure below, you can see a typical stress peak (singularity) in a sharp corner and a typical stress concentration around an opening.

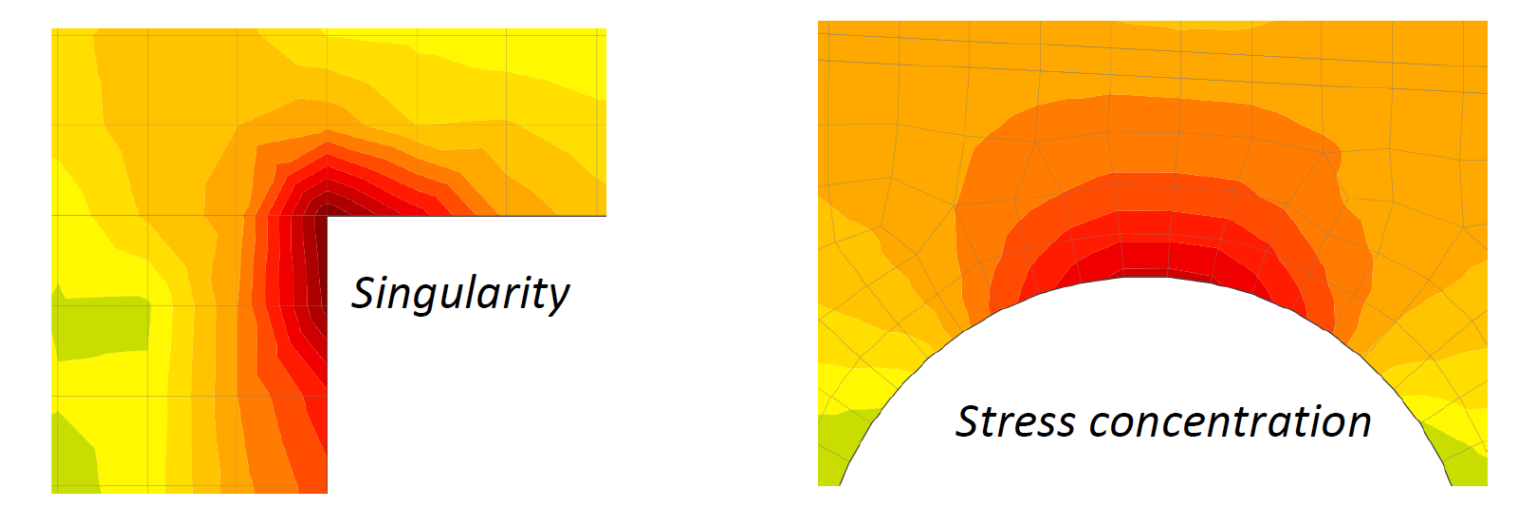

It looks very similar, so how can you recognize the singularity from the stress concentration? When can you use the limited stress check? Well, the fact is that the decision is always up to the responsible engineer. We can offer you advice and name some typical singularities to help you.

- When there is a rapid change in stress in one element of the mesh there is a singularity.
- If the stress is high above the limit only in one node of the mesh there is a singularity.
- Only the very small areas of unsatisfactory stress should be neglected.
- Typical singularities **sharp corners**, the point of the mesh that is near to the anchorage or bearing plate and is not included in the partially loaded area.

Now, let's explain how the feature works. There is a wall with an opening with an unsatisfactory stress limitation check in the right sharp corner.

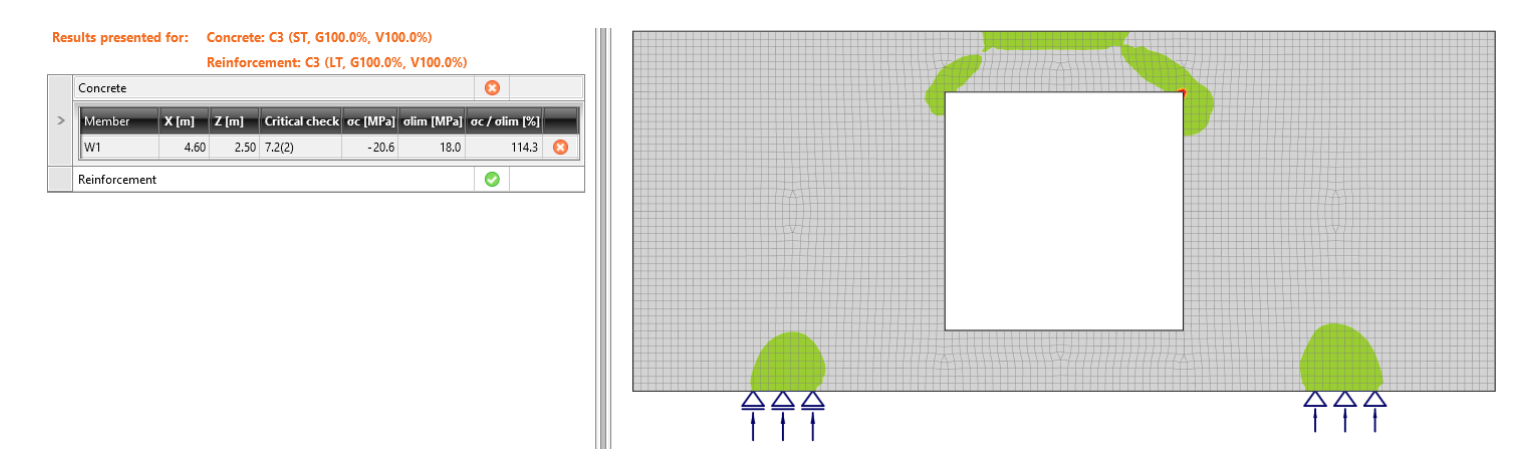

As you can see, the area is very small according to the whole structure. From version 23.0, there is a new option in the top ribbon that allows you to neglect the unsatisfactory areas.

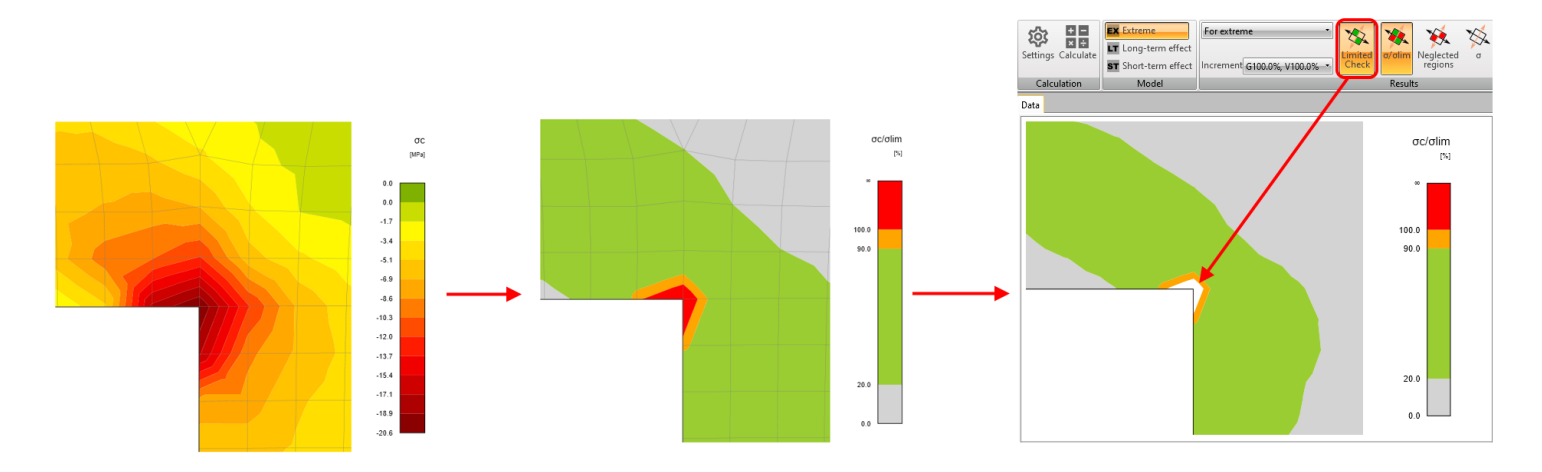

The utilization is then 100%, and nonconformity appears.

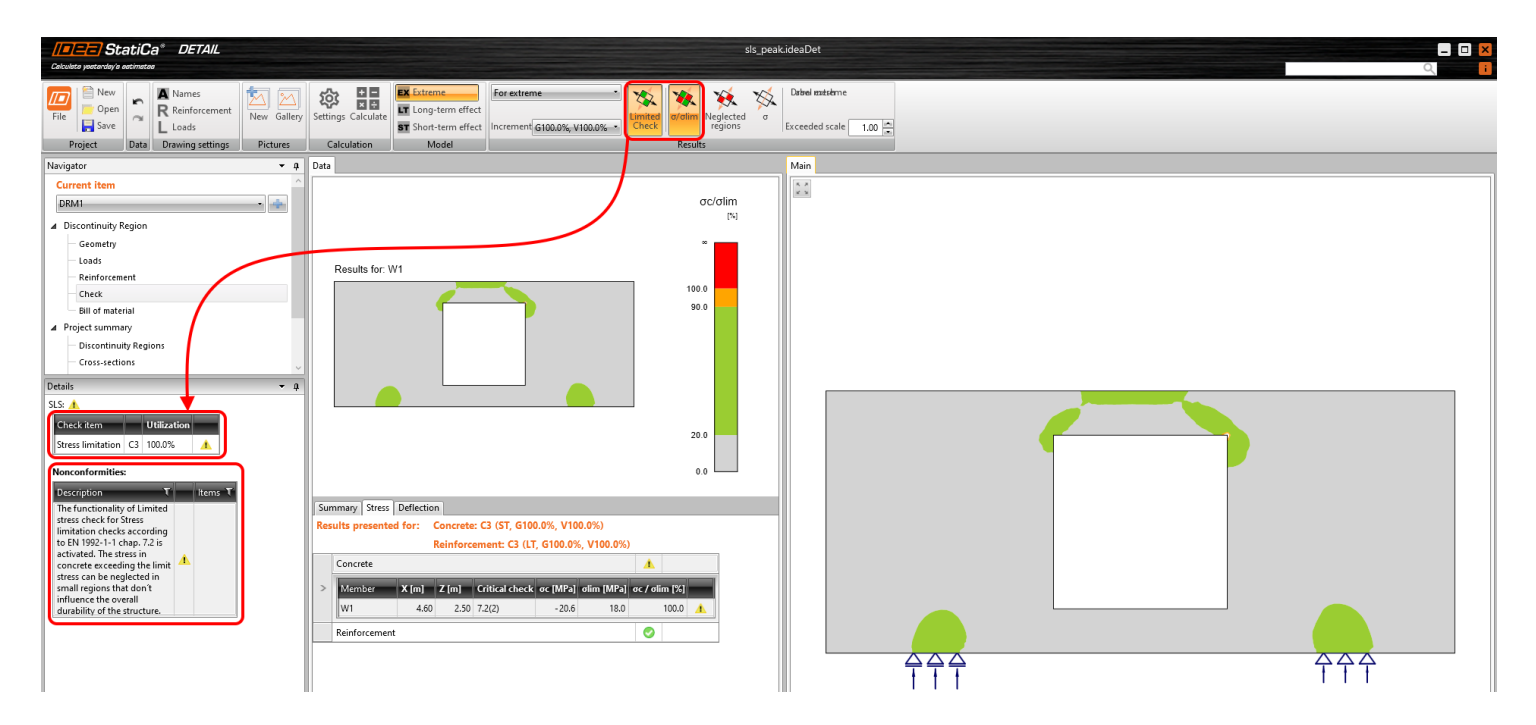

You can also display the neglected areas.

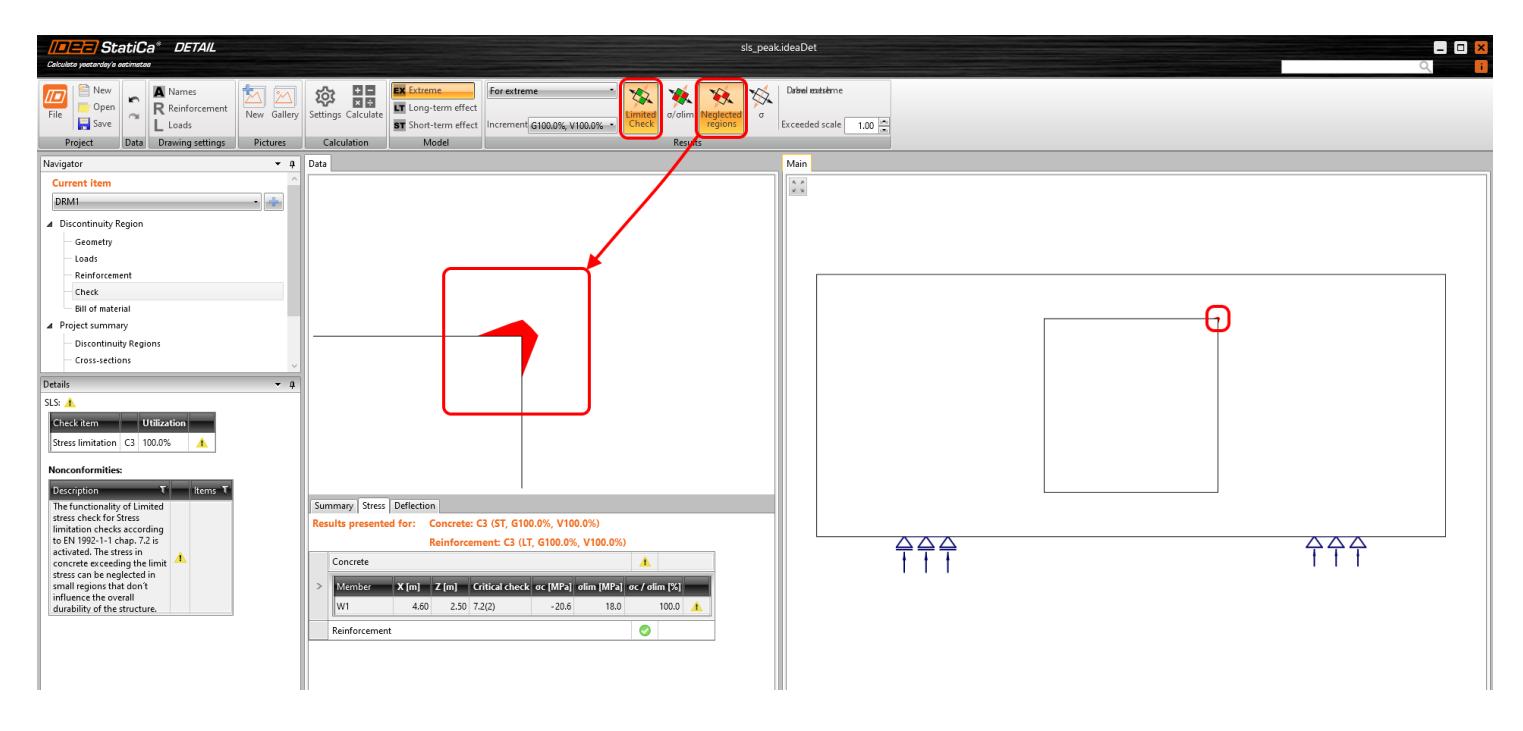

All of these checks and images can be added to the report. So it will be shown that some areas were neglected, or how large these areas are. You can choose if you want to report original values or not, etc.

Available in Enhanced editions of IDEA StatiCa Concrete and Prestressing.

### Download the new version of IDEA StatiCa and try all the features

DOWNLOAD NEW VERSION ightarrow

#### Implementation of long-term losses in Detail

Every prestressed structure has to be checked at least at the beginning and end of its service life. That is the reason why we added the option to set the stress in the prestressing reinforcement at the end of its working life. Read the following article to learn how to do it.

From version 23.0, you can set the **estimation for long-term losses** for pre-tensioned and post-tensioned tendons. It means that you won't have to complicatedly create special combinations with different prestressing coefficients to assess the structure at the beginning and end of its service life. A new entity in the properties of prestressing tendon called **Long-term losses for SLS check [%]** is now available, which allows you to check the short-term and long-term effects within one combination.

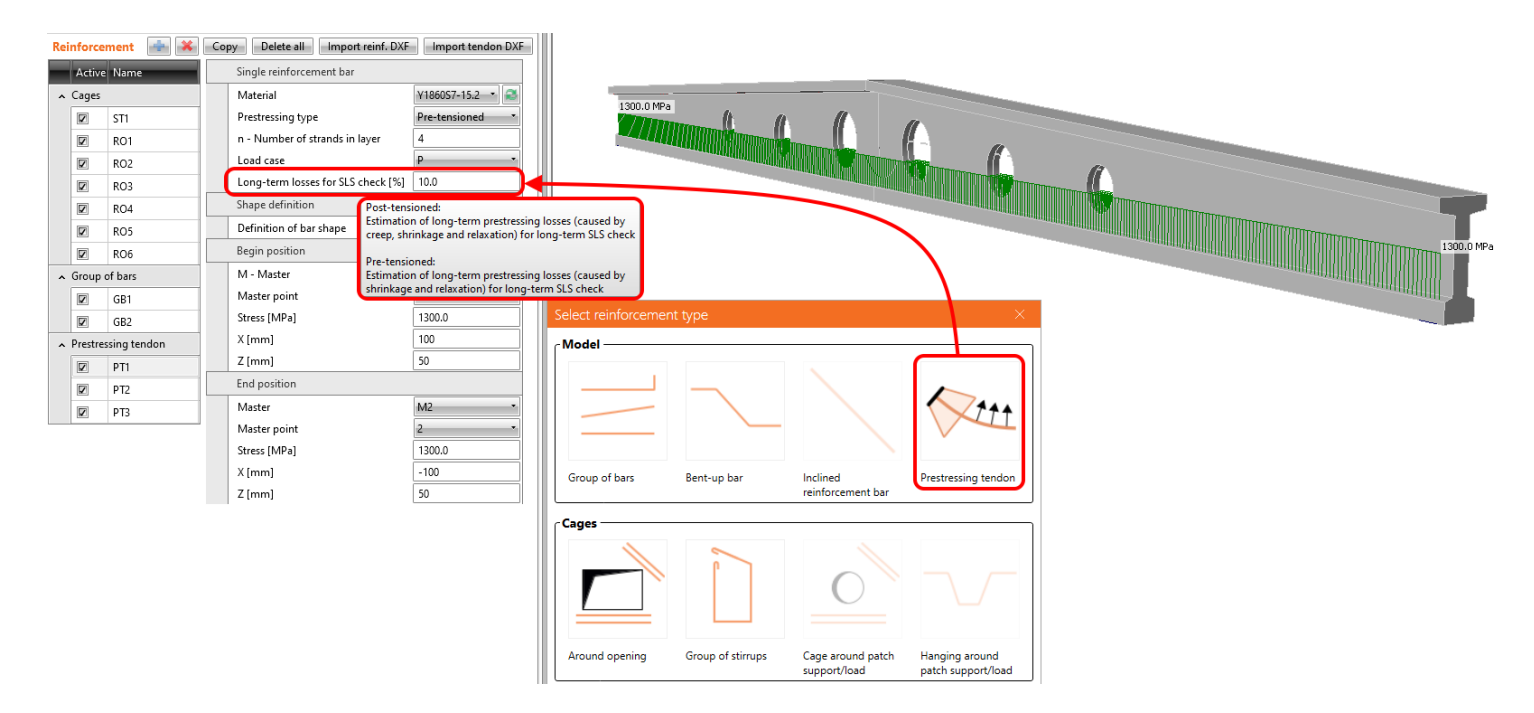

After calculation, you can switch between long-term and short-term to see the different results affected by the different material models as well as different initial stresses in the tendon.

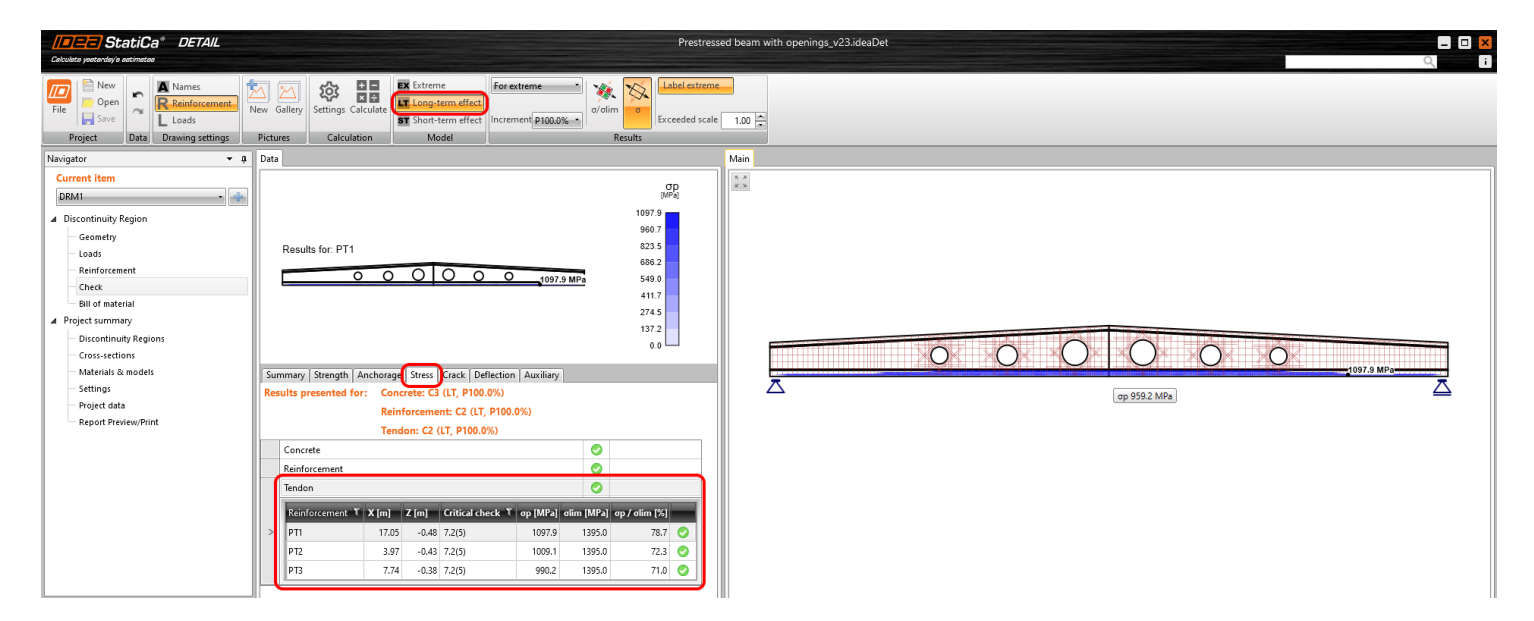

How does it work? Read the following text to explore all the consequences of this new functionality.

For the calculation of the long-term effect (prestressing and permanent increment) in SLS checks, the values of stresses in the prestressing reinforcement are reduced by the defined value of the long-term losses. In other words, reduced stress by the estimation of long-term losses is used for prestressing and permanent increment where the  $E_{c,eff,press}$  and  $E_{c,eff,perm}$  are used. For a variable increment (and for short-term effects), where the  $E_{cm}$  is used, the reduction is no longer taken into account.

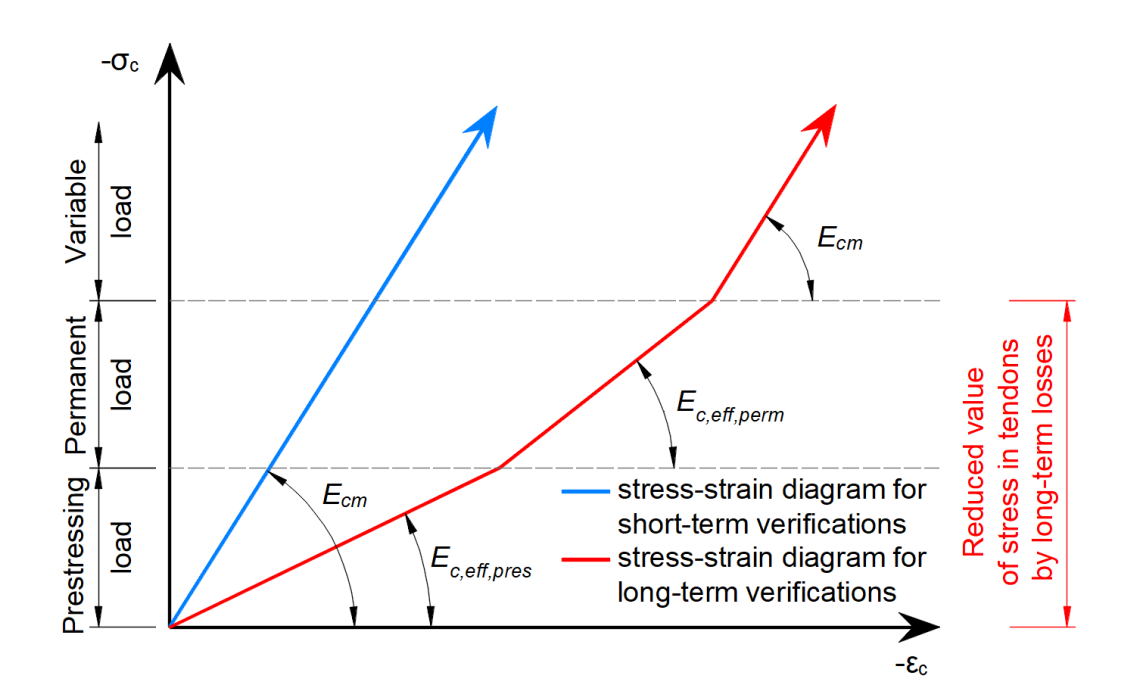

The value of long-term losses for SLS check [%], which should be set for pre-tensioned and post-tensioned tendons, differs. Here's why.

#### Pre-tensioned tendons

For pre-tensioned tendons, the input stress is the **stress just before the release from abutments** (stress after short-term losses due to anchorage set -> slip, deformation of abutments, short-term relaxation, etc.). The elastic strain in concrete is automatically calculated with the corresponding material model ( $E_{cm}$  is used for short-term effects, and  $E_{c,eff}$  is used for long-term effects). It follows that the long-term losses for the SLS check [%] is the value defining long-term losses caused by **shrinkage and long-term relaxation**. The default value is 10%.

As you can see in the figure below, there are now three types of stress.

- Input stress just before the release
- Stress after short-term losses
- Stress after long-term losses

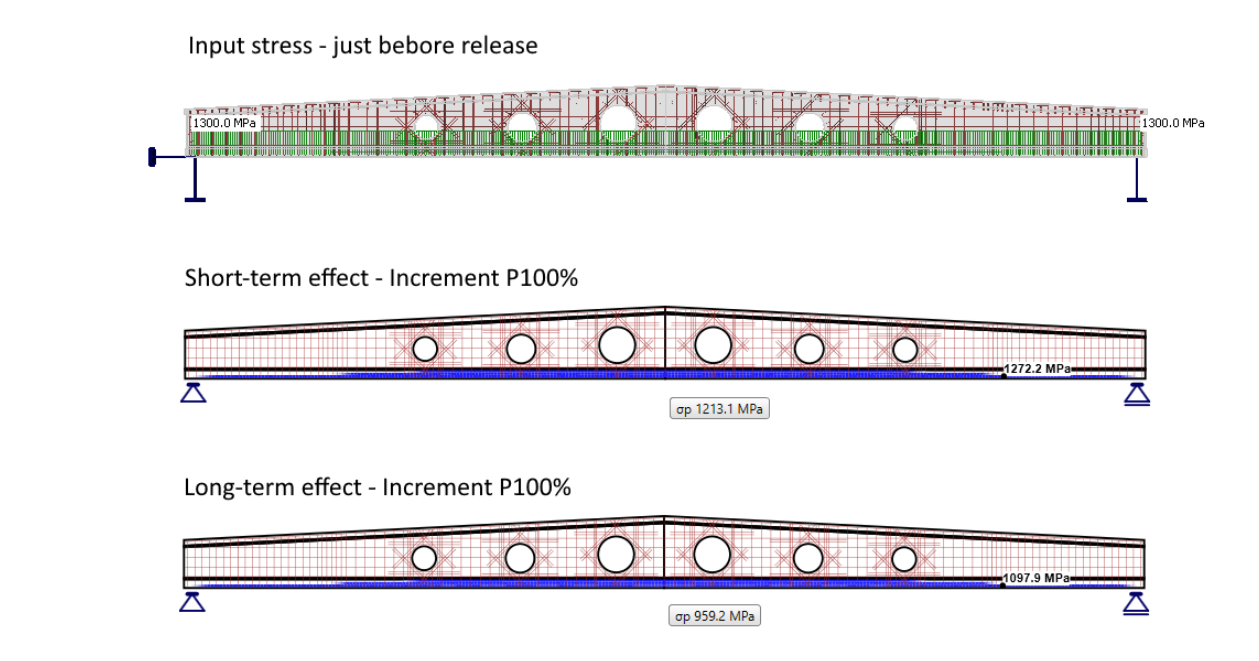

Note that the self-weight is defined as a prestressing load type. The first increment (including self-weight) prestressing is shown.

#### Post-tensioned tendons

For post-tensioned tendons, the input stress is the **stress after short-term losses**, or you can set the **anchorage stress** and get the program to **calculate the short-term losses automatically**. Short-term losses, in this case, are – friction, immediate elastic strain in concrete, and anchorage set -> slip. It follows that the long-term losses for SLS check [%] is the value defining long-term losses caused by **creep, shrinkage, and long-term relaxation**. The default value is 10%.

As you can see in the figure below, there are now two types of stress.

- Input stress = Stress after short-term losses
- Stress after long-term losses

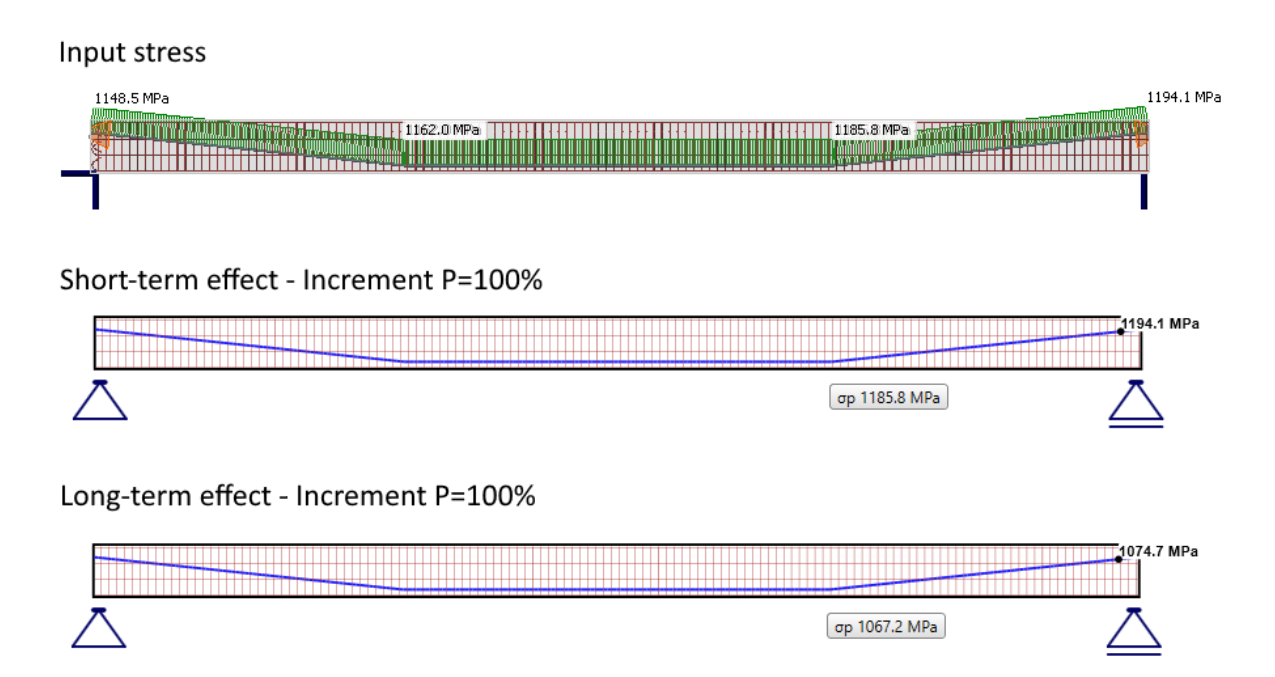

Note that the self-weight is defined as a prestressing load type. The first increment (including self-weight) prestressing is shown.

Available in Enhanced editions of IDEA StatiCa Prestressing.

### Download the new version of IDEA StatiCa and try all the features

DOWNLOAD NEW VERSION ightarrow

### Improvements for ACI 318-19 in Detail

Are you a structural engineer who works with ACI code? This article is for you because it describes how we made the application friendlier for you.

The application environment for users who work with ACI code was adapted to imperial units, materials defined by the code, detailing rules, code-checks, nomenclature, etc. These implemented improvements will make Detail more user-friendly and understandable for ACI users.

Let's go through the new features one by one!

#### New Templates for ACI code

A brand new set of templates for ACI code was created concerning the detailing rules and materials defined by ACI 318-19.

In a New project window, you can see three sets of new templates - Beams, Frame joints, and Walls.

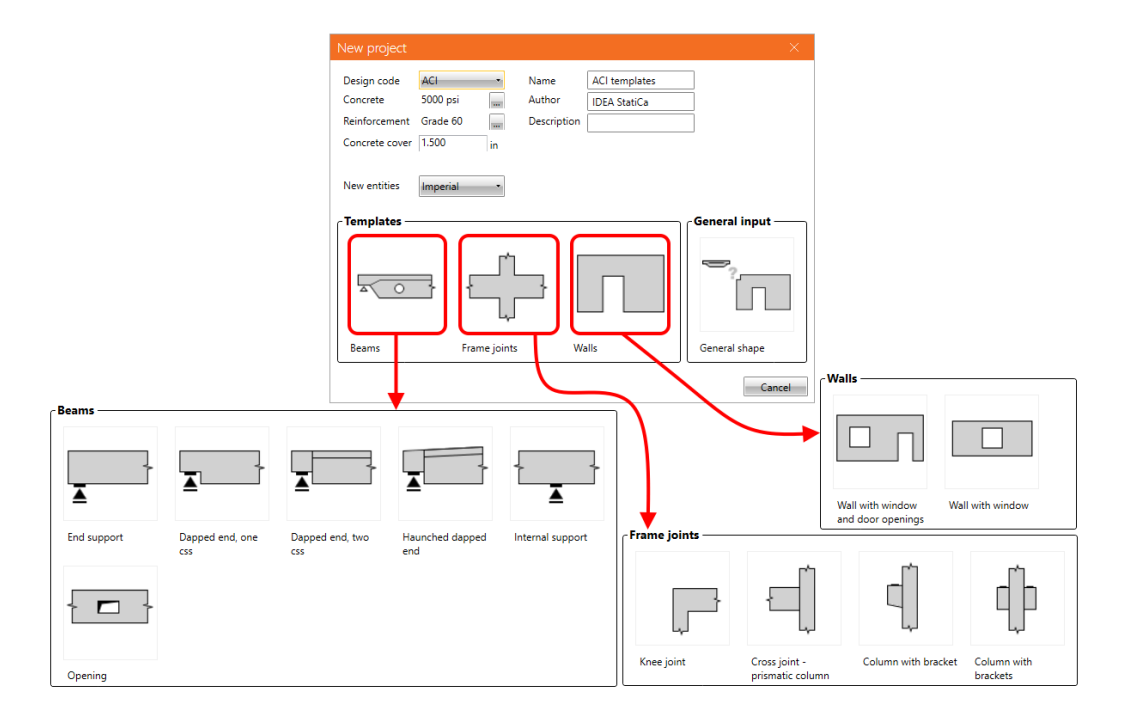

Once you choose and select the template, the new model, including reinforcement, loads, and combinations, is created.

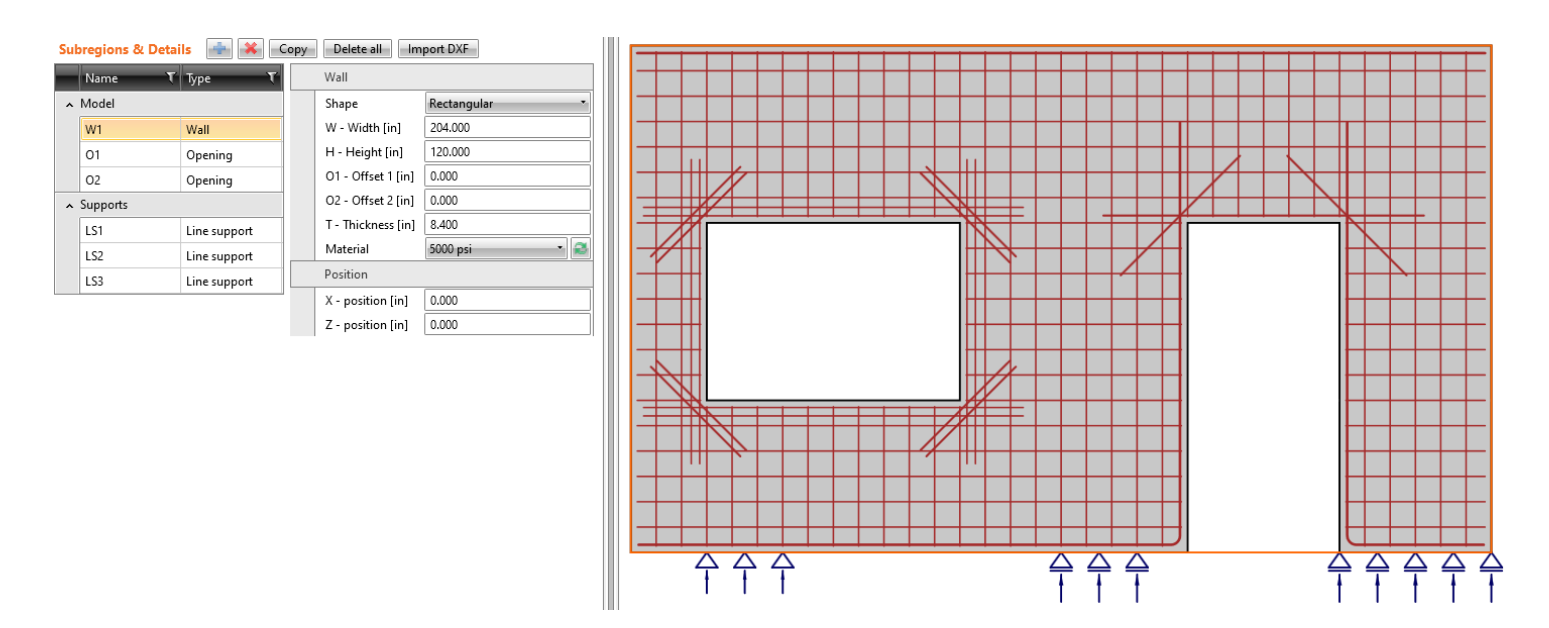

#### The proper grid for imperial units

The grid in the scene in the main graphical window is now presented correctly rounded in feet and inches if imperial units are set.

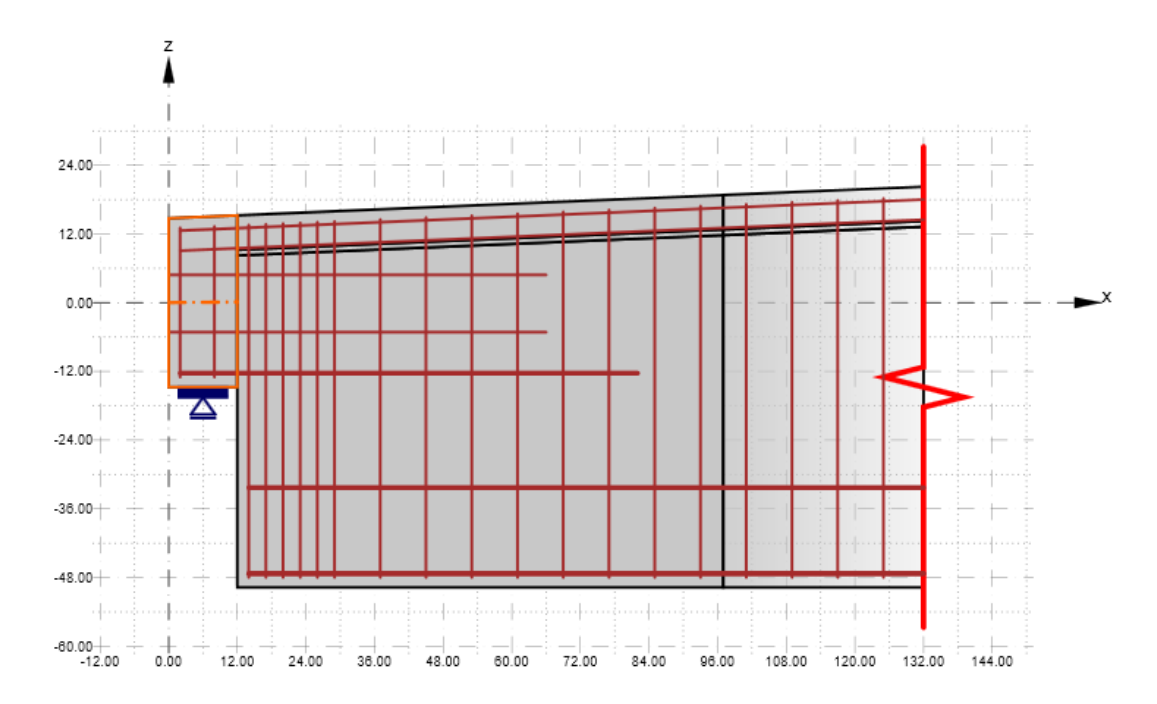

#### **Renamed load types**

Since the ACI code has different terminology, we redefined the load case types. **Dead** load and **Live** load replaced Permanent and Variable.

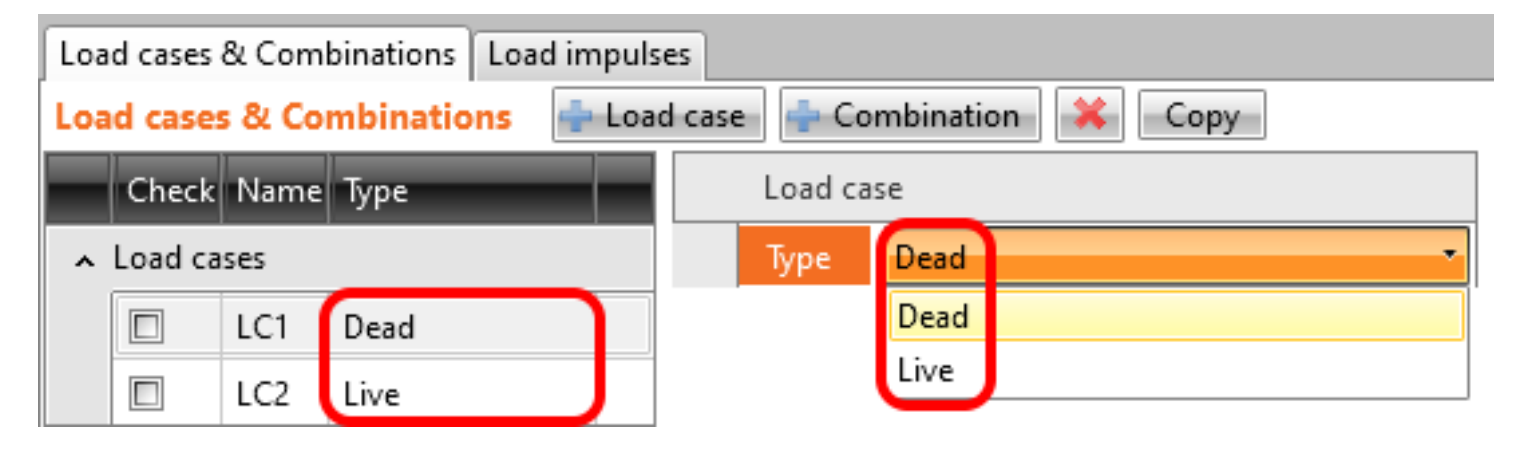

#### Anchorage type

Compared to the previous version, now, we allow defining reinforcement without any modification at the beginning (end), such as a hook, perfect bond, etc.

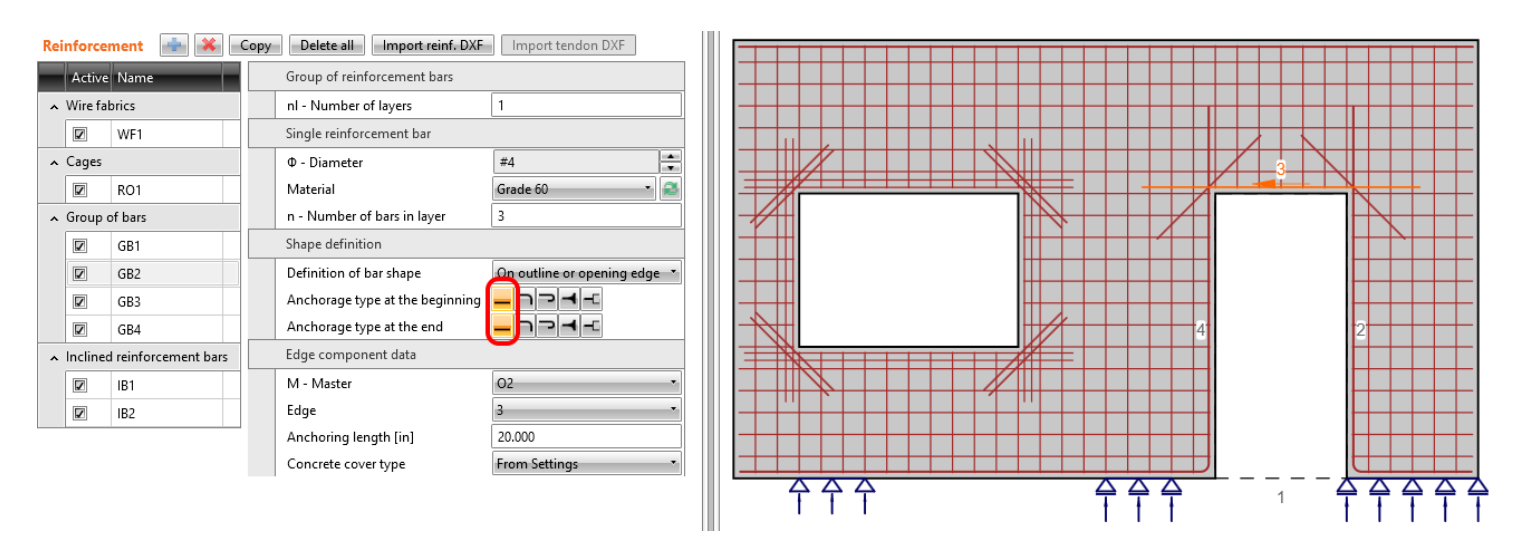

#### The new set of materials defined in ACI 318-19

ACI 318-19 defines materials of normal-weight concrete and reinforcement (non-prestressed deformed bars), and they are now implemented in the Detail app. The materials are defined in imperial units as well as in metric units. All material properties (for concrete and steel reinforcement) defined by ACI 318-19 (and relative ASTM docs) are specified below.

#### Materials defined by ACI 318-19

Legend

| given value      |
|------------------|
| calculated value |

#### **Concrete (normalweight concrete)**

#### **Concrete (imperial)**

|       | Cylinder<br>strength<br>f´ <sub>c</sub> = f <sub>ck</sub> [psi] | Cube strength<br>f <sub>ck</sub> [psi] | Tensile<br>strength<br>f <sub>ct</sub> [psi] | Young´s<br>modulus<br>E <sub>c</sub> [ksi] | ε <sub>c3</sub> [-] |
|-------|-----------------------------------------------------------------|----------------------------------------|----------------------------------------------|--------------------------------------------|---------------------|
| 3000  | 3000                                                            | 3750                                   | 367                                          | 3122                                       | 0.002               |
| 4000  | 4000                                                            | 5000                                   | 424                                          | 3605                                       | 0.002               |
| 5000  | 5000                                                            | 6250                                   | 474                                          | 4031                                       | 0.002               |
| 6000  | 6000                                                            | 7500                                   | 519                                          | 4415                                       | 0.002               |
| 8000  | 8000                                                            | 10000                                  | 599                                          | 5098                                       | 0.002               |
| 10000 | 10000                                                           | 12500                                  | 670                                          | 5700                                       | 0.002               |

#### **Steel reinforcement (nonprestressed deformend bars)**

#### **Steel reinforcement (imperial)**

|           | Minimum yield<br>strength<br>f <sub>y</sub> [ksi] | Min. tensile<br>strength<br>f <sub>t</sub> [ksi] | Young´s<br>modulus<br>E <sub>c</sub> [ksi] | ε <sub>y</sub> [-] | ε <sub>t</sub> [-] |
|-----------|---------------------------------------------------|--------------------------------------------------|--------------------------------------------|--------------------|--------------------|
| Grade 40  | 40                                                | 60                                               | 29000                                      | 0.00138            | 0.0500             |
| Grade 60  | 60                                                | 80                                               | 29000                                      | 0.00207            | 0.0500             |
| Grade 75  | 75                                                | 100                                              | 29000                                      | 0.00259            | 0.0500             |
| Grade 80  | 80                                                | 100                                              | 29000                                      | 0.00276            | 0.0500             |
| Grade 100 | 100                                               | 115                                              | 29000                                      | 0.00345            | 0.0500             |

#### **Reinforcement Profiles (imperial)**

| Bar size  | Nominal<br>Diameter [in] | Nominal Area<br>[in <sup>2</sup> ] | Weight [lb/ft] |
|-----------|--------------------------|------------------------------------|----------------|
| #3        | 0.375                    | 0.110                              | 0.376          |
| #4        | 0.500                    | 0.200                              | 0.688          |
| #5        | 0.625                    | 0.310                              | 1.043          |
| #6        | 0.750                    | 0.440                              | 1.502          |
| #7        | 0.875                    | 0.600                              | 2.044          |
| #8        | 1.000                    | 0.790                              | 2.670          |
| <b>#9</b> | 1.128                    | 1.000                              | 3.400          |
| #10       | 1.270                    | 1.270                              | 4.303          |
| #11       | 1.140                    | 1.560                              | 5.313          |
| #14       | 1.693                    | 2.250                              | 7.650          |
| #18       | 2.257                    | 4.000                              | 13.600         |

Each imperial bar diameter increases by 1/8 inch. You can multiply the bar size by 1/8 to get the nominal diameter in inches. For example, #8 rebar = 8/8 inches (or 1 inch) in diameter. Available in Enhanced editions of IDEA StatiCa Concrete.

### Download the new version of IDEA StatiCa and try all the features

DOWNLOAD NEW VERSION ightarrow

### Imperial rounding improvements in Detail

A brand new feature that allows you to define preferred application units (imperial or metric) for new entities like geometry, cross-sections, loads, etc. All of the values of new entities will be now nicely rounded according to the selected application units.

We distinguish two types (groups) of units:

- Units for presentation purposes
- Units for the applying of new entities into the model

These groups are independent and can be arbitrarily combined (for example, metric units for presentation but imperial units for application of the new entities).

For this purpose, the new feature that defined the type of preferred dimension for new entities was implemented. When defining a new project, the user can set if the dimension of all entities (geometry, load, reinforcement) input into the model will be rounded for metric or imperial units.

| New project                                                |                                |                                             |      | ×               |
|------------------------------------------------------------|--------------------------------|---------------------------------------------|------|-----------------|
| Design code<br>Concrete<br>Reinforcement<br>Concrete cover | ACI                            | Name<br>Author<br>Description<br>Model Type | 2D • |                 |
| New entities<br>Templates —                                | Imperial<br>Metric<br>Imperial |                                             |      | General input — |
| <u>a</u> 0                                                 |                                |                                             |      |                 |
| Beams                                                      | Frame joints                   | Wa                                          | lls  | General shape   |
|                                                            |                                |                                             |      | Cancel          |

When you decide to change the setting of application units in an existing project, it can be done in Settings.

| Calculate yesterday'a estimate  | a* DETAIL       |                                       |                                                                                                    |                 |                        |  |  |  |
|---------------------------------|-----------------|---------------------------------------|----------------------------------------------------------------------------------------------------|-----------------|------------------------|--|--|--|
| Image: Save         Image: Save | A Names         | New Gallery Settings                  | For extreme to the second second seco | eme  Stres flow | Reactions<br>and loads |  |  |  |
| Project Data                    | Drawing setting | s Pictures Calcul                     | ation                                                                                                    |                 | Results                |  |  |  |
| Navigator                       | ▼ 4 Code        | and calculation settings              |                                                                                                    |                 |                        |  |  |  |
| Current item                    |                 | lew entities and operations           |                                                                                                    | •               | ^                      |  |  |  |
| DRIVIT                          |                 | Preferred dimensions for new ent      | tities                                                                                                    | Imperial        | -                      |  |  |  |
| ▲ Discontinuity Region          | A               | nalysis and checks                    |                                                                                                    |                 |                        |  |  |  |
| Geometry                        | S               | Stop at limit strain/slip             |                                                                                                    |                 |                        |  |  |  |
| Reinforcement                   |                 | rregular increments                   |                                                                                                    |                 |                        |  |  |  |
| Check                           |                 | Number of increments (permanent part) |                                                                                                    |                 |                        |  |  |  |
| Bill of material                | N               | Number of increments (variable part)  |                                                                                                    |                 |                        |  |  |  |
| Project summary                 | Т               | opology optimization                  |                                                                                                    |                 |                        |  |  |  |
| — Discontinuity Regi            | ons             | Calculated volume levels              |                                                                                                    | 4               |                        |  |  |  |
| - Cross-sections                | N               | Minimal effective volume [-]          |                                                                                                    |                 |                        |  |  |  |
| Materials & model               | S N             | lesh settings                         |                                                                                                    |                 |                        |  |  |  |
| Project data                    |                 |                                       |                                                                                                    |                 |                        |  |  |  |
| Report Preview/Pri              | Expan           | d Collapse                            | Restore                                                                                                    | OK              | Cancel                 |  |  |  |

Let's also recall where you can set the presentation units. Go to File -> Units and make changes.

| Ш    | <b></b> St        | 🔜 Units setup    |       |                             |           |           | ×         |
|------|-------------------|------------------|-------|-----------------------------|-----------|-----------|-----------|
| Calc | uleta yaetarday'a | Main             |       | Unit type 🍸 🔨               | Unit      | Precision | Format    |
| T    | New 🗎             | Material         | >     | Length - Structure          | in •      | 2         | Decimal 🔹 |
| File | 📄 📄 Open          | Results          |       | Length - Cross-section      | in •      | 3         | Decimal • |
|      | Save              |                  |       | Angle                       | • •       | 1         | Decimal 🔹 |
|      | New               |                  |       | Force                       | kip •     | 3         | Decimal 🔹 |
|      | Open              |                  |       | Moment                      | kip.in 🔹  | 2         | Decimal 🔹 |
|      | Save              |                  |       | Stress                      | ksi 🔹     | 1         | Decimal 🔹 |
|      | Save as           |                  |       | Coefficient                 | No symb 🔹 | 2         | Decimal 🔹 |
|      |                   |                  |       | Curvature                   | 1/in •    | 5         | Decimal 🔹 |
|      | About             |                  |       | Time (short-term)           | s •       | 0         | Decimal 🔹 |
|      | Units             |                  |       |                             |           |           |           |
|      | Preferences       |                  |       |                             |           |           |           |
|      | Licences          |                  |       |                             |           |           |           |
| 1    | Close             |                  |       |                             |           |           |           |
| •]   | Exit              | Default - metric | )efau | lt - imperial Import Export |           | OK        | Cancel    |

For example, an I-shaped cross-section is presented with a different combination of application and presentation units.

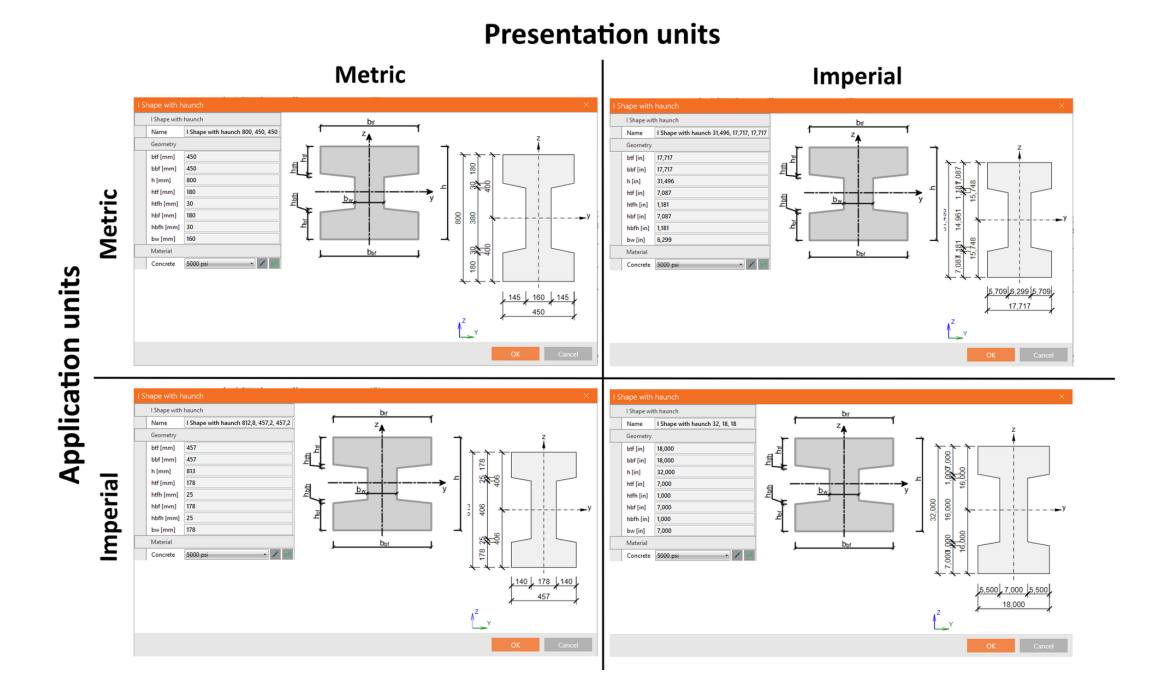

Available in Enhanced editions of IDEA StatiCa Concrete and Prestressing.

### Download the new version of IDEA StatiCa and try all the features

DOWNLOAD NEW VERSION ightarrow

### **Realistic reinforcement layouts in Detail**

Do you want to have nicer images of stirrups reinforcement in your report? You can have them now because we improved the 3D realistic layout. Hence, it is not just about images. The option of considering the stirrups' diameter in cover calculation has also been added. **Concrete cover** improvement (for ACI and EN) – when the beam element is modelled, the concrete cover for

longitudinal reinforcement can be calculated considering the biggest stirrups' diameter. The reinforcement layout is also closer to reality, and longitudinal rebars do not collide with stirrups.

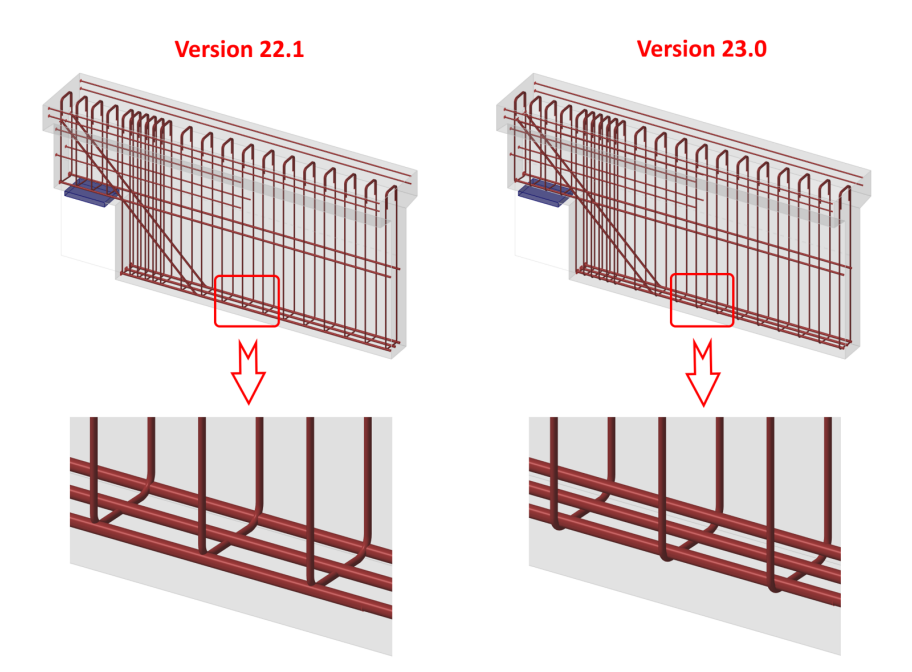

This option can be turned ON or OFF in Settings.

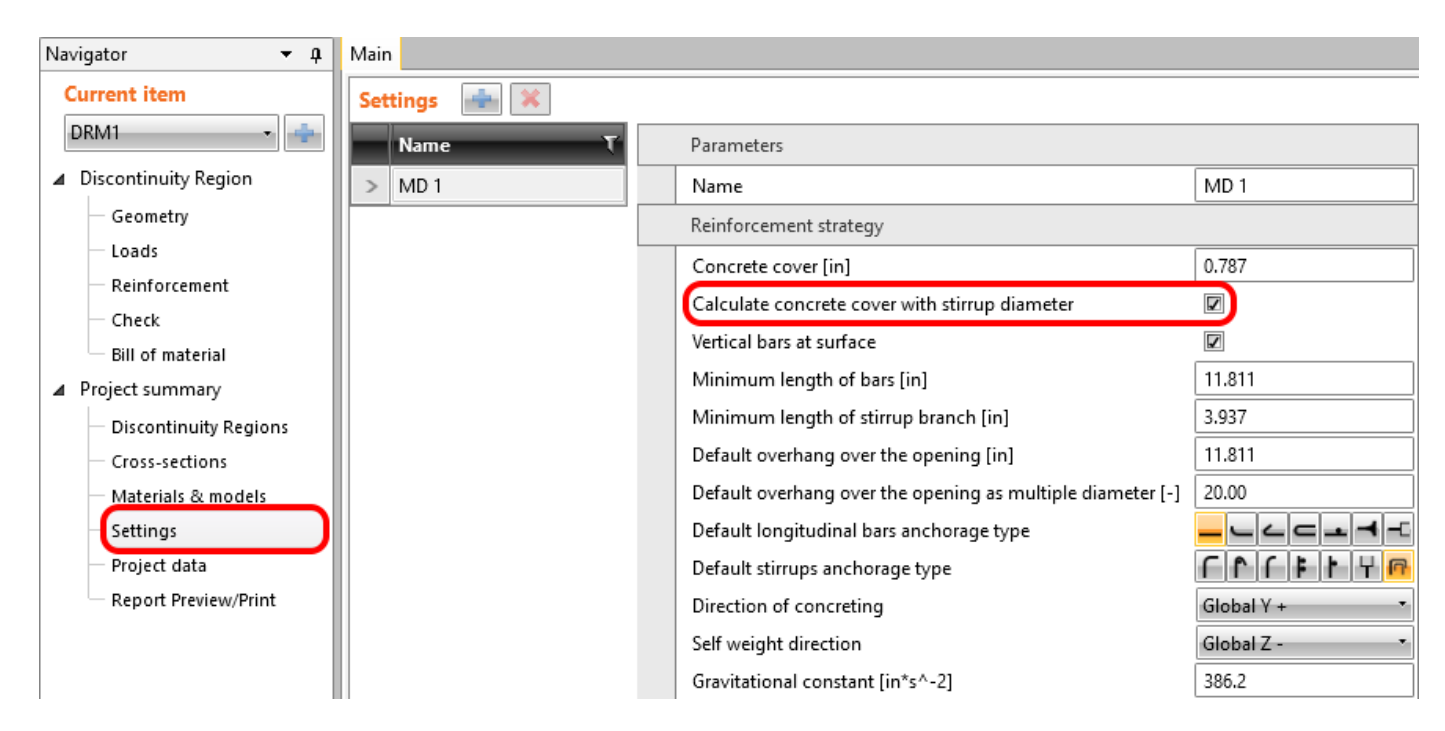

Available in Enhanced editions of IDEA StatiCa Concrete and Prestressing.

### Download the new version of IDEA StatiCa and try all the features

DOWNLOAD NEW VERSION ightarrow

### Equivalent time for deflection evaluation

To determine the non-linear long-term deflection of staged elements, the time for the application of long-term load has to be defined. Since version 22.1.3, it is possible to calculate effective time automatically using new functionality in the Beam application.

The calculation is based on a linear deflection from permanent loads (or prestressing) applied in construction stages. The calculation will be performed after clicking the Auto button (the value can still be defined manually).

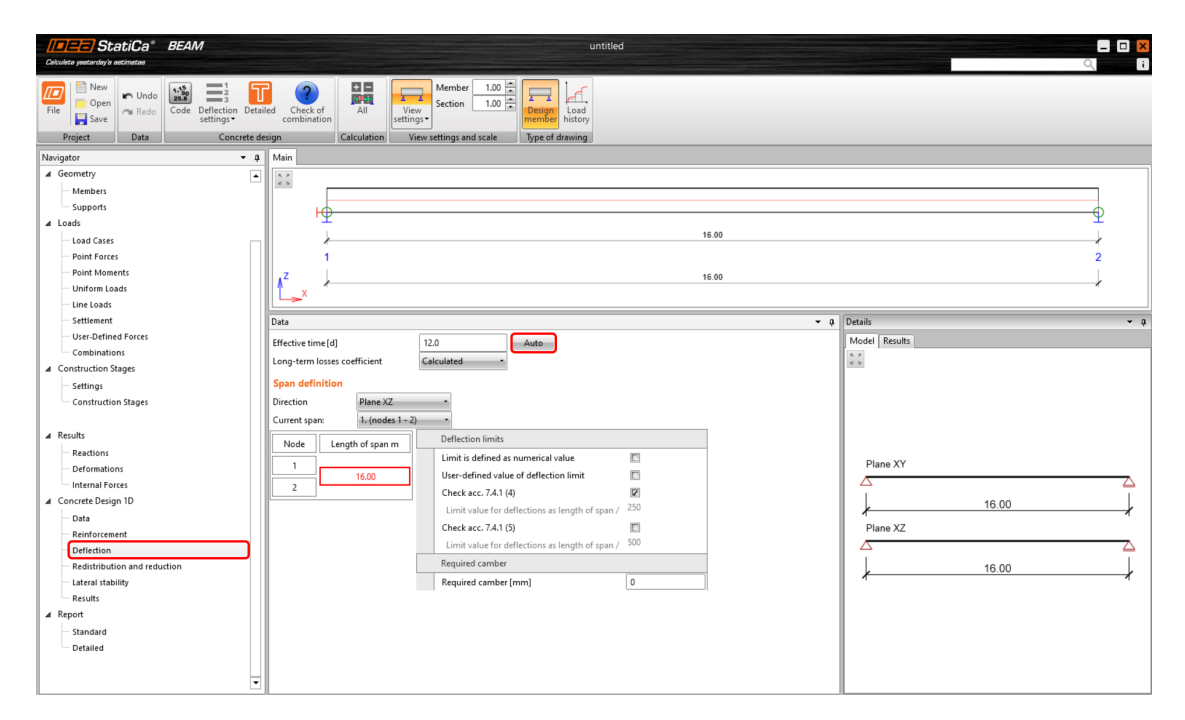

The effective time *d* is calculated according to the formula:

$$d = rac{\sum\limits_{n=1}^{i} t_i \cdot \, u_{st,i}}{\sum\limits_{n=1}^{i} u_{st,i}}$$

#### where

 $t_i$  time when the load (or prestressing) for each phase is applied

*u*<sub>st,i</sub> the absolute value of the maximum short-term linear deflection from the applied load (or prestressing)

The particular times used when the load is applied can be found in the construction stage tab, whereby the Superimposed dead load is the last phase taken into account. The used value of the linear deflection has been calculated by the software. For the construction stage in which we apply prestressing, we consider both values in the calculation - from the permanent load and from prestressing.

Available in both Expert and Enhanced editions of IDEA StatiCa Concrete and Prestressing.

### Triangular mesh in concrete Member

To get more accurate results, we have implemented triangular meshing for the Member application. Read more about this meshing.

A **triangular mesh** for cross-sections has been implemented in the Member application for concrete members. The rectangular mesh that was used previously was sufficient for members in bending only if the very fine mesh was defined. The reason is that the results are calculated in the integration points located in the center of gravity of each finite element, so we don't calculate the actual stress at the edge of the cross-section. Results are then very sensitive to mesh size, especially for members in bending, for which the compressive zone in concrete could be just a few centimeters high. Hence, many finite elements cause a slowing down of the calculation as well as the presentation of the results in the 3D scene.

All these problems have been solved by implementing the **triangular mesh** for sections calculated by the MNA and GMNIA analysis. Integration points are located in nodes (finite element vertexes), so we get results at the edge of the cross-section to capture stress peaks in concrete due to bending. This brings many advantages to users. **The results are not sensitive to mesh size**, so by default, the mesh is rough (in comparison with rectangular mesh), leading to **decreasing the calculation time and faster application response** when working with results along with **more precise and safer results**.

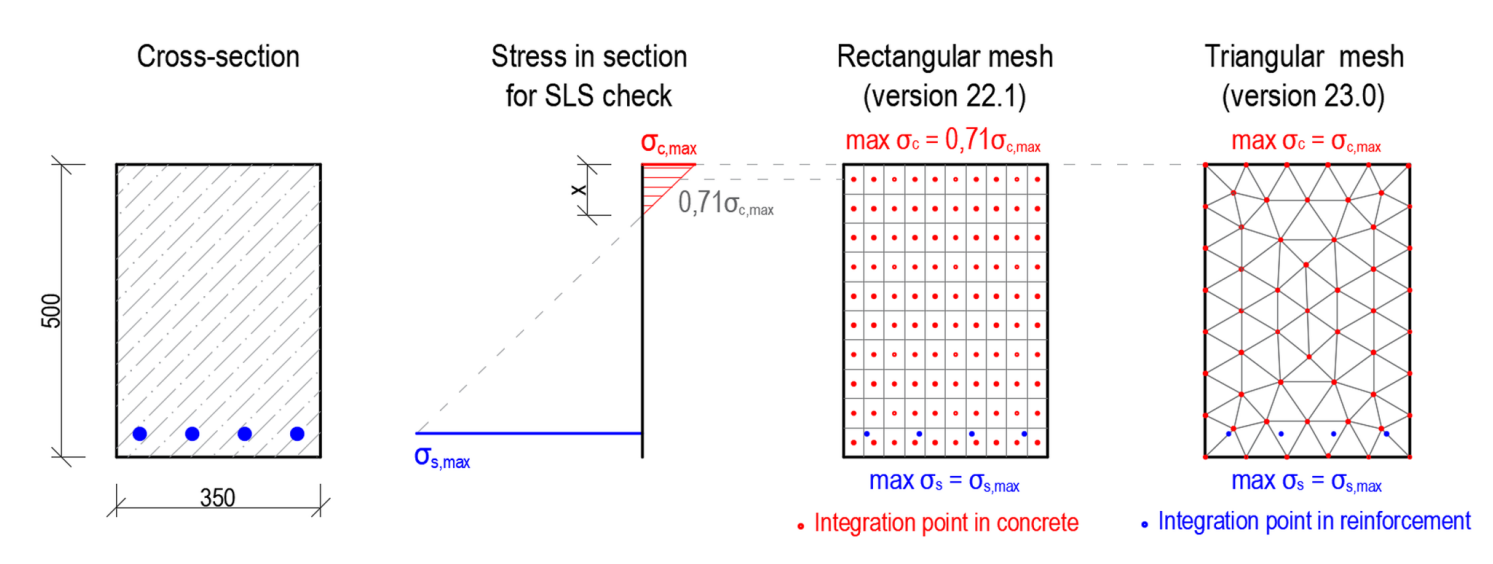

Available in the Enhanced edition of IDEA StatiCa Concrete

### Download the new version of IDEA StatiCa and try all the features

DOWNLOAD NEW VERSION ightarrow

#### Minor improvements

- Faster calculation by up to 25 % in Detail (again!)
- Transition length added to SLS for pre-tensioned tendons in Detail

• GMNIA analysis in Member now includes the code-checking of shear and torsion

### **News for BIM links**

BIM interconnectivity of IDEA StatiCa applications with the third-party software has been here for some time. The coverage of the brands and products is really wide, with thirteen in-the-house solutions and several more developed on side of our partners. So, the focus for version 23.0 was not about the number of links, but about the **quality and reliability**. What has been changed is the way in which we read and use data from other applications. This means our users shouldn't experience any surprises in special cases and workflows.

Our new BimApi solution is continuously spread within the BIM portfolio, and the Load mapping algorithm has got to the new generation of connection recognition.

### BIM link with RFEM 6 and RSTAB 9

Since patch 22.1.4, IDEA StatiCa Checkbot is compatible with new versions of Dlubal RFEM 6 and RSTAB 9. The BIM link provides the usual data transfer between the FEA applications and IDEA StatiCa with some exceptions.

The list of supported third-party applications was once more extended in patch 22.1.4, enabling RFEM 6 and RSTAB 9 to be a part of the standard Checkbot workflows within the IDEA StatiCa software package.

#### How to activate the BIM link with RFEM 6 and RSTAB 9

Download and install the latest version of IDEA StatiCa. Open IDEA StatiCa and navigate to the **BIM** tab and open the **BIM link installer** (Activate your BIM link...).

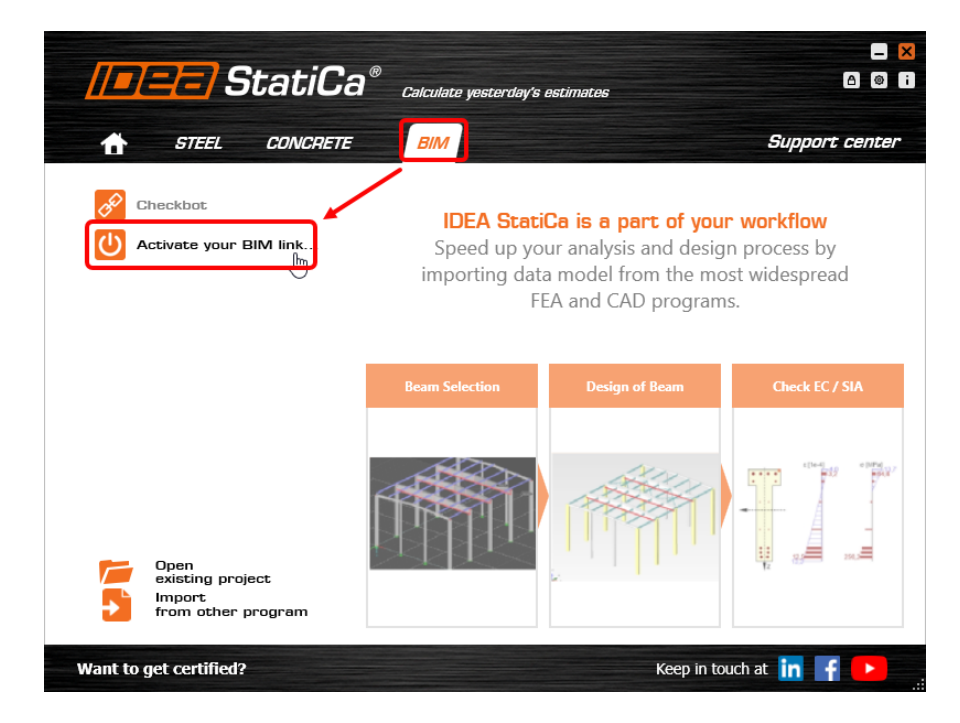

A notification "Do you want to allow this app to make changes to your device?" may appear. If so, please confirm with the **Yes** button.

The BIM link for **RFEM 6/RSTAB 9** is installed. The screen also tells you the status of other BIM links that are installed or may be installed later.

|          | <b>=</b> StatiCa <sup>®</sup> Calculate yesterday's el | stimates                                              | × |
|----------|--------------------------------------------------------|-------------------------------------------------------|---|
|          | RFEM 5                                                 | Installed                                             | > |
| <b>Z</b> | RSTAB 8                                                | Installed                                             |   |
|          | RFEM 6                                                 | Installed                                             |   |
| 4        | RSTAB 9                                                | Target application not found                          |   |
| R        | Robot Structural Analysis                              | Installed                                             |   |
| <u>s</u> | SAP2000 v24                                            | Please install our add-in for your SAP2000 version 24 |   |
| <u>s</u> | SAP2000 v23                                            | Please install our add-in for your SAP2000 version 23 |   |
| 4        | SCIA Engineer                                          | Installed                                             |   |
|          | STAAD.Pro CONNECT Edition                              | Target application not found                          |   |
| 4        | ConSteel                                               | Please install our add-in for your ConSteel           | ~ |
| -        |                                                        |                                                       | - |

Open RFEM 6/RSTAB 9 and navigate to the menu **Options** and **Program options**. Here, scroll down and turn on the **WebService** feature to enable the data transfer of your RFEM 6/RSTAB 9 and other applications.

| Dlubal RFEM   6.02.0050   New model.rf6* |                                                |                                                                  |                                                                                                    |                           |                                               |                                                                                                    | - 0                                                | ×    |
|------------------------------------------|------------------------------------------------|------------------------------------------------------------------|----------------------------------------------------------------------------------------------------|---------------------------|-----------------------------------------------|----------------------------------------------------------------------------------------------------|----------------------------------------------------|------|
| File Edit View Insert Assign Calcul      | ate Results Tools Options Window CAD-BIM Help  | p                                                                | <b>.</b>                                                                                                    | 101 . @ 101 III           | 8 MI - S 104 - 1 (X 111 - 1                   |                                                                                                    | License 06   Adam Kožoušek   IDEA StatiCa s.r.o. = | 6º X |
|                                          |                                                |                                                                  |                                                                                                    |                           |                                               | 1 17 1 + X + Y + Z - X + Y .                                                                                    |                                                    |      |
| Nucleoter Data                           | Model Tolerances                               | 1.4.1.11 (A ≤ (B ± ≤ )                                           |                                                                                                    | I - Gibbar Xiz            | * <del></del>                                 | ·····································                                                                           |                                                    | _    |
| Navigator - Data B' X                    | A second second                                |                                                                  |                                                                                                    |                           |                                               |                                                                                                    | ~                                                  |      |
| > P IDEA-REEM EN.ITS                     | 🤤 Import GUI Settings                          | Regarder Options & Settions                                      |                                                                                                    |                           |                                               | ×                                                                                                    |                                                    |      |
| ✓                                        | Sport GUI Settings                             | a riogium opuuna di settinga                                     |                                                                                                    |                           | 0                                             | ~                                                                                                    |                                                    |      |
| ✓                                        | Program Options                                | Options Settings                                                 |                                                                                                    |                           |                                               |                                                                                                    |                                                    |      |
| > 😜 Materials                            | 😤 Customize Menus and Toolbars                 | Options                                                          |                                                                                                    |                           |                                               |                                                                                                    |                                                    |      |
| Thicknesses                              |                                                | Work Plane and Grid                                              |                                                                                                    |                           |                                               |                                                                                                    |                                                    |      |
| Nodes                                    |                                                | Use identical grid for all windo                                 | ws                                                                                                    |                           |                                               |                                                                                                    |                                                    | i .  |
| Lines                                    |                                                | Y Connect Lines/Members                                          |                                                                                                    |                           |                                               |                                                                                                    |                                                    | i .  |
| T Members                                |                                                | Copy properties to created line                                  | s/members                                                                                                    |                           |                                               | in the second second second second second second second second second second second second second second second |                                                    | l i  |
| Openings                                 | la la la la la la la la la la la la la l       | Auto connect anes/members                                        |                                                                                                    | •                         |                                               |                                                                                                    |                                                    | i .  |
| Solids                                   |                                                | Y Display                                                        |                                                                                                    |                           |                                               |                                                                                                    |                                                    | i .  |
| Line Sets                                |                                                | Information about position of<br>Small pumbers in exponential f  | structure objects                                                                                                    |                           |                                               |                                                                                                    |                                                    | ļ    |
| A Member Sets                            |                                                | Full section description                                         | on the second second seco |                           |                                               |                                                                                                    |                                                    |      |
| Solid Sets                               |                                                | Full material description                                        |                                                                                                    |                           |                                               |                                                                                                    |                                                    |      |
| > i Special Objects                      | $\leq$                                         | Warning message before delet                                     | ing mesh or results                                                                                                    | •                         |                                               |                                                                                                    |                                                    |      |
| > Types for Nodes                        |                                                | Display whole model in 3D pres                                   | /ew                                                                                                    | 0                         |                                               |                                                                                                    |                                                    |      |
| > Types for Lines                        |                                                | Y Swine Ontions                                                  |                                                                                                    |                           |                                               |                                                                                                    |                                                    |      |
| > Types for Surfaces                     |                                                | Automatic save to backup copy                                    |                                                                                                    | 0                         |                                               |                                                                                                    |                                                    |      |
| > 🦲 Types for Solids                     | ~~_ <i>/</i>                                   | Save after calculation                                           |                                                                                                    |                           |                                               |                                                                                                    |                                                    |      |
| > Dypes for Special Objects              |                                                | Y Miscellaneous                                                  |                                                                                                    |                           |                                               |                                                                                                    |                                                    | 1    |
| > Imperfections                          | $\sim$                                         | Load last opened models when                                     | the program restarts                                                                                                    |                           |                                               |                                                                                                    |                                                    |      |
| <ul> <li>Load Cases</li> </ul>           |                                                | Delete useless nodes during in<br>Delete useless nodes during in | iport                                                                                                    |                           |                                               |                                                                                                    |                                                    | i .  |
| > 🔁 Actions                              |                                                | Validate objects when selecting                                  | in graphics                                                                                                    |                           |                                               |                                                                                                    |                                                    | i .  |
| Design Situations                        |                                                | Calculate object information fr                                  | om generated mesh                                                                                                    |                           |                                               |                                                                                                    |                                                    | i .  |
| Action Combinations                      |                                                | Automatic generation of repres                                   | ientatives                                                                                                    | •                         |                                               |                                                                                                    |                                                    | i .  |
| Static Analysis Settings                 |                                                | Y Diagnostic data                                                |                                                                                                    |                           |                                               |                                                                                                    |                                                    | i .  |
| > 💭 Combination Wizards                  |                                                | Send feedback & diagnostic da                                    | ita to Diubal Software                                                                                                    |                           |                                               |                                                                                                    |                                                    | i .  |
| Relationship Between Load Cases          |                                                | ✓ WebService                                                     |                                                                                                    |                           |                                               |                                                                                                    |                                                    | i .  |
| > Load Wizards                           |                                                | Start the server automatically w                                 | ith the application                                                                                                    | •                         |                                               |                                                                                                    |                                                    | i .  |
| > LC1 - Self-weight                      |                                                |                                                                  |                                                                                                    |                           |                                               | _                                                                                                    |                                                    |      |
| Calculation Diagrams                     |                                                | 0                                                                |                                                                                                    |                           |                                               |                                                                                                    |                                                    |      |
| > Results                                |                                                |                                                                  |                                                                                                    |                           | Ok Cancel Ap                                  | ev                                                                                                    |                                                    | i .  |
| Guide Objects                            |                                                |                                                                  |                                                                                                    |                           |                                               |                                                                                                    |                                                    |      |
|                                          | ž                                              |                                                                  |                                                                                                    |                           |                                               |                                                                                                    |                                                    |      |
|                                          | Materials                                      |                                                                  |                                                                                                    |                           |                                               |                                                                                                    |                                                    | 8 ×  |
|                                          | Go To Edit Selection View Settings             |                                                                  |                                                                                                    |                           |                                               |                                                                                                    |                                                    |      |
|                                          | 🔝 Structure 🗸 🔸 🏒 Basic Obj                    | jects 🗸 🔹 🕄 🧲 🔛                                                  | in 🖻 🗏 🔳 🐹 💼                                                                                                    | s 🖮 🗣 🏓 🖂 🞜               | fx fŽ fŽ 🗐 🗂 🐻 J                              | 9                                                                                                    |                                                    |      |
|                                          | Material                                       | Material                                                         | Modulus of Elast. Shear M                                                                                                    | Iodulus Poisson's Ratio   | Specific Weight Mass Density                  | Coeff. of Th. Exp.                                                                                              |                                                    |      |
|                                          | No. Material Name                              | Type Material Model                                              | E [N/mm <sup>2</sup> ] G [N/m                                                                                                    | mm²] v []                 | γ [kN/m <sup>2</sup> ] ρ [kg/m <sup>2</sup> ] | a [1/*C] Option                                                                                                 | s Comment                                          |      |
|                                          | 1 \$235                                        | Steel Isotropic   Linear Elastic                                 | 210000.0                                                                                                    | 80769.2 0.300             | 78.50 7850.00                                 | 0.000012                                                                                                    |                                                    | -11  |
|                                          | 3                                              |                                                                  |                                                                                                    |                           |                                               |                                                                                                    |                                                    | -11  |
|                                          | 4                                              |                                                                  |                                                                                                    |                           |                                               |                                                                                                    |                                                    | - 1  |
|                                          | 6                                              |                                                                  |                                                                                                    |                           |                                               |                                                                                                    |                                                    |      |
|                                          | 7                                              |                                                                  |                                                                                                    |                           |                                               |                                                                                                    |                                                    |      |
| S .                                      | H 4 1 of 13 + H Materials Sections Thicknesses | Nodes Lines Members Surfaces Openings                            | Solids Line Sets Member                                                                                                    | r Sets Surface Sets Solid | Sets                                          |                                                                                                    |                                                    |      |
| Edits various program options            |                                                |                                                                  |                                                                                                    | SNAP GRID LGR             | ID OSNAP                                      | CS: Global XIZ                                                                                                  | Plane: XY                                          |      |

#### How to use Checkbot with RFEM 6 and RSTAB 9

Open an RFEM 6/RSTAB 9 project and run the calculation. To run the **Checkbot**, open the shortcut icon **IdeaRFEMLink/IdeaRSTABLink**, by default, located on your desktop (original file in path C:\Program Files\IDEA StatiCa\StatiCa 22.1\net6.0\IdeaRFEMLink.exe).

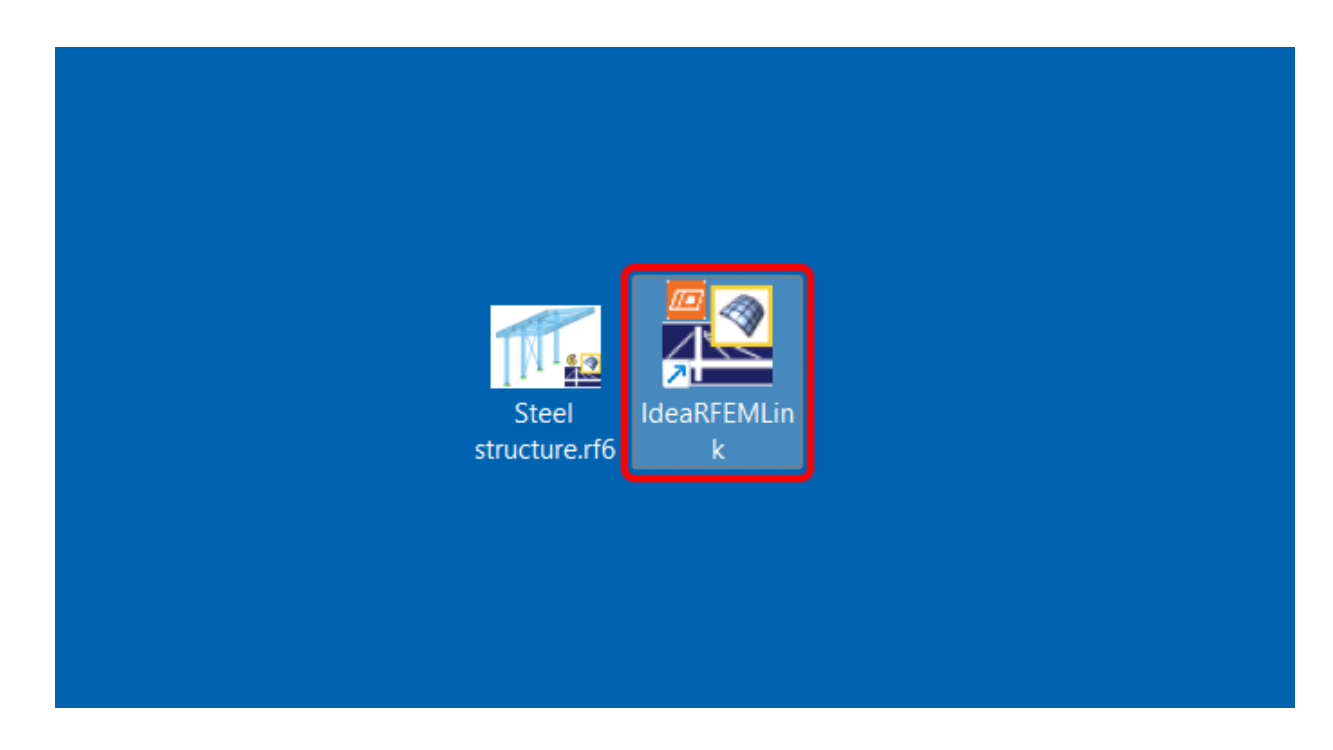

Checkbot for the current RFEM 6/RSTAB 9 project opens, and you can create a new project and start importing connections and members.

#### Limitations

- Missing a command directly in the application RFEM 6/RSTAB 9 instead of a desktop shortcut icon. Waiting for Dlubal development to add the commands in their menu/interface.
- Result combinations are not supported.

Waiting for Dlubal development to provide the necessary data provided in the API.

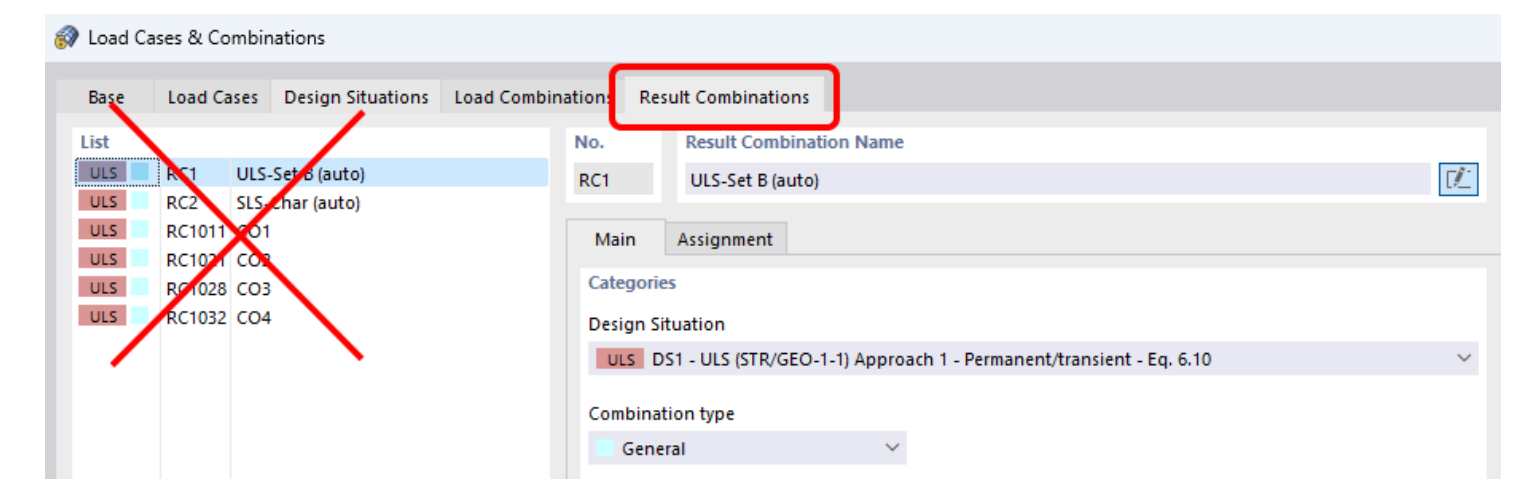

 Eccentricities specified relatively in RFEM 6/RSTAB 9 are not supported. Only absolute eccentricities can be imported.

| 🔗 New Member Eccentricity   |                                                                               |                                                                                                    |          |
|-----------------------------|-------------------------------------------------------------------------------|----------------------------------------------------------------------------------------------------|----------|
| List 1 Absolute   Local xyz | No. Name<br>Absolute   Local xyz                                              |                                                                                                    | <u>N</u> |
|                             | Eccentricity Type Absolute Relative to Section Absolute Relative and Absolute | Absolute Ordinates<br>Coordinate system<br>Local xyz ~<br>ex 0.0 + [mm]<br>ey 0.0 + [mm]<br>ez 0.0 + [mm] | 1        |

Available in both Expert and Enhanced editions of IDEA StatiCa Steel.

### Download the new version of IDEA StatiCa and try all the features

DOWNLOAD NEW VERSION ightarrow

### Unified BimApi solution – Advance Steel, SAP2000, ETABS

The unified BimApi solution for Advance Steel, SAP2000, and ETABS is available. We have developed a unified BimApi solution for faster integration and better cross-section recognition.

This affects other third-party software and covers, namely, Advance Steel, SAP2000, and ETABS.

It can also deal with eccentricities, concrete cross-sections and materials.

Note: Older projects can be opened but not updated (the member links are broken)

Available in both Expert and Enhanced editions of IDEA StatiCa Steel.

### Download and try features of IDEA StatiCa 23.0

DOWNLOAD IDEA STATICA 23.0 ightarrow

### Load mapping algorithm for importing steel connections

We developed an algorithm for recognizing members' geometry for load imports. This tool assigns imported load effects according to the real connection space arrangement. The algorithm is based

on topological code, which is independent from LCS or the order of the members' selection in a joint.

This helps mostly in cases with this typical workflow. The connection designer wants to load the structural model of a connection from a detailer (exported from CAD) using loads in a model provided by an engineer (exported from FEA). This workflow saves a lot of time and provides effective use of the data exchange between offices and applications.

#### **Fewer limitations:**

- LCSs of the current model and the model being imported don't have to be identical
- The order in the project member list doesn't need to be the same

The algorithm automatically recognizes and identifies the corresponding members and reliably assigns the load effects to them.

Available in both **Expert** and **Enhanced** editions of IDEA StatiCa Steel.

### Download the new version of IDEA StatiCa and try all the features

DOWNLOAD NEW VERSION ightarrow

#### **Load Extreme Selection**

This new feature of the 22.1.3 patch will help all users get the relevant result faster. There is no need to evaluate all of the load effects as most of them do not influence the final result. These depend on the particular extremes of loads only and now you are able to filter them easily. As designers of steel connections, you need to iterate to find the final design quickly. To do that, you don't have to evaluate the full set of load effects on the model. You only need to use the critical load effects to get this done.

There are different ways to define load effects in the IDEA StatiCa Connection model. For several load effects, the easiest way is to import the load via a BIM link or use the XLS import option.

You may also receive the load inputs in an Excel spreadsheet, which can contain hundreds of load combinations per connection. Since it is very ineffective to calculate that amount of load effects (time-wise) in IDEA StatiCa Connection, you need to select the decisive ones only, thus reducing the total number of load effects (and time!).

IDEA StatiCa Connection now has a useful function to filter the extreme load effects in an automated and easy way. But first...

#### What load is the extreme one?

The Load Extreme Selection evaluates the load components of **every connected member** in the connection and selects the most extreme ones based on the following criteria:

- Positive or negative maximum of each load component (N, Vy, Vz, Mx, My, Mz) 12x
- Maximum shear force resultant 1x
- Maximum bending moment resultant 1x

- Maximum positive and negative normal resultants 2x
- Maximum shear resultant 1x
- Maximum total resultant 1x

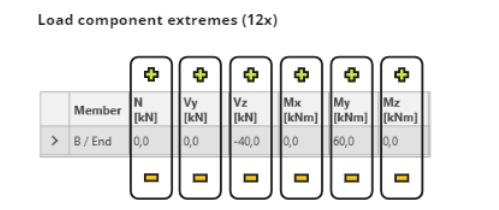

Shear force and Bending moment resultants (2x)

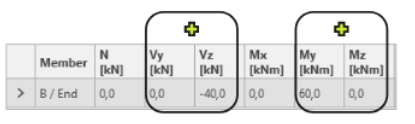

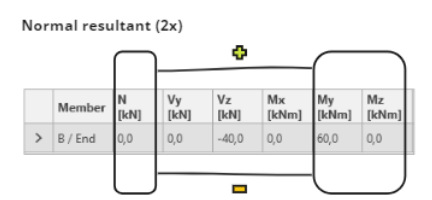

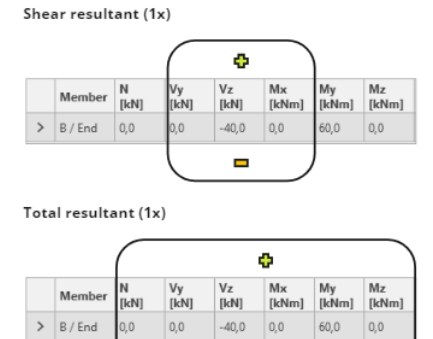

A theoretical maximum of 18 load extremes can be selected for each connected member. The total number of selected extremes is therefore *n* x 18, where *n* is the number of members in a connection. Nevertheless, the number of selected load sets can be lower as the extremes of members overlap.

Now, let's have a look at how you can filter extreme values.

#### Select the extremes and perform the analysis

To select the extremes to be analyzed, use the **right mouse button** on the Load effects and select the **Calculate load extremes** option.

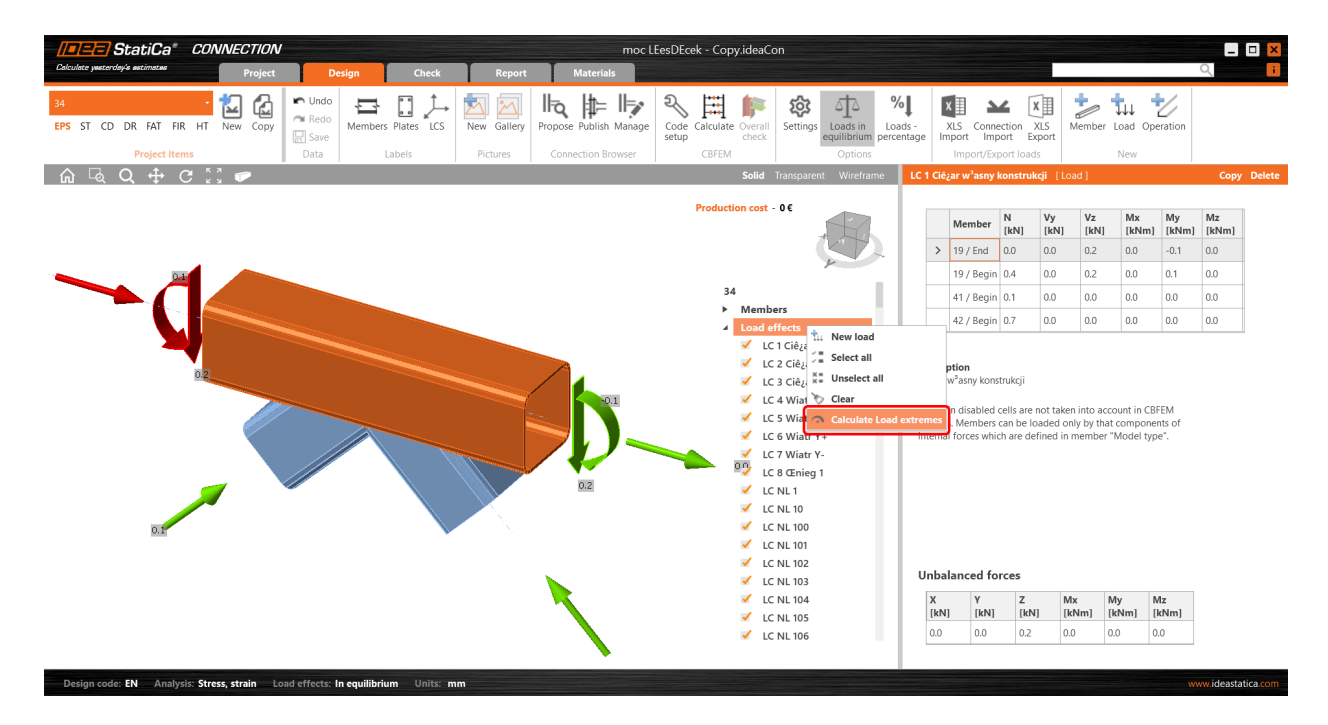

This unselects the irrelevant (non-extreme) load effects from the list. The reason for each selected extreme load effect is presented in the description under the table.

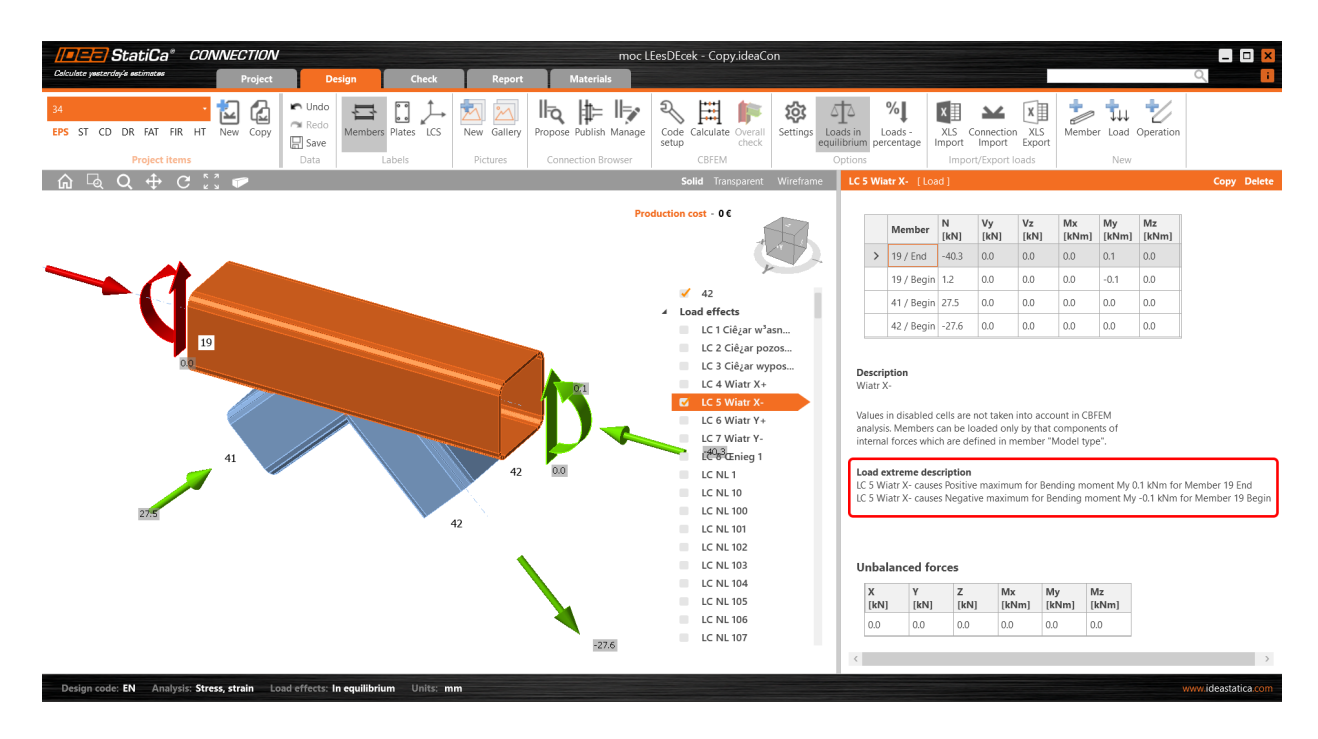

#### **XLS import of extremes**

You can use the extremes selection also when importing the load values from an Excel sheet. Check the **Import only** extremes box. You are instantly shown how many load effects are considered extremes.

| <b>==) S</b> t  | tatiCa° (     | CONNECTION  | v        |               |         |         | "                   | noc LEesDEce    | k - Copy.ideaCo         | n                          |                    |                          |                           |                        |                         |                       |               |             |
|-----------------|---------------|-------------|----------|---------------|---------|---------|---------------------|-----------------|-------------------------|----------------------------|--------------------|--------------------------|---------------------------|------------------------|-------------------------|-----------------------|---------------|-------------|
| aca yestanaay-s | e excimates   | Project     | t De     | sign          | Check   | Report  | Materials           |                 |                         |                            |                    |                          |                           |                        |                         |                       |               | Q           |
| ST CD D         | DR FAT FIR    | HT New Copy | Redo     | Members Plate |         | Gallery | Propose Publish Man | hage Code setup | Calculate Overall check | Settings                   | ids -<br>Intage    | KLS Ioni<br>iport In     | nection in port           | XLS P                  | Aember I                | .oad Op               | eration       |             |
| ি বি            | Project items | R 7         | Data     | Labels        |         | ictures | Connection Brows    | 21              | - ···                   |                            | LE1 [ L            | ad ]                     | cport load                | 15                     |                         | New                   |               | Сору [      |
| Ir              | mport of load | d effects   |          |               |         |         |                     |                 |                         | × .                        |                    |                          |                           |                        |                         |                       |               |             |
|                 | Name          | Member      | Position | N [kN]        | Vy [kN] | Vz [kN] | Mx [kNm]            | My [kNm]        | Mz [kNm]                | Order of loads             |                    | Member                   | N<br>(kN)                 | Vy<br>(kN)             | Vz<br>(kN)              | Mx<br>[kNm]           | My<br>[kNm]   | Mz<br>(kNm) |
|                 | LE3           | 19          | Begin    | 0.0           | 0.0     | 0.2     | 0.0                 | -0.1            | 0.0                     | 19 - Begin                 | >                  | 19 / Begi                | n 0.0                     | 0.0                    | 0.0                     | 0.0                   | 0.0           | 0.0         |
|                 |               | 19          | End      | 0.4           | 0.0     | 0.2     | 0.0                 | 0.1             | 0.0                     | 19 - End                   |                    | 19 / End                 | 0.0                       | 0.0                    | 0.0                     | 0.0                   | 0.0           | 0.0         |
|                 |               | 41          | Begin    | 0.1           | 0.0     | 0.0     | 0.0                 | 0.0             | 0.0                     | 41 - Begin<br>42 - Begin   |                    | 41 / Begi                | n 0.0                     | 0.0                    | 0.0                     | 0.0                   | 0.0           | 0.0         |
|                 |               | 42          | Begin    | 0.7           | 0.0     | 0.0     | 0.0                 | 0.0             | 0.0                     | in begin                   |                    | 42 / Begi                | n 0.0                     | 0.0                    | 0.0                     | 0.0                   | 0.0           | 0.0         |
|                 | LE4           | 19          | Begin    | 0.0           | 0.0     | 0.0     | 0.0                 | 0.0             | 0.0                     |                            |                    |                          |                           |                        |                         |                       |               |             |
|                 |               | 19          | End      | 0.3           | 0.0     | 0.0     | 0.0                 | 0.0             | 0.0                     |                            | Values             | in disabled              | cells are                 | not taker              | into acco               | unt in CB             | FEM           |             |
|                 |               | 41          | Begin    | -0.2          | 0.0     | 0.0     | 0.0                 | 0.0             | 0.0                     |                            | analysi<br>interna | s. Member<br>I forces wh | s can be lo<br>ich are de | baded on<br>fined in r | ly by that<br>nember "I | compone<br>vlodel typ | nts of<br>e". |             |
|                 |               | 42          | Begin    | 0.2           | 0.0     | 0.0     | 0.0                 | 0.0             | 0.0                     |                            |                    |                          |                           |                        |                         |                       |               |             |
|                 | LES           | 19          | Begin    | 0.0           | 0.0     | 0.0     | 0.0                 | 0.0             | 0.0                     |                            |                    |                          |                           |                        |                         |                       |               |             |
|                 |               | 19          | End      | 0.9           | 0.0     | 0.0     | 0.0                 | 0.0             | 0.0                     |                            |                    |                          |                           |                        |                         |                       |               |             |
|                 |               | 41          | Begin    | -0.6          | 0.0     | 0.0     | 0.0                 | 0.0             | 0.0                     | Total load effects:<br>258 |                    |                          |                           |                        |                         |                       |               |             |
|                 |               | 42          | Begin    | 0.6           | 0.0     | 0.0     | 0.0                 | 0.0             | 0.0                     | Extreme load effects:      |                    |                          |                           |                        |                         |                       |               |             |
|                 | LE6           | 19          | Begin    | -5.1          | 0.0     | 0.0     | 0.0                 | -0.1            | 0.0                     | ¥                          |                    |                          |                           |                        |                         |                       |               |             |
|                 |               | 19          | End      | 36.9          | 0.0     | 0.0     | 0.0                 | 0.1             | 0.0                     | Import only<br>extremes    |                    |                          |                           |                        |                         |                       |               |             |
|                 |               | 41          | Begin    | -22.4         | 0.0     | 0.0     | 0.0                 | 0.0             | 0.0                     | Replace existing           | Unba               | lanced f                 | orces                     |                        |                         |                       |               |             |
|                 |               |             |          |               |         |         |                     |                 |                         | - Ioads                    | X                  | Y                        | Z                         | M                      | K M                     | y M                   | /z            |             |
|                 |               |             |          |               |         |         |                     |                 | ОК                      | Cancel                     | 0.0                | 0.0                      | 0.0                       | 0.0                    | 0. 0.                   | ) (                   | .0            |             |
|                 |               |             |          |               |         |         |                     |                 |                         |                            |                    |                          |                           |                        |                         |                       |               |             |

The extreme load effects are imported, and the rest are ignored.

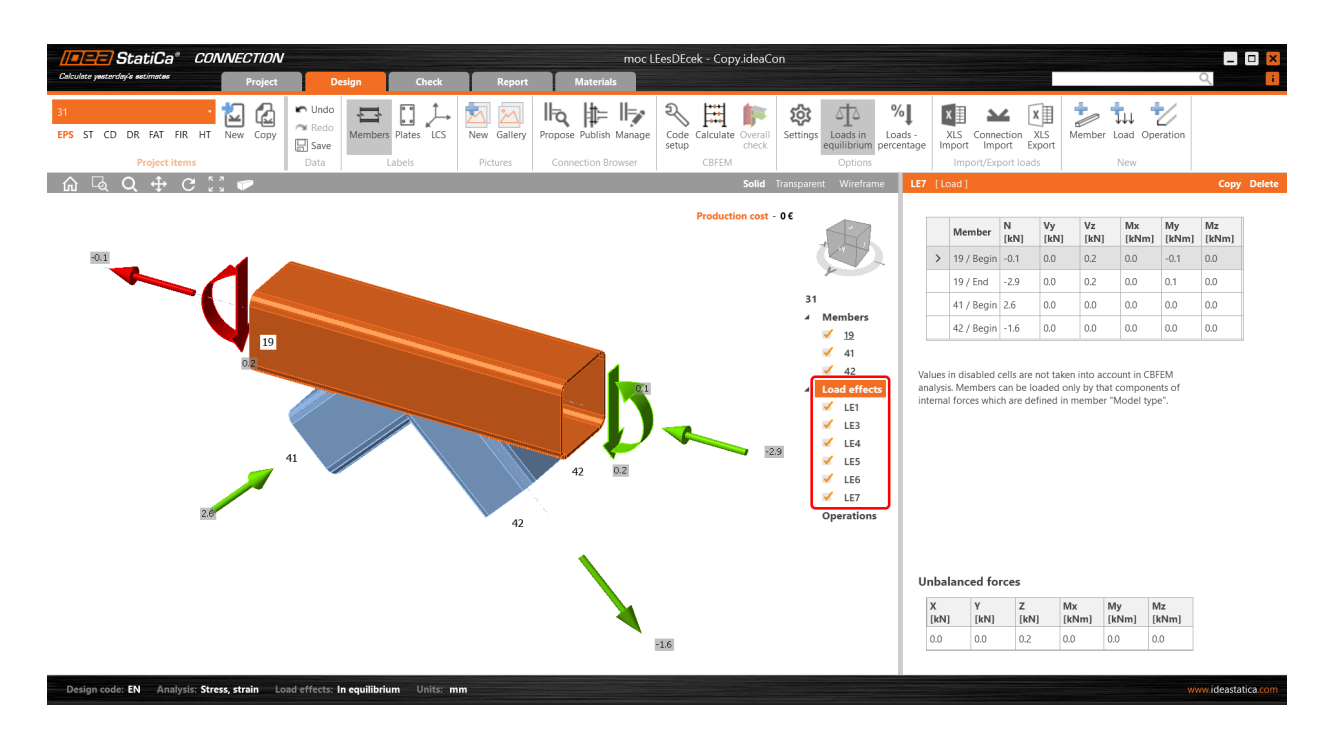

#### Setting the tolerances

To neglect the irrelevant (small) values of extremes, you can set the limits/tolerances for each component of the internal forces. The force value (an absolute value) lower than the set limit will not be considered to evaluate extremes.

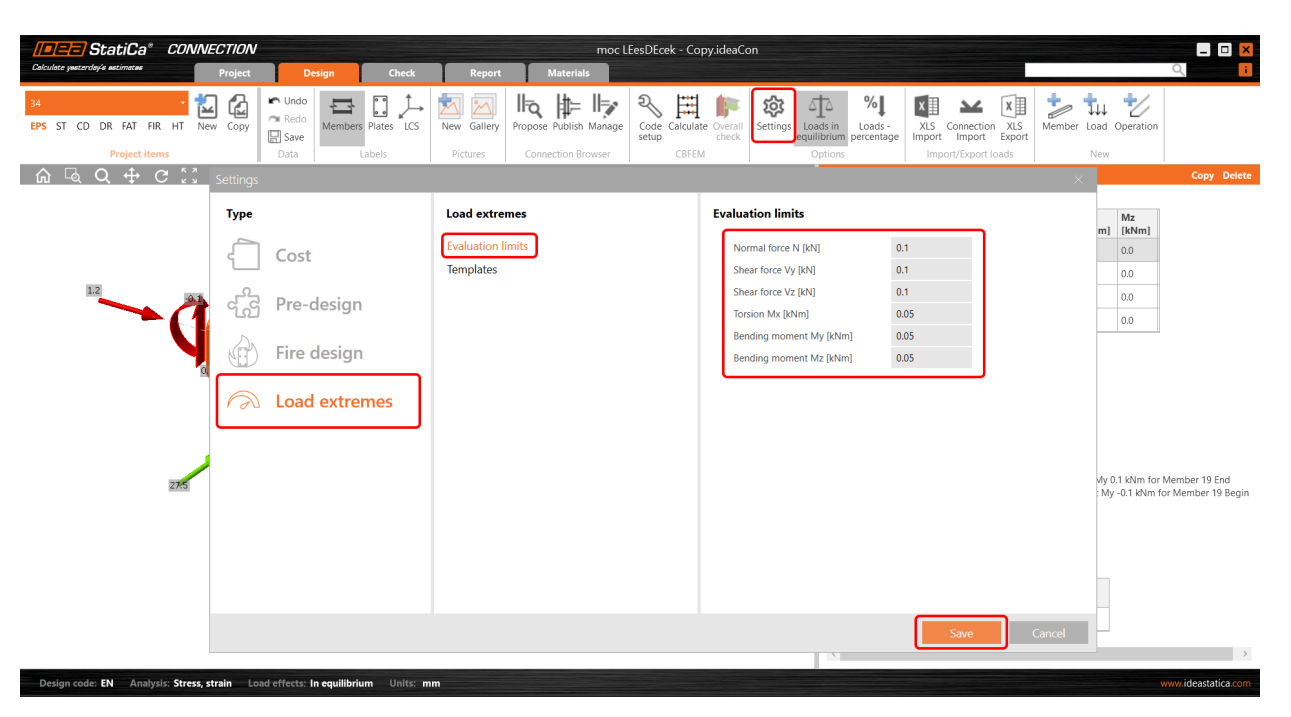

When you change these values to higher ones, a warning and the reasons for selecting the given load effect are presented.

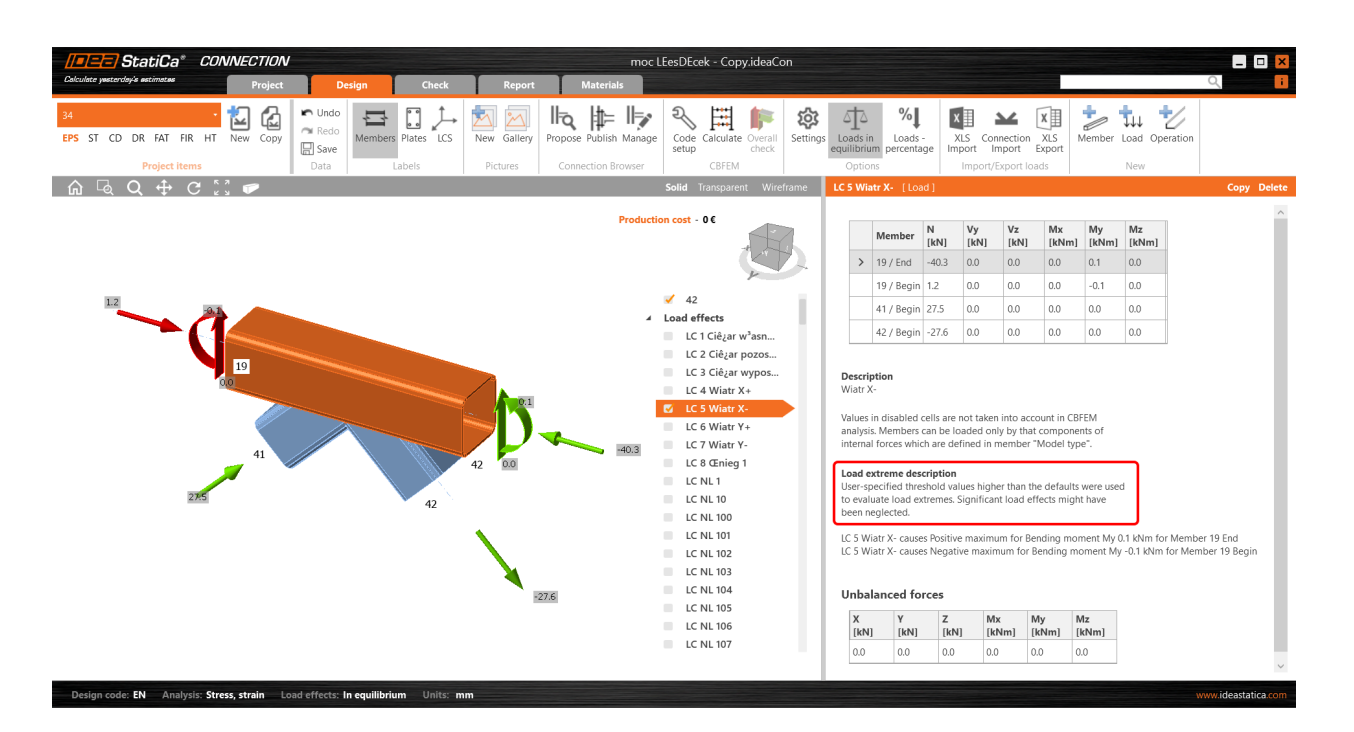

You can save your custom values among the templates and use them in another project by loading it or setting the template as the default one.

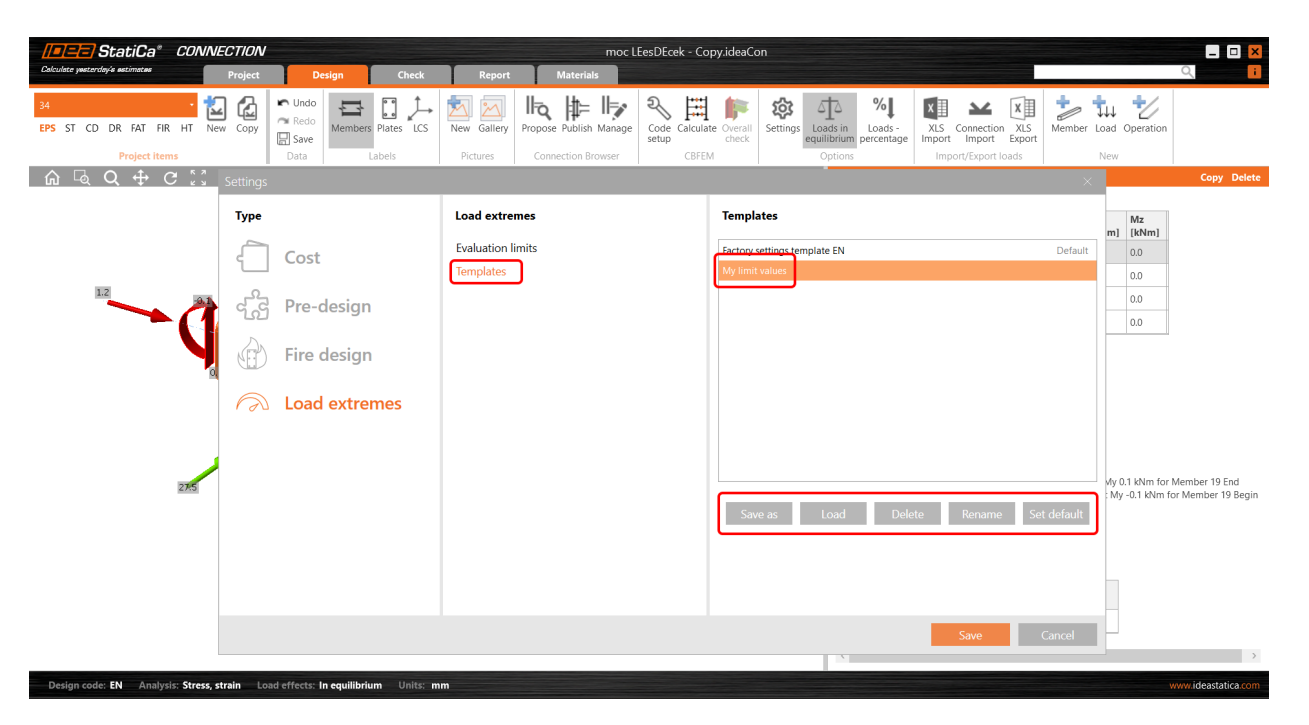

#### Selecting extreme loads via Checkbot (BIM link)

There is also another possibility to filter the load extremes in case you are using the BIM link (IDEA StatiCa Checkbot). Open the **Load configurator** in Checkbot and go to **Result classes for checks** in the middle column. Select the desired result class and in the right field, specify whether the loads should be filtered. When the **Evaluate critical effects** checkbox is selected, the force extremes are filtered. (You need to call the **Load update** after closing the Load configurator window.)

Please note that the filtering algorithm differs from the above-mentioned procedure: Read more in the Evaluate critical effects for loads imported via BIM links article.

| Calculates particular de satisfactor | a* Checkbot                                                                                                    | Project Materials                                                                                                    |                                                                                                    |                                                                                       | Ch                                                                      | eckbot                                                                                                    |                                                                                                    |                                                                                                    |                                                                   | _ <b>_ X</b>          |
|--------------------------------------|----------------------------------------------------------------------------------------------------|----------------------------------------------------------------------------------------------------|----------------------------------------------------------------------------------------------------|---------------------------------------------------------------------------------------|-------------------------------------------------------------------------|----------------------------------------------------------------------------------------------------|----------------------------------------------------------------------------------------------------|----------------------------------------------------------------------------------------------------|-------------------------------------------------------------------|-----------------------|
| Connections Member                   | Vodes Members Connections LCS                                                                                                    | Open Reset Calculate S                                                                                                    | mc Delete Loads ymc Merge Divide<br>Structural model                                                                                        | Settings Conversion Dre                                                               | D N Mx R<br>Vy My<br>Vz Mz                                              | esuits LC 1 LC1 V Scale<br>J= Global J= Local Extreme Local extr<br>Member 1D Forces                               | 1.00 Connection Member                                                                                                    |                                                                                                    |                                                                   |                       |
| List of project items                |                                                                                                    | Load configurat<br>Imported items<br>Load cases<br>Combinations<br>C01<br>C02                                                                       | C II -                                                                                                    | It classes for checks<br>NULS Fund<br>CO1<br>CO2<br>CO1011                            | Ð                                                                       | roperties - All ULS Fund<br>▼ Result Class<br>Name All ULS Fund<br>Evaluate ontical effects ♂                      | lid Transparent Weeframe                                                                                                    | 4 (Connection)      Properties Name Node Connection point Connection point Consection point Result class | 4<br>4<br>2, 11, 12, 16, 18<br>[0.00; 1.40; 2.20]<br>All ULS Fund | Open landupdate Reset |
|                                      |                                                                                                    | C01011<br>C01021<br>C01028<br>C01032                                                                                                    |                                                                                                    | CD1021<br>CD1028<br>CD1032                                                            |                                                                         |                                                                                                    |                                                                                                    |                                                                                                    |                                                                   |                       |
|                                      |                                                                                                    |                                                                                                    |                                                                                                    |                                                                                       |                                                                         | Save                                                                                                    | Cancel                                                                                                    |                                                                                                    |                                                                   |                       |
| Support center                       | Mear                                                                                                    |                                                                                                    | 1                                                                                                    |                                                                                       |                                                                         |                                                                                                    |                                                                                                    |                                                                                                    |                                                                   |                       |
| Tutorials<br>FAQ<br>Webinars         | 26:50202<br>University Webinas: University of Tr<br>This webinas will introduce the res-<br>version for a constraint of the results for<br>version for the results for<br>version of the results for<br>version of the results for version of the results for<br>version of the results for version of the results for<br>version of the results for version of the results for<br>version of the results for version of the results for<br>version of the results for<br>version of the results for v | nnessee Verifica<br>its of a series of verification<br>of Tennessee. These<br>DEA Static a to traditional<br>US. You will learn more about<br>suits | 2109.2022<br>How IDEA StatiCa works with your other<br>In this webmar the process of Inning diff<br>StatiCa connection through Checkbot wil | 31.00<br>software? - US Wel<br>erent software with IDEA In th<br>be demonstrated. abo | 063022<br>elds & Bolts in IDE<br>this webiner we w<br>out bolts and wel | A Stablice (AISC)<br>off explain and answer the frequent questions<br>of an IDEA StatiCe, from modeling to design. | 16/08/2022<br>How to code-check a deep beam<br>Deep beams are nowaday a com-<br>industrial buildings, or bridge str<br>industrial buildings, or bridge str<br>inthe beam theory or deep beam? V<br>Navierov's hypothesis is still valid | non part of chil structures,<br>uctures. When we can conside<br>that are the limits, where Berno         | suffi                                                             |                       |
| Design code: EN                      |                                                                                                    |                                                                                                    |                                                                                                    |                                                                                       |                                                                         |                                                                                                    |                                                                                                    |                                                                                                    |                                                                   | RFEM -                |

Available in both **Expert** and **Enhanced** editions of IDEA StatiCa Steel.

### Download the new version of IDEA StatiCa and try all the features

DOWNLOAD NEW VERSION ightarrow

#### Setting up parametric design with Developer Tab

Many users prefer modeling and analyzing connections through parameters and commands instead of by manual input. It is easy to deal with parametric design in IDEA StatiCa, giving users greater freedom to explore additional functionality.

It is not necessary to manually modify the IdeaConnection.exe.config file in the root folder, which would be timeconsuming and inconvenient.

Thanks to the raising numbers of advanced users of IDEA tools, it is enough to just enable the Developer mode in **Project tab/Preferences**.

|         | Application p | eferences                            |          |
|---------|---------------|--------------------------------------|----------|
|         |               | StatiCa* Customers logo Default logo |          |
| n       |               |                                      |          |
|         | ( ) Ca        | lors                                 |          |
| as      | Cole          |                                      |          |
| mation  | Con           | Item                                 | Color    |
| ut      | >             | Background - top                     |          |
| ts      |               | Background - bottom                  | <b>•</b> |
|         |               | Members                              | <b>•</b> |
| erences |               | Plates                               |          |
| ices    |               | Bolts                                | <b>•</b> |
|         |               | Welds                                | <b>•</b> |
|         |               | Concrete                             |          |
|         |               | Timber                               | <b>•</b> |
|         |               | Current                              | •        |
|         |               | Supports                             | •        |
|         |               | Load                                 | •        |
|         |               |                                      |          |

This brings the user a new tab in the main toolbar, with additional features.

| //=/=== StatiCa* CONNECTION     |                            |                    |                   |       |        |           |           |  |  |  |  |
|---------------------------------|----------------------------|--------------------|-------------------|-------|--------|-----------|-----------|--|--|--|--|
| Calculata yastarday'a astimatas |                            | Project            | Design            | Check | Report | Materials | Developer |  |  |  |  |
| CON1 - Kan Copy                 | 🖍 Undo<br>🎮 Redo<br>🔛 Save | Model Conn<br>Data | Save Apply Simple |       |        |           |           |  |  |  |  |
| Project items                   | Data                       | IOM                | Templates         | J     |        |           |           |  |  |  |  |
| 🖞 🖓 🖓                           | C S                        | 1                  |                   |       |        |           |           |  |  |  |  |

#### **Export IOM:**

- Model export the model data through IOM (Idea Open Model) in .xml format
- Conn Data export the model data through IOM in .json format

#### Template:

- Save as the user can save the connection model properties in the Idea Template (.IdeaTemp) format
- Apply the user can apply Idea Template format to the whole Connection model (all members are involved)
- Simple the user can apply Idea Template format to a selected part of the Connection model (only selected members are involved)

There is also a property grid window part-displayed with two separate tables:

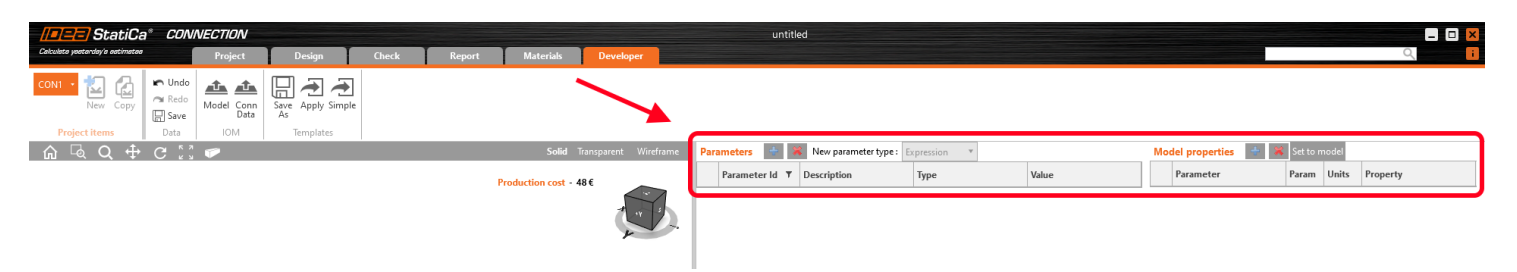

**Parameters table** – this provides the user with the set of IOM parameters that are available to use for parametric design

**Model parameters** – this allows joining the specific IOM parameter with the specific Model parameter of the current Connection project

For more information about these features, please visit our GitHub page

https://github.com/idea-statica/ideastatica-public/wiki/Developer-Mode-Parameters#parameter-input https://github.com/idea-statica/ideastatica-public/wiki/Reference-Guide-Expression-Parameters

This feature can be found in the applications **Connection** and **Member**.

Available in both **Expert** and **Enhanced** editions of IDEA StatiCa Steel.

### Download the new version of IDEA StatiCa and try all the features

DOWNLOAD NEW VERSION ightarrow

If you want to check the compatibility with your particular application, just take a look at our list of actively supported versions in 23.0.

### **Cloud & Licensing & All applications**

The biggest news in the Cloud is that **Web Connection Browser has been renamed Connection Library**. This was the decision after a lot of market research into how we can make the library more user-friendly, intuitive and optimize its workflow.

**User Portal has also been improved** to report the product version, country analytics, the reporting of license clashes and the licensing system has increased stability, **eliminating any related support cases**.

### **Connection Browser renamed Connection Library**

The clever design template feature called Connection Browser is renamed Connection Library. This is due to further development of this feature and similar web-based services for a broader community of engineers.

The **Connection Library** functionality will not be touched by this change, it still uses the Cloud-based technology and provides design templates to be **directly used** for new projects, **saved** in the database from current projects, and **shared** with your colleagues.

The design sets will be slightly renamed as well following this pattern:

- Predefined (before IDEA StatiCa) the default design set maintained by IDEA StatiCa, not possible to manage.
- Personal (before Private) a design set visible only to the current user, possible to add/delete/manage templates.
- **Company** (before Company) a design set visible only to all users of the same license, possible to add/delete/manage templates.

Available in both Expert and Enhanced editions of IDEA StatiCa Steel.

### Download the new version of IDEA StatiCa and try all the features

DOWNLOAD NEW VERSION ightarrow

### User Portal – last time active, version tracking

We continue to improve and develop the User Portal to make it more applicable for users, especially in the area of its monitoring and reporting capabilities.

One of the main purposes of the User Portal is to see clearly where and when potential issues with the license are happening on the user side. Also, to provide users and admins **more control over the license and usage of the application**.

You can find the following data in the section License & Users in the User Portal:

All users, including admins

- Last time active
- User setting of the tickbox Keep products reserved
- Used version

#### Admins only

• More information about **usages and clashes** – An admin is able to see the details of license clashes, especially the daily instances of clashes and also the users who were colliding.

We have also implemented measures (such as the proper release of licenses) to reduce clashing and licensing issues.

Available for all editions of IDEA StatiCa.

### Download the new version of IDEA StatiCa and try all the features

DOWNLOAD NEW VERSION ightarrow

### IDEA StatiCa Basic plan

The option to sign up for an IDEA StatiCa account without a license

A valid license is not required to create an account and to sign into **IDEA StatiCa User Portal**. This allows all subscribers to take advantage of the following:

- Connection Lite
- Viewer

- Viewer plugins
- Connection Library
- Campus E-learning

One of the main advantages of this option is to speed up the communication between interested users and IDEA StatiCa without the need for requesting a license when using only the Cloud tools and E-learning.

### **Solved incidents**

See the current list of solved incidents reported by our customers.